# ENADE EDIÇÃO 2021

Tutorial Edital INEP nº 36/2021 Inscrições em lote e individuais – Passo a passo – Sistema Cobalto e Sistema Enade

#### Avaliação do Desempenho do Estudante - ENADE

#### Avaliação do Desempenho do Estudante

- Feita através do Enade
- Avaliação de <u>caráter obrigatório</u> Componente curricular obrigatório – Sem ela, não há colação de grau!
- A avaliação ocorre todos os anos e edital dita quais cursos serão avaliados naquela edição;
- Avaliação dos cursos de forma trienal, obedecendo ao ciclo avaliativo: Ano 1, Ano 2 e Ano 3:

#### **Ciclos Avaliativos**

- Ano I: Verde:
  - Cursos de bacharelado: nas áreas de conhecimento de Ciências Agrárias, Ciências da Saúde e áreas afins; <u>Engenharias e Arquitetura e</u> <u>Urbanismo</u>; e
  - Cursos Superiores de Tecnologia nas áreas de Ambiente e Saúde, Produção Alimentícia, Recursos Naturais, Militar e Segurança.

#### • Ano II: Azul:

- Cursos de bacharelado nas áreas de conhecimento de Ciências Biológicas;
  Ciências Exatas e da Terra; Linguística, Letras e Artes; e áreas afins;
- Cursos de licenciatura nas áreas de conhecimento de Ciências da Saúde; Ciências Humanas; Ciências Biológicas; Ciências Exatas e da Terra; Linguística, Letras e Artes; e
- Cursos de bacharelado nas áreas de conhecimento de Ciências Humanas e Ciências da Saúde, com cursos avaliados no âmbito das licenciaturas;
- Cursos Superiores de Tecnologia nas áreas de Controle e Processos Industriais, Informação e Comunicação, Infraestrutura e Produção Industrial.

 2020: Inclusão de Educação Física (bacharelado) e Design (bacharelado)

# **Ciclos Avaliativos**

#### Ano III: Vermelho:

- a) Cursos de bacharelado nas Áreas de Conhecimento Ciências Sociais Aplicadas e áreas afins;
- b) Cursos de bacharelado nas Áreas de Conhecimento Ciências Humanas e áreas afins que não tenham cursos também avaliados no âmbito das licenciaturas; e
- c) Cursos Superiores de Tecnologia nas áreas de Gestão e Negócios, Apoio Escolar, Hospitalidade e Lazer, Produção Cultural e Design.

#### Finalidades do ENADE:

- Contribuir para a avaliação dos cursos de graduação por meio da verificação das competências, habilidades e conhecimentos desenvolvidos pelos estudantes em sua formação, em consonância com características do perfil profissional da área;
- Aferir o desempenho dos estudantes no que se refere ao uso, síntese e integração de conhecimentos adquiridos ao longo do curso;
- Possibilitar aos cursos o acompanhamento dos resultados de suas ações pedagógicas;

# **Operacionalização: Áreas avaliadas**

- INEP realiza o levantamento da abrangência da oferta e a quantidade de estudantes matriculados, considerando os seguintes critérios mínimos:
  - Bacharelados e Licenciaturas: 100 cursos e 2000 estudantes concluintes;
  - Tecnólogos: 75 cursos e 2000 estudantes concluintes.

#### Resultados

- A partir dos resultados das provas do Enade, são calculados e publicados 3 indicadores de qualidade:
  - Conceito Enade,
  - Conceito Preliminar de Curso(CPC) e
  - Índice Geral de Cursos(IGC);
- Os resultados(conceitos) são utilizados para fins de regulação de cursos de graduação.

# **Conceito ENADE**

- Calculado para o curso da IES, localizada em um município, considerada uma área de avaliação.
- A nota do curso inclui o <u>desempenho dos alunos nas</u> provas de formação geral e componente específico.

- Avalia os <u>cursos de graduação</u>, a partir do desempenho dos estudantes;
- Calculado por Código de Curso, para aqueles com ao menos 2 (dois) concluintes participantes no Enade
- Combina diversas medidas relativas à qualidade do curso (oito medidas):

- Nota dos Concluintes no Enade (NC)
- Nota de Professores Doutores (NPD)
- Nota de Professores Mestres (NPM)
- Nota de Professores com Regime de Dedicação Integral ou Parcial (NPR)
- Nota do Indicador de Diferença entre os Desempenhos Observado e Esperado (NIDD)
- Nota referente à Infraestrutura (NF)

Questionário do Estudante

- Nota referente à Organização Didático-Pedagógica (NO)
- Nota Referente às Oportunidades de Ampliação da Formação Acadêmica e Profissional (NA)

| DIMENSÃO                                                       | COMPONENTES                                                                                   | PESOS |       |  |
|----------------------------------------------------------------|-----------------------------------------------------------------------------------------------|-------|-------|--|
| Desempenho dos Estudantes                                      | Nota dos Concluintes no Enade (NC)                                                            | 20,0% |       |  |
| Valor Agregado                                                 | Nota do Indicador de Diferença entre os<br>Desempenhos Observados e Esperados 35,0%<br>(NIDD) |       |       |  |
| Corpo Docente                                                  | Nota de Proporção de Mestres (NM)                                                             | 7,5%  |       |  |
|                                                                | Nota de Proporção de Doutores (ND)                                                            | 15,0% | 30,0% |  |
|                                                                | Nota de Regime de Trabalho (NR)                                                               | 7,5%  |       |  |
| Percepção Discente sobre as Condições do<br>Processo Formativo | Nota Referente à Organização Didático-<br>pedagógica (NO)                                     | 7,5%  |       |  |
|                                                                | Nota Referente à Infraestrutura e<br>Instalações Físicas (NF)                                 | 5,0%  | 15,0% |  |
|                                                                | Nota Referente às Oportunidades de<br>Ampliação da Formação Acadêmica e<br>Profissional (NA)  | 2,5%  |       |  |

| CPC (Faixa) | <i>CPC</i> ; (Valor Contínuo)           |
|-------------|-----------------------------------------|
| 1           | $0 \le CPC_i < 0,945$                   |
| 2           | 0,945≤ <i>CPC</i> i< 1,945              |
| 3           | 1,945 ≤ <i>CPC</i> <sub>i</sub> < 2,945 |
| 4           | 2,945 ≤ <i>CPC</i> <sub>i</sub> < 3,945 |
| 5           | 3,945 <i>≤CPC</i> <sub>i</sub> ≤ 5      |

#### Tabela 3 – Distribuição do CPC

# Índice Geral de Cursos - IGC

- Indicador de qualidade que avalia as instituições de educação superior, a partir do desempenho do estudante.
- Leva em consideração:
  - <u>Conceitos preliminares de cursos (CPC);</u>
  - <u>Conceitos</u> de avaliação de <u>programas de pós-</u> <u>graduação stricto sensu</u> atribuídos pela CAPES;
  - <u>Distribuição dos estudantes</u> entre os diferentes níveis de ensino, <u>graduação ou pós-graduação stricto sensu</u> da Instituição avaliada.

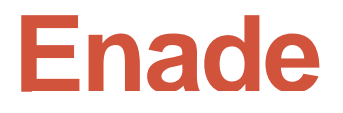

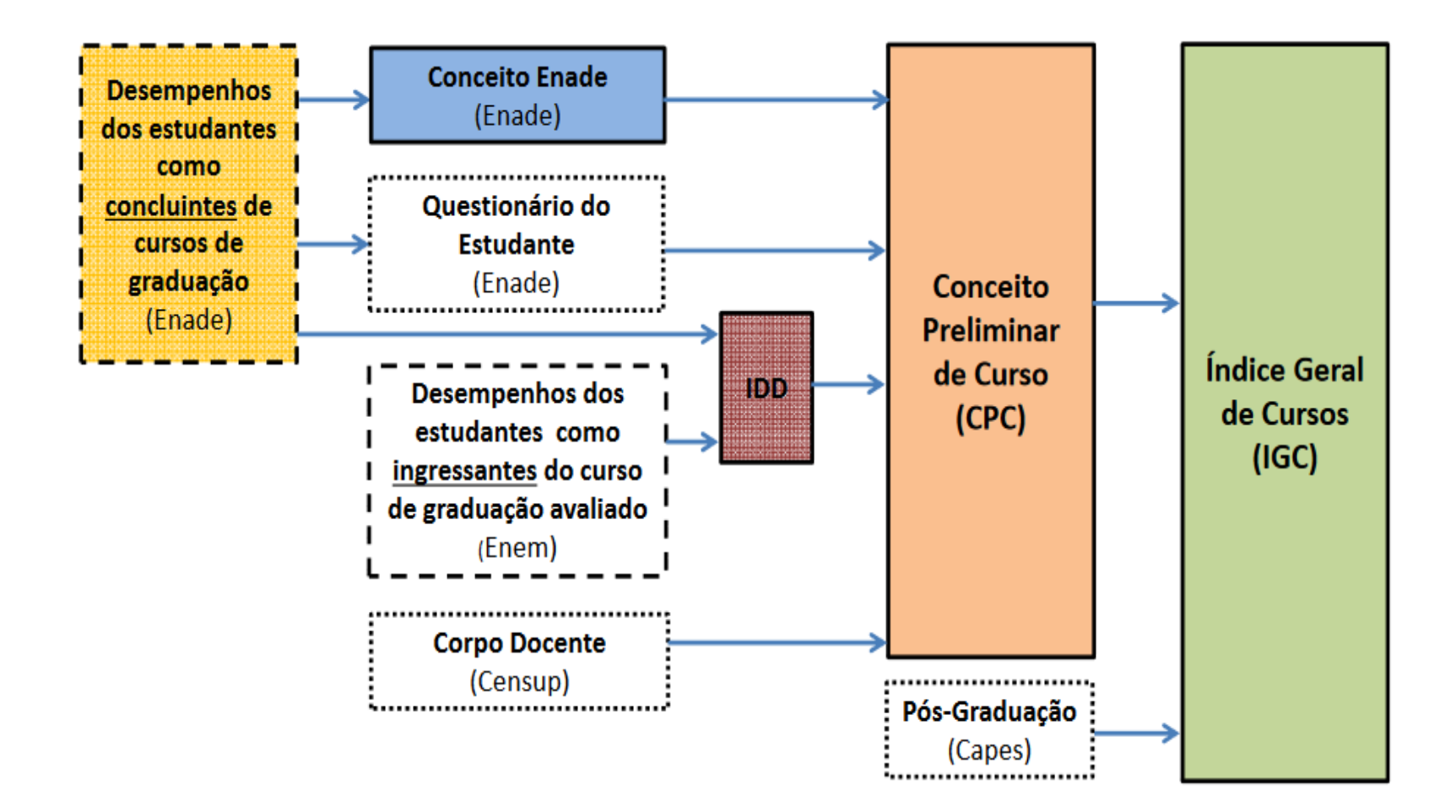

## Instrumentos aplicados no Enade

- Instrumentos aplicados no Enade:
- Questionário do Estudante
  - ✓ Questionário do Coordenador

|       | ✓ Prova                      | DIMENSÕES DO INSTRUMENTO | TIPO DE ITEM          | NOTA ENADE |  |
|-------|------------------------------|--------------------------|-----------------------|------------|--|
|       |                              | Formação Coral (EC)      | 8 de múltipla escolha | 25%        |  |
| ENADE | Formação Geral (FG)          | 2 discursivas            | 2370                  |            |  |
|       | Conhecimento Ecocófico (CE)  | 27 de múltipla escolha   | 750/                  |            |  |
|       | Connecimento Específico (CE) | 3 discursivas            | 13/0                  |            |  |

✓ Questionário de percepção de prova

# **Alunos Regulares**

# Enade edição 2021 -**ATENÇÃO!** Cursos que não foram enquadrados automaticamente pelo INEP

- <u>Design</u>
- <u>Química de Alimentos;</u>
- <u>Química Industrial;</u>

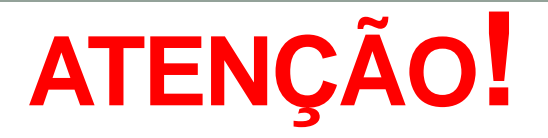

- NDE deve analisar diretrizes das provas e emitir parecer sobre o enquadramento do curso em alguma área de avaliação ou não, com justificativa em caso negativo.
- Análise deve ser embasada no Projeto Pedagógico do curso e DCN.
  - Anexar parecer no processo SEI até 1º agosto de 2021! - 23110.020947/2021-28

## **Dos Cursos Avaliados**

 Cursos vinculados às áreas de avaliação relacionadas no item 4.1, com a <u>devida correspondência de grau</u> <u>acadêmico</u> conferido <u>e rótulo</u> da Classificação Internacional Normalizada da Educação adaptada em 2018 para os cursos de graduação e sequenciais do Brasil (<u>Cine Brasil 2018</u>) vinculados a cada área.

# Dos Cursos Avaliados

| ÁREA DE AVALIAÇÃO DO ENADE<br>2021     | GRAU DO<br>CURSO | CÓDIGO DO RÓTULO<br>- CINE BRASIL | NOME DO RÓTULO - CINE<br>BRASIL |
|----------------------------------------|------------------|-----------------------------------|---------------------------------|
| Ciência da computação<br>(bacharelado) | Bacharelado      | 0614C01                           | Ciência da computação           |
| Ciências biológicas (bacharelado)      | Bacharelado      | 0511B01                           | Biologia                        |
| Ciências sociais (bacharelado)         | Bacharelado      | 0312C02                           | Ciências sociais                |
| Design                                 | Bacharelado      | 0212D02                           | Design                          |
| Educação física                        | Bacharelado      | 0915E01                           | Educação física                 |
| Filosofia (bacharelado)                | Bacharelado      | 0223F01                           | Filosofia                       |
| Geografia (bacharelado)                | Bacharelado      | 0312G01                           | Geografia                       |
| História (bacharelado)                 | Bacharelado      | 0222H01                           | História                        |
| Química (bacharelado)                  | Bacharelado      | 0531Q01                           | Química                         |

| ÁREA DE AVALIAÇÃO DO ENADE<br>2021            | GRAU DO<br>CURSO | CÓDIGO DO RÓTULO<br>- CINE BRASIL | NOME DO RÓTULO - CINE<br>BRASIL                    |
|-----------------------------------------------|------------------|-----------------------------------|----------------------------------------------------|
| Artes visuais (licenciatura)                  | Licenciatura     | 0114A02                           | Artes visuais formação de<br>professor             |
| Ciência da computação<br>(licenciatura)       | Licenciatura     | 0114C05                           | Computação formação de<br>professor                |
| Ciências biológicas (licenciatura)            | Licenciatura     | 0114B01                           | Biologia formação de professor                     |
| Ciências sociais (licenciatura)               | Licenciatura     | 0114C03                           | Ciências sociais formação de<br>professor          |
| Educação física (licenciatura)                | Licenciatura     | 0114E03                           | Educação física formação de<br>professor           |
| Filosofia (licenciatura)                      | Licenciatura     | 0114F01                           | Filosofia formação de professor                    |
| Física (licenciatura)                         | Licenciatura     | 0114F02                           | Física formação de professor                       |
| Geografia (licenciatura)                      | Licenciatura     | 0114G01                           | Geografia formação de<br>professor                 |
| História (licenciatura)                       | Licenciatura     | 0114H01                           | História formação de professor                     |
| Letras português (licenciatura)               | Licenciatura     | 0115L13                           | Letras português formação de<br>professor          |
| Letras português e espanhol<br>(licenciatura) | Licenciatura     | 0115L12                           | Letras português espanhol<br>formação de professor |
| Letras português e inglês<br>(licenciatura)   | Licenciatura     | 0115L15                           | Letras português inglês<br>formação de professor   |
| Letras inglês                                 | Licenciatura     | 0115L04                           | Letras inglês formação de<br>professor             |
| Matemática (licenciatura)                     | Licenciatura     | 0114M01                           | Matemática formação de<br>professor                |
| Música (licenciatura)                         | Licenciatura     | 0114M02                           | Música formação de professor                       |
| Pedagogia (licenciatura)                      | Licenciatura     | 0113P01                           | Pedagogia                                          |
| Química (licenciatura)                        | Licenciatura     | 0114Q01                           | Química formação de professor                      |

| CÓDIGO DO<br>CURSO | NOME DO CURSO                    | GRAU         | CÓDIGO CINE<br>RÓTULO | CINE RÓTULO                                        | MODALIDADE          |
|--------------------|----------------------------------|--------------|-----------------------|----------------------------------------------------|---------------------|
| 31978              | ARTES VISUAIS                    | Licenciatura | 0114A02               | Artes visuais formação de professor                | Educação Presencial |
| 15002              | CIÊNCIA DA COMPUTAÇÃO            | Bacharelado  | 0614C01               | Ciência da computação                              | Educação Presencial |
| 113737             | CIÊNCIAS BIOLÓGICAS              | Bacharelado  | 0511B01               | Biologia                                           | Educação Presencial |
| 113735             | CIÊNCIAS BIOLÓGICAS              | Licenciatura | 0114B01               | Biologia formação de professor                     | Educação Presencial |
| 113743             | CIÊNCIAS SOCIAIS                 | Licenciatura | 0114C03               | Ciências sociais formação de professor             | Educação Presencial |
| 113739             | CIÊNCIAS SOCIAIS                 | Bacharelado  | 0312C02               | Ciências sociais                                   | Educação Presencial |
| 113627             | DESIGN DIGITAL                   | Bacharelado  | 0211D01               | Design gráfico                                     | Educação Presencial |
| 31368              | DESIGN GRÁFICO                   | Bacharelado  | 0211D01               | Design gráfico                                     | Educação Presencial |
| 102304             | EDUCAÇÃO FÍSICA                  | Bacharelado  | 0915E01               | Educação física                                    | Educação Presencial |
| 102306             | EDUCAÇÃO FÍSICA                  | Licenciatura | 0114E03               | Educação física formação de<br>professor           | Educação Presencial |
| 102308             | FILOSOFIA                        | Bacharelado  | 0223F01               | Filosofia                                          | Educação Presencial |
| 14985              | FILOSOFIA                        | Licenciatura | 0114F01               | Filosofia formação de professor                    | Educação Presencial |
| 14997              | FÍSICA                           | Licenciatura | 0114F02               | Física formação de professor                       | Educação Presencial |
| 14992              | GEOGRAFIA                        | Licenciatura | 0114G01               | Geografia formação de professor                    | Educação Presencial |
| 113606             | GEOGRAFIA                        | Bacharelado  | 0312G01               | Geografia                                          | Educação Presencial |
| 14993              | HISTÓRIA                         | Licenciatura | 0114H01               | História formação de professor                     | Educação Presencial |
| 113619             | HISTÓRIA                         | Bacharelado  | 0222H01               | História                                           | Educação Presencial |
| 1102208            | LETRAS - PORTUGUÊS               | Licenciatura | 0115L13               | Letras português formação de<br>professor          | Educação Presencial |
| 1102186            | LETRAS - PORTUGUÊS E<br>ESPANHOL | Licenciatura | 0115L12               | Letras português espanhol formação<br>de professor | Educação Presencial |
| 1102188            | LETRAS - PORTUGUÊS E INGLÊS      | Licenciatura | 0115L15               | Letras português inglês formação de<br>professor   | Educação Presencial |
| 15000              | MATEMÁTICA                       | Licenciatura | 0114M01               | Matemática formação de professor                   | Educação Presencial |
| 122746             | MATEMÁTICA                       | Licenciatura | 0114M01               | Matemática formação de professor                   | Educação Presencial |
| 31979              | MÚSICA                           | Licenciatura | 0114M02               | Música formação de professor                       | Educação Presencial |
| 14987              | PEDAGOGIA                        | Licenciatura | 0113P01               | Pedagogia                                          | Educação Presencial |
| 113783             | PEDAGOGIA                        | Licenciatura | 0113P01               | Pedagogia Educação Presen                          |                     |
| 101535             | QUÍMICA                          | Bacharelado  | 0531Q01               | Química                                            | Educação Presencial |
| 101892             | QUÍMICA                          | Licenciatura | 0114Q01               | Química formação de professor                      | Educação Presencial |
| 1180627            | QUÍMICA - QUÍMICA FORENSE        | Bacharelado  | 0531Q01               | Química Educação Presencia                         |                     |
| 18313              | QUÍMICA DE ALIMENTOS             | Bacharelado  | 0721A01               | Alimentos                                          | Educação Presencial |
| 113635             | QUÍMICA INDUSTRIAL               | Bacharelado  | 0531Q02               | Química industrial e tecnológica                   | Educação Presencial |

| CÓDIGO<br>DO CURSO | NOME DO<br>CURSO | GRAU         | CÓDIGO<br>CINE<br>RÓTULO | CINE RÓTULO                            | MODALIDAD<br>E          | SITUACAO<br>DO CURSO |
|--------------------|------------------|--------------|--------------------------|----------------------------------------|-------------------------|----------------------|
| 1292739            | FILOSOFIA        | Licenciatura | 0114F01                  | Filosofia formação<br>de professor     | Educação a<br>Distância | Em<br>atividade      |
| 1536203            | HISTÓRIA         | Licenciatura | 0114H01                  | História formação<br>de professor      | Educação a<br>Distância | Em<br>atividade      |
| 113907             | MATEMÁTICA       | Licenciatura | 0114M01                  | Matemática<br>formação de<br>professor | Educação a<br>Distância | Em<br>atividade      |

 5.1 Deverão ser inscritos no Enade 2021 todos os estudantes ingressantes e concluintes de cursos de bacharelado, licenciatura e superiores de tecnologia vinculados às áreas de avaliação previstas no item 4.1 deste Edital, que atendam aos critérios de habilitação.

a) <u>Ingressantes</u>: aqueles que tenham iniciado o respectivo curso no ano de 2021, estejam devidamente matriculados <u>e</u> tenham de 0 a 25% da carga horária do currículo do curso integralizada até o último dia do período de retificação de inscrições do Enade 2021. (29/08/2021)

#### Ingressantes:

- 2020/2; 2021/1 e 2021/2 Matriculado até 29/08/2021 e com até 25% da CH mínima de integralização
- Cursos EaD: aula inaugural em 22 de dezembro de 2020, porém início efetivo do curso em março/2021 – Alunos 2020/2 são ingressantes para Enade 2021.
- Módulo Enade do Cobalto está apresentando ingressantes 2020/2, 2021/1 e 2021/2 - % CH pode não estar correta.

b) Concluintes: aqueles que tenham integralizado 80% ou mais da carga horária mínima do currículo do curso definido pela IES <u>e não tenham colado grau até o último dia do período de retificação de inscrições do Enade 2021 (29/08/2021), ou</u> aqueles com previsão de integralização de 100% da carga horária do curso até julho de 2022.

#### Concluintes:

- tenham cumprido 80% ou mais da carga horária mínima do currículo do curso até 29 de Agosto de 2021 <u>ou</u> que possuam expectativa de cumprir 100% da carga horária até julho de 2022.
- <u>Concluintes com colação de grau até 29/08/2021</u> estão dispensados!

#### Concluintes 2020/2(presencial) ou 2021/1(EaD)

Como temos prazo para a colação de grau dos concluintes
 2020/2 e 2021/1 para que eles sejam dispensados da realização da prova Enade - 29 de agosto de 2021, e alguns cursos teriam colações de grau após essa data, foi sugerido que fossem antecipadas as colações de grau para assegurar que esses alunos fiquem regulares em relação ao Enade deste ano.

 <u>Entrar em contato o quanto antes com a Emileni (CRA) para</u> ver quais procedimentos devem ser adotados.

#### Concluintes 2020/2(presencial) ou 2021/1(EaD)

 Os alunos concluintes 2020/2 e 2021/1 com colação de grau após 29 de agosto <u>ou</u> aqueles que ficarem com a colação pendente após esse prazo por necessidade de liberação das atividades práticas <u>não estão</u> <u>dispensados da inscrição</u>, devendo preencher o questionário e participar da prova.

 Esses alunos <u>somente poderão colar grau após a</u> publicação das listas de regularidade do Enade 2021, previstas para 15 de dezembro de 2021.

 5.2 O estudante que estiver vinculado ao curso, independentemente da sua situação de matrícula (trancada ou afastado da Instituição de Educação Superior), estando habilitado, como ingressante ou concluinte, deverá ser inscrito no Enade 2021.

5.3 O estudante habilitado para o Enade 2021 deverá ser inscrito pela IES independentemente de haver registro de sua participação em edições anteriores do Exame.

5.4 O estudante de cursos avaliados pelo Enade 2021 que colar grau até o último dia do período de retificação de inscrições desta edição do Exame é considerado como não habilitado ao Enade 2021, estando automaticamente em situação regular perante o Exame, devendo tal situação ser registrada em seu histórico escolar, nos termos do art. 58 da Portaria Normativa MEC n<sup>o</sup> 840, de 2018.

 5.7 Os estudantes ingressantes habilitados, devidamente inscritos pelas IES, ficarão dispensados da participação no Enade 2021, tendo sua situação de regularidade atribuída pelo Inep, conforme o item 19 deste Edital.

5.8 Os estudantes concluintes habilitados, devidamente inscritos pelas IES, ficam convocados para participação no Enade 2021, tendo sua regularidade atribuída, conforme item 6.2 deste Edital.

#### • Cuidado!!

- Aluno ingressante habilitado com aproveitamento de disciplinas -> que virá concluinte habilitado: A classificação "concluinte" é superior a de ingressante.
- Nesse caso, o estudante deve ser inscrito como "concluinte" no Enade 2021.
- Inscrição individual, pois o arquivo em lote retirado do Cobalto não conseguirá alterar a característica dele para "concluinte".

#### Da Regularidade do Estudante

- 6.1 Os estudantes habilitados terão sua situação de regularidade perante o Enade 2021 divulgada pelo Inep, no Sistema Enade, em relatório específico. – A partir de 15 de Dezembro de 2021
- 6.2 A situação de regularidade do estudante habilitado inscrito no Enade 2021 será atribuída mediante uma das seguintes ocorrências:

6.2.1 **Efetiva participação do estudante concluinte** no Enade 2021, atestada pelo Inep mediante <u>preenchimento do Questionário do Estudante e assinatura na lista de presença da sala</u> de provas.

6.2.2 **Regularização da situação do estudante concluinte** no Enade 2021, por intermédio de <u>dispensa de prova</u>, quando do cumprimento dos demais requisitos previstos para a obtenção de regularidade, nos termos deste Edital.

6.2.3 **Regularização da situação do estudante ingressante ou concluinte** no Enade 2021, por intermédio de <u>dispensa integral de sua participação</u> no Exame, <u>por ato do Inep ou por</u> <u>registro de Declaração de Responsabilidade da IES</u>, nos termos deste Edital.

6.3 Os estudantes que **não cumprirem as obrigações** previstas para a obtenção de regularidade **ficarão em situação de irregularidade** perante 0 Enade 2021.

# Da Regularidade do Estudante

 6.5 A situação de regularidade dos estudantes atribuída pelo Inep será atestada por meio do Relatório de Estudantes em Situação Regular no Enade 2021, a ser disponibilizado às IES no Sistema Enade. – A partir de 15 de Dezembro

 6.7 A existência de irregularidade no Enade impossibilita a colação de grau do estudante, em decorrência da <u>não conclusão do curso, por ausência</u> <u>de cumprimento de componente curricular</u> <u>obrigatório</u>, conforme previsto no § 5º do art. 5º da Lei nº 10.861, de 2004.

#### Do Acesso das IES ao Sistema Enade

 7.1 O procurador educacional institucional e o coordenador de curso deverão verificar seus acessos ao Sistema Enade, no endereço <<u>enade.inep.gov.br</u>>, por meio de autenticação, conforme o item 1.3 deste Edital. – 15 a 18 de Julho

7.2 Todos os dados cadastrais da IES constantes no Sistema Enade são provenientes do Cadastro e-MEC, incluindo os dados do procurador educacional institucional e do coordenador de curso.

7.3 A não observância do período de verificação de acesso poderá ensejar responsabilização da IES quanto à situação do enquadramento e/ou das inscrições no Sistema Enade.

#### Do Enquadramento dos Cursos

- 8.1 Considera-se enquadramento de curso neste Edital o processo pelo qual cada curso é vinculado à respectiva área de avaliação do Enade 2021, correlacionada a seu projeto pedagógico e a seu rótulo na Classificação Internacional Normalizada da Educação adaptada em 2018 para os cursos de graduação e sequenciais do Brasil (Cine Brasil 2018), com base nas Diretrizes de Prova publicadas no Portal do Inep <portal.inep.gov.br/enade>.
  - 8.2 O enquadramento dos cursos nas respectivas áreas de avaliação do Enade 2021 será realizado automaticamente pelo Inep para todos os cursos classificados na Cine-Brasil 2018, de acordo com a correspondência entre o rótulo a que está vinculado e a área de avaliação do Enade, conforme item 4 deste Edital.

Prazo: A partir de 16 de Julho
# Do Enquadramento dos Cursos

| AÇÃO                                                                                                    | RESPONSÁVEL                                | PERÍODO                                                      |
|----------------------------------------------------------------------------------------------------|--------------------------------------------|--------------------------------------------------------------|
| II - Enquadramento automático dos cursos classificados<br>na Cine Brasil 2018                                          | Inep                                       | Dia 16 de julho de 2021                                      |
| III - Enquadramento dos cursos não classificados na<br>Cine Brasil 2018 e dos cursos sem endereço no<br>Cadastro e-MEC | Procurador<br>educacional<br>institucional | Do dia 19 de julho ao dia<br>8 de agosto de 2021 às<br>23h59 |
| IV - Verificação do enquadramento automático e<br>registro de declarações de não enquadramento                         | Procurador<br>educacional<br>institucional | Do dia 19 de julho ao dia<br>8 de agosto de 2021 às<br>23h59 |

# Do Enquadramento dos Cursos

- 8.3 O enquadramento automático realizado pelo Inep poderá ser objeto de revisão pela IES, por intermédio do procurador educacional institucional, até o dia 29 de Agosto de 2021, mediante registro de declaração justificada de não enquadramento no Sistema Enade.
  - Análise pelo NDE das diretrizes da área avaliativa em que o curso foi enquadrado;
  - Emissão de parecer sobre enquadramento ou não do curso;
  - Inserir documento, assinado pelos membros do NDE, no processo SEI nº 23110.020947/2021-28
- 8.3.2 Cursos classificados na Cine-Brasil 2018 não poderão ser enquadrados em áreas do Enade 2021 diferentes daquelas definidas para cada rótulo no item 4 deste Edital.

#### Do Enquadramento dos Cursos

 8.5.1 É obrigatório o enquadramento de todos os cursos da IES vinculados às áreas de avaliação do Enade 2021, independentemente de o curso possuir ou não estudantes habilitados ingressantes e/ou concluintes.

8.6.1 Para fins de **definição do local de prova** do estudante concluinte habilitado de curso oferecido na **modalidade de educação a distância**, serão utilizadas as **informações do polo de apoio presencial** indicado pelo coordenador de curso na inscrição do estudante, entre aqueles existentes no Cadastro e-MEC.

- 9.3 As inscrições dos estudantes ingressantes e/ou concluintes habilitados são de responsabilidade da IES, por ação direta do coordenador de curso, a serem realizadas no Sistema Enade enade.inep.gov.br
- Prazo para Inscrições: 19 de julho a 8 de Agosto
- Retificação das Inscrições: 9 a 29 de Agosto

| AÇÃO                                                                   | RESPONSÁVEL                                                             | PERÍODO                                                      |
|------------------------------------------------------------------------|-------------------------------------------------------------------------|--------------------------------------------------------------|
| V - Inscrição dos estudantes ingressantes e concluintes<br>habilitados | Coordenador de<br>curso                                                 | Do dia 19 de julho ao dia<br>8 de agosto de 2021 às<br>23h59 |
| VIII - Retificação de enquadramento e de inscrições                    | Procurador<br>educacional<br>institucional e<br>coordenador de<br>curso | Do dia 9 ao dia 29 de<br>agosto de 2021 às<br>23h59          |

 9.4 Antes da inscrição, os coordenadores de todos os cursos enquadrados deverão declarar, no Sistema Enade, a existência/inexistência de estudantes habilitados ingressantes e/ou concluintes.

9.4.1 A funcionalidade de inscrição será habilitada no Sistema Enade somente após a declaração de existência de estudantes.

9.4.2 O coordenador de curso poderá alterar as informações constantes nas declarações de existência de estudantes habilitados até 29 de agosto de 2021.

9.4.3 Caso o coordenador de curso **necessite alterar a declaração** de existência para inexistência de estudante habilitado, seja para ingressantes ou concluintes, **as inscrições realizadas indevidamente deverão ser excluídas antes** da alteração da declaração.

| <b>INEP</b> Enade                                  | -                        | Declaração de existê                                                                            | ncia de estudantes habilitados                                                                                                    |                                                                                                    |
|----------------------------------------------------|--------------------------|-------------------------------------------------------------------------------------------------|----------------------------------------------------------------------------------------------------|----------------------------------------------------------------------------------------------------|
| of Inicial                                         | Edição vig<br>Curso: 116 |                                                                                                 |                                                                                                    | Perfil:<br>Localidade:                                                                                                    |
| Alterer Senha                                      | Págir                    | Senhor(a) Coordenador(a).                                                                       | o da todos os cursos annuadradas davarão daciarar a avistinciajoanistência da astur                                                                                                    | dantas habiltados                                                                                                    |
| <ul> <li>Trocar pertil</li> </ul>                  | Infor                    | ingressantes e concluintes.                                                                     | uninga representation                                                                                                    |                                                                                                    |
| Editar Contaton                                    | Curso:<br>Modal          | A funcionalidade de inscrição somente<br>também poderá atterar as informações<br>do coordenador | será disponibilizada após o registro da Declaração de existência de estudantes habilitado<br>constantes na declaração até o fim do periodo de retificação de inscrições, pela página de | s. O Coordenador<br>acompanhamento dramento: A dramento: A dramento: |
| elescrição ingressante v                           | Ender                    | Atenção: caso seja necessário aterar                                                            | a Declaração de existência de estudantes habilitados de "sim" para "não", seja para                                                                                                    | a ingressantes ou                                                                                                    |
| 🕣 Inscrição concluinte 🛛 🗸                         | Decl                     | Conclumes: as eventuals inscrições real<br>Declaro serem verdadeiras, nos termos                | izadas indevidamente deverad ser excluidas antes da ateração da declaração.<br>registrados abaixo, as informações relativas à existência de estudantes habilitados no prese             | ente curso:                                                                                                    |
| 🕤 Inscrição em Lote                                | Declar                   | Estudantes concluintes:                                                                         | Estudantes ingrossantes:                                                                                                    | ão informado                                                                                                    |
| O Consulta de inscritos                            | Quanti                   | Sim                                                                                             | © Sim                                                                                                    |                                                                                                    |
| Questionário do Coordenador                        | Inscr                    | Não                                                                                             | Nio                                                                                                    |                                                                                                    |
| Relatório 🗸                                        | Period                   |                                                                                                 |                                                                                                    |                                                                                                    |
| Dispensa estudante concluinte                      | Preenc                   |                                                                                                 | Cancelar                                                                                                    | Continuer                                                                                                    |
| Declaração de responsabilidade                     | Solicita                 | ções de Atendimento Especializado: O                                                            | Visualizações de Local de Provas: Q                                                                                                    |                                                                                                    |
| O Visualizar classificação de curso<br>Cino Brasil | Quest                    | lionário do Coordenador                                                                         |                                                                                                    |                                                                                                    |
| Página de Acompanhamento                           | Proence                  | amento os questionario do coordenado                                                            | art ling biseucuido                                                                                                    |                                                                                                    |
|                                                    | Dispe                    | nsa de Estudantes                                                                               |                                                                                                    |                                                                                                    |
|                                                    | Dispens                  | a pelos estudantes: Q                                                                           |                                                                                                    |                                                                                                    |

 9.5 No Sistema Enade, serão disponibilizados dois procedimentos para a realização das inscrições:

9.5.1 <u>Individual:</u> destinado à ação direta do **coordenador de curso**, por meio de **digitação das informações** de cada estudante habilitado, no Sistema Enade, sendo realizada **uma inscrição** a cada ação de preenchimento de informações.

9.5.1.1 No ato da inscrição do **estudante concluinte** vinculado a curso oferecido na **modalidade presencial**, será definido como seu **município de realização de prova** aquele correspondente ao **endereço do curso registrado no Sistema Enade**, no processo de enquadramento. 9.5.1.2 No ato da inscrição do **estudante concluinte** vinculado a curso oferecido na **modalidade de ensino a distância**, o **coordenador de curso deverá indicar o polo de apoio presencial a que o estudante estiver vinculado**, sendo **definido** como seu **município de realização de prova** aquele correspondente ao de seu polo de apoio presencial.

- 9.5.2 Em lote: destinado à ação direta do coordenador de curso, por meio de importação de arquivo de dados, no Sistema Enade, sendo possível a realização de múltiplas inscrições a cada ação de importação de arquivo.
- 9.5.2.3 A seleção e a carga do arquivo para processamento em lote não asseguram a inscrição dos estudantes, tendo em vista a possibilidade de interrupção da comunicação eletrônica, o que torna indispensável o acompanhamento do processamento do arquivo importado e a conferência da lista de estudantes inscritos, até 29 de Agosto de 2021.

 9.6 Para realizar a inscrição do estudante habilitado, a IES deverá informar:

9.6.1 o número de Cadastro de Pessoa Física (**CPF**) do estudante habilitado, documento obrigatório para a efetivação da inscrição;

9.6.1.1 Os **dados de identificação** do estudante inscrito no Enade 2021 serão **provenientes do CPF**, administrado pela Receita Federal. 9.6.1.2 Os dados pessoais informados devem ser iguais aos dados cadastrados na Receita Federal para não inviabilizar a correspondência entre as informações.

Antes de realizar a inscrição do estudante recomenda-se verificar a correspondência dessas informações pessoais e, se for o caso, solicitar ao estudante que as atualize na Receita Federal.

9.6.2 os <u>dados acadêmicos</u> do estudante solicitados no Sistema Enade ou no layout dos arquivos de inscrição em lote.- Cobalto -Gestão Acadêmica -> Cadastros -> Enade

 9.7 É de inteira responsabilidade das IES notificar os estudantes habilitados sobre sua inscrição no Enade 2021.

9.8 Após a realização das inscrições, o coordenador de curso deverá acompanhar as ações a serem realizadas pelos estudantes concluintes inscritos vinculados ao curso sob sua coordenação, no Sistema Enade.

9.8.2 Caso o estudante inscrito não realize quaisquer das ações previstas, é de responsabilidade da IES contatá-lo para a efetivação de cada etapa.

9.10.2 Os estudantes concluintes habilitados poderão realizar as ações previstas no item 10 deste Edital somente após a efetivação de sua inscrição pelo coordenador de curso.

| <ul> <li>Em virtuo</li> </ul> | le das       | diversas           | s cham             | adas                    |
|-------------------------------|--------------|--------------------|--------------------|-------------------------|
| de matrí                      | cula 2       | <b>021/1</b> e     | 2021/2             | que                     |
| ainda oco                     | orrerão      | durante            | o mê               | s de                    |
| Agosto,                       | 0            | coordena           | ador               | deve                    |
| acessar                       | o n          | nódulo             | Enade              | do                      |
| Sistema (                     | Cobalt       | o até o ú          | ltimo d            | ia de                   |
| inscriçõe                     | s no E       | Enade 20           | 21, ou             | seja,                   |
| 29 de ago                     | osto de      | <u>e 2021, p</u>   | ara ver            | ificar                  |
|                               |              |                    | 4                  |                         |
| <u>se há</u>                  | novo         | <u>s ingre</u>     | essante            | <u>s e</u>              |
| se há<br>concluint            | novo<br>es p | s ingre<br>ara ins | essante<br>Screver | <u>s e</u><br><u>no</u> |

#### Do Preenchimento do Cadastro do Estudante

- 10.1 O cadastro do estudante deve ser realizado pelo endereço <<u>enade.inep.gov.br</u> >, no período do dia 19 de julho ao dia 13 de novembro de 2021 às 23h59 (horário de Brasília-DF).
- 10.2 Antes de preencher o cadastro, o estudante deverá criar senha de acesso para o Sistema Enade, no endereço <<u>sso.acesso.gov.br</u>>, que deverá ser memorizada e/ou anotada em local seguro. Ela será solicitada para:
  - a) alterar dados cadastrais, durante o período de cadastro, conforme item 1.3 deste Edital;
  - b) acompanhar a situação de sua inscrição;
  - c) preencher o Questionário do Estudante;
  - d) consultar o local de provas;
  - e) consultar e imprimir o Cartão de Confirmação da Inscrição;

#### Do Preenchimento do Cadastro do Estudante

- 10.3 No cadastro, o estudante deverá:
  - 10.3.1 Informar o número de seu CPF;
    - 10.3.1.2 As alterações nos dados provenientes da Receita Federal, após atualização realizada pelo estudante, devem ser solicitadas por meio da Central de Atendimento 0800 616161.
  - 10.3.2 informar o endereço de e-mail único e válido, e o número de telefone fixo ou celular válido;
  - 10.3.3 Anexar foto atual, nítida, individual, colorida, com fundo branco que enquadre desde a cabeça até os ombros, de rosto inteiro, sem o uso de óculos escuros e artigos de chapelaria (boné, chapéu, viseira, gorro ou similares).
  - 10.3.4 Informar a necessidade de Atendimento Especializado e/ou Tratamento pelo Nome Social – 30/08 a 03/09
  - 10.3.5 Escolher o curso para participação no Exame, em caso de ter sido inscrito como concluinte em mais de um curso de graduação. – 30/09 a 17/09

#### Do Preenchimento do Cadastro do Estudante

 10.4 Os estudantes concluintes deverão tomar ciência deste Edital, de seus anexos e dos atos normativos nele mencionados, disponíveis no Portal do Inep <portal.inep.gov.br/Enade>, que definem sua participação no Enade 2021, antes de preencherem o cadastro.

10.5 O estudante habilitado que não identificar sua inscrição no Sistema Enade poderá solicitar esclarecimentos e devidas providências ao(s) coordenador(es) do curso a que esteja vinculado, nos prazos previstos para inscrição e retificação. – de 19 de julho a 29 de Agosto

10.8 O estudante é responsável por preencher corretamente as informações prestadas no cadastro, inserir os documentos solicitados e verificar se o cadastro foi concluído com sucesso.

10.9 O estudante que prestar qualquer informação falsa ou inexata durante o cadastro ou que não satisfizer todas as condições estabelecidas neste Edital e nos demais instrumentos normativos será eliminado do Exame a qualquer tempo.

#### **Dos Atendimentos**

- 11.1 O Inep, nos termos da legislação, assegurará o(s) recurso(s) de acessibilidade e/ou Tratamento pelo Nome Social para estudantes que requeiram desde que comprovem a necessidade.
- 11.2 O estudante que necessitar de Atendimento Especializado deverá, no período estabelecido no item 1.3 deste Edital, no Sistema Enade: de 30/08 a 03/09
  - 11.2.1 Informar a(s) condição(ões) que motiva(m) a sua solicitação: baixa visão, cegueira, visão monocular, deficiência física, deficiência auditiva, surdez, deficiência intelectual (mental), surdocegueira, dislexia, deficit de atenção, transtorno do espectro autista, discalculia, gestante, lactante, idoso e/ou pessoa com outra condição específica.
  - 11.2.2 Solicitar o auxílio de acessibilidade de que necessita;
  - 11.2.3 Inserir documento legível que comprove a condição que motiva a solicitação de Atendimento, conforme regras do Edital 36/2021
- 11.4 O resultado da análise do documento comprobatório: deverá ser consultado pelo endereço <<u>enade.inep.gov.br</u>>, a partir de 10/09/2021.
   11.4.1 Em caso de reprovação da documentação anexada, o estudante poderá solicitar recurso, de 13 a 17 de setembro de 2021, pelo endereço <<u>enade.inep.gov.br</u>>. O estudante deverá inserir novo documento que comprove a necessidade do Atendimento Especializado.

#### **Dos Atendimentos**

- 11.7 O Tratamento pelo Nome Social é destinado a pessoa que se identifica e quer ser reconhecida socialmente em consonância com sua identidade de gênero (estudante transexual, travesti ou transgênero).
- 11.7.1 O estudante que desejar Tratamento pelo Nome Social poderá solicitá-lo, após seu cadastro, no endereço <<u>enade.inep.gov.br</u>>, do dia 30 de agosto às 23h59 do dia 3 setembro de 2021.
- 11.7.2 O estudante que solicitar Tratamento pelo Nome Social deverá apresentar comprovação da condição que o motiva, conforme itens abaixo:

a) foto atual, nítida, individual, colorida, com fundo branco que enquadre desde a cabeça até os ombros, de rosto inteiro, sem o uso de óculos escuros e artigos de chapelaria (boné, chapéu, viseira, gorro ou similares);
b) cópia digitalizada, frente e verso, de um dos documentos de identificação oficial com foto, válido, conforme item 15.2 deste Edital.

# **Dos Atendimentos**

- 11.14 O estudante que necessitar de Atendimento devido a acidentes ou casos fortuitos <u>após 03/09/2021</u> deverá solicitá-lo via Central de Atendimento 0800 616161, em até 10 (dez) dias antes da aplicação do Exame.
- 11.14.1 São casos fortuitos as situações em que a condição que enseja o Atendimento ocorra em data posterior 03/09/2021.
- 11.14.2 O Inep analisará a situação e, se houver a disponibilidade para o Atendimento, o recurso será disponibilizado. Em caso de indisponibilidade de Atendimento com a necessidade comprovada, o estudante deverá solicitar dispensa de prova, conforme item 19 deste Edital.

#### Do Questionário do Estudante

- 12.2 O Questionário do Estudante, instrumento de caráter obrigatório, deverá ser preenchido completamente pelos estudantes concluintes inscritos, exclusivamente no Sistema Enade, disponível no endereço <<u>enade.inep.gov.br</u>> - De 30 de Agosto a 13 de Novembro
- 12.3 O preenchimento completo do Questionário do Estudante configura-se como um dos elementos para a caracterização da efetiva participação do estudante no Exame, conforme o § 1º do art. 41 da Portaria Normativa MEC nº 840, de 2018, sendo objeto de verificação no processo de atribuição de sua regularidade perante o Enade 2021.
- 2.4 O preenchimento do Questionário do Estudante é de atribuição do estudante concluinte inscrito, sendo indevida a interferência de terceiros nas respostas.
- 12.5 O preenchimento completo do Questionário do Estudante é requisito necessário para a visualização do local da prova, que estará disponível para consulta no Sistema Enade, no endereço <<u>enade.inep.gov.br</u>>.

#### Do Local de Realização das Provas

- 13.1.1 O estudante concluinte habilitado devidamente inscrito pela IES, vinculado a curso oferecido na modalidade presencial, realizará a prova no município de funcionamento do curso.
- 13.1.2 O estudante concluinte habilitado devidamente inscrito pela IES, vinculado a curso oferecido na modalidade EaD, realizará a prova no município do polo de apoio presencial a que esteja vinculado, que será indicado pelo coordenador de curso no processo de inscrição ou de sua retificação.

# Do Local de Realização das Provas

- 13.1.3 O estudante concluinte habilitado, devidamente inscrito pela IES, que estiver em <u>atividade curricular obrigatória</u> fora do município de funcionamento da sede do curso ou do polo de apoio presencial a que esteja vinculado, na data de aplicação das provas, em <u>instituição conveniada com a IES de origem</u>, poderá <u>realizar a prova no mesmo município onde estiver</u> <u>cumprindo a respectiva atividade curricular</u>, desde que esteja prevista aplicação de prova para sua área de avaliação naquele local.
  - 13.1.3.1 No caso de estudante concluinte, conforme o item 13.1.3, o coordenador de curso deverá realizar a alteração do município de prova, em funcionalidade própria do Sistema Enade, de 19 de Julho a 31 de Agosto.

"Inscrição Concluintes" - "Pesquisar inscritos" – clicar no símbolo .

# Do Local de Realização das Provas

- 13.2 O local de prova do estudante será informado no Cartão de Confirmação da Inscrição, que será disponibilizado no endereço <<u>enade.inep.gov.br</u>>, a partir de 1º de Novembro de 2021.
- 13.2.1 É de responsabilidade do estudante acessar o Cartão de Confirmação da Inscrição e acompanhar a divulgação do seu local de prova pelo endereço <<u>enade.inep.gov.br</u>>.
- 13.2.2 É recomendado que o estudante leve o Cartão de confirmação da Inscrição no dia de aplicação das provas.

# Alteração do Local de Prova

|                                        |                                      | BAGI, Serviçes                      | Simplifiquel Participe Acesso a informação Lagislação Canasi                                                                                                    |                              |
|----------------------------------------|--------------------------------------|-------------------------------------|----------------------------------------------------------------------------------------------------|------------------------------|
| iner Enade                             |                                      |                                     |                                                                                                    | A NUMBER OF AN ADDRESS       |
| bala                                   | Edição risente<br>Carso: Internation |                                     | IES 5 Automatical and a second and a second at a second at a secon | Parki.<br>Localidade         |
| Alterar Seeha                          | Inscrição conci                      | luinte                              |                                                                                                    |                              |
| Editor Contatos                        | Pesquisar inscrito                   | 6                                   |                                                                                                    |                              |
| tesorição ingressante 🔍 🗸              | Edişân: .                            |                                     |                                                                                                    | ĺ                            |
| Inserição concluinte 🔹 🔨               | 1010                                 | •                                   |                                                                                                    |                              |
| Perquisar insertion                    | CPF:                                 | Nome:                               | Situação:                                                                                                    |                              |
| Instremen                              |                                      |                                     | Descre                                                                                                    | *                            |
| Pesquitar situação do questionário     |                                      |                                     |                                                                                                    | Limper Propiner Nova Secrip3 |
| nscrição em Lote                       | CP4                                  | * None                              | * Shaqio                                                                                                    | - Agles                      |
| ionsulla de inscritos                  | PERMIT N                             | Automatical Automatical             | inspite                                                                                                    | C                            |
| kestionário do Coordenador             |                                      | ALCON DURING SUPPLY                 | tracite                                                                                                    | 2 Q Q E                      |
|                                        | APR 101-102-1                        | Protect Prest, Strains              | inacito                                                                                                    | (2 Q V)                      |
|                                        | 10.000                               | Develue perio serve veccesceute     | Pagelle                                                                                                    | 2 191                        |
| ispensa estudante concluinte 🗸 🤟       |                                      | Purchase and a second second second | Page 10                                                                                                    | (Z ) 01                      |
| estaração de responsabilidade 🛛 🗸      | ALC: NO. OF CO.                      | And address in some 1 shows         | interna<br>Interna                                                                                                    | 200                          |
| sualizar classificação de curso - Cine | 100.000                              | Loss Provember 2019                 | Insuria                                                                                                    | [Z 0 0]                      |
|                                        | -                                    | Manual Description of the local     | inapito                                                                                                    | 2091                         |
| igina de Acompanhamento                | 10.00710.0                           | MONTHING IN CONTRACTOR NAME.        | Inaulto                                                                                                    | (X 0.91                      |
|                                        | 4                                    |                                     |                                                                                                    |                              |
|                                        | H 4 1                                | L2 P PI 10 V tensipáp               |                                                                                                    | 1 2 10 de 15 m               |

# Alteração do Local de Prova

| Inscrição conclui                                                                | nte                                     |                                            |                                                        |
|----------------------------------------------------------------------------------|-----------------------------------------|--------------------------------------------|--------------------------------------------------------|
| Alterar município de                                                             | prova                                   |                                            |                                                        |
| Atenção: O município de prov<br>Informações gerais                               | va do estudante deverá ser alterado so  | mente quando ele justificar a impos        | isibilidade de realizar a prova no município do curso. |
| Edição:                                                                          | Curso: 3411 - 1                         | Instituição: 🗊 - Un                        | VERSION DE ESTIDIONE DE SUITION (UEM)                  |
| Informações do estudante                                                         | •                                       |                                            |                                                        |
| CPF:<br>Sexo: F                                                                  | Nome: A<br>Nome da mãe: D               | Contraction of the last                    | Data de nascimento:                                    |
| Informações acadêmicas                                                           |                                         |                                            |                                                        |
| Ano de conclusão do Ens<br>Turno do curso de gradua<br>Percentual de integraliza | lino Médio:<br>sção: N<br>ção do curso: | Ano de início curso<br>Previsão de conclus | de graduação:<br>lão do curso: 2                       |
| Informações de prova                                                             |                                         |                                            |                                                        |
| Municipio de prova: *<br>Selecione                                               |                                         |                                            |                                                        |
|                                                                                  |                                         |                                            | Cancelar Salvar                                        |

# Da Data e Horários

 A aplicação das provas do Enade 2021 ocorrerá dia 14 de novembro de 2021 e seguirá o horário de Brasília-DF, conforme descrito a seguir:

| Abertura dos portões   | 12h   |
|------------------------|-------|
| Fechamento dos portões | 13h   |
| Início da prova        | 13h30 |
| Término da prova       | 17h30 |

- 19.1. A regularização da situação de estudantes que ficarem na condição de irregularidade no Enade 2021 ocorrerá por um dos seguintes processos, segundo sua pertinência:
  - 19.1.1 Dispensa de prova, quando o estudante não comparecer ao local de aplicação de prova designado pelo Inep, desde que o estudante tenha cumprido os demais requisitos para a obtenção de regularidade no Enade, conforme critérios do Edital. Questionário do Estudante preenchido e critério de dispensa conforme edital <u>16 de Dezembro de 2021 a 21 de Janeiro de 2022.</u>
  - 19.1.2 Declaração de responsabilidade da IES, quando o estudante habilitado não for inscrito no período previsto neste Edital ou deixar de ser informado sobre sua inscrição no Enade, além de outras situações que inviabilizem integralmente a participação do estudante, por ato ou omissão da IES. – <u>A partir de 16 de Dezembro de 2021</u>
  - 19.1.3 Ato do Inep, quando, por qualquer razão, o estudante permanecer irregular depois de finalizados os processos de regularização por dispensa de prova ou declaração de responsabilidade da IES. – Sem questionário do estudante; com questionário, porém sem participação da prova e sem critério de dispensa previsto no edital; e sem questionário e sem participação na prova. – A partir de 1º de Setembro de 2022

- 19.2 A regularização do estudante habilitado concluinte, devidamente inscrito pela IES, por meio da Dispensa de Prova, ocorrerá por iniciativa do estudante ou da IES, a depender da natureza do motivo.
- 19.2.1 <u>Caberá exclusivamente ao estudante</u> em situação de irregularidade apresentar solicitação formal de dispensa da prova no Sistema Enade, quando a motivação da ausência na prova for devida a ocorrência de ordem pessoal ou de compromissos profissionais.
  - 19.2.1.2 A análise de solicitações de dispensa, devidamente registradas no Sistema Enade, será de responsabilidade da IES, por intermédio do coordenador de curso, que deverá apresentar deliberação justificada e documentos subsidiários, quando necessário.
- 19.2.2 <u>Caberá exclusivamente à IES</u>, por ação direta do coordenador de curso, apresentar solicitação formal de dispensa da prova do estudante em situação de irregularidade, no Sistema Enade, quando a <u>motivação da ausência for</u> <u>decorrente de compromissos acadêmicos vinculados ao curso avaliado pelo</u> <u>Enade ou de indicação incorreta do município de prova na inscrição do</u> <u>estudante</u>.
  - 19.2.2.2 A análise de solicitações de dispensa, devidamente registradas no Sistema Enade, será de responsabilidade do Inep, que deverá apresentar deliberação justificada e documentos subsidiários, quando necessário.

- 19.2.9 Os estudantes com pedido de dispensa deferido farão parte automaticamente do Relatório de Regularidade do Enade 2021, <u>desde que não</u> possuam pendências em relação ao Questionário do <u>Estudante.</u>
- 19.2.10 Para as solicitações de dispensa de prova indeferidas pela IES, indeferidas pelo Inep ou sem deliberação da IES, caberá <u>interposição de recurso ao</u> <u>Inep</u>, exclusivamente por meio do Sistema Enade – 26 de janeiro a 11 de Fevereiro de 2022.
- 19.2.10.1 Os recursos deverão ser interpostos pelos mesmos requerentes que apresentaram a solicitação de dispensa.

Solicitações de dispensa de prova por iniciativa do Estudante

I - Ocorrências de ordem pessoal:

- 1. Acidentes
- 2.Assalto
- 3.Casamento
- 4. Extravio, perda, furto ou roubo de documento de identificação
- 5.Luto
- 6. Acompanhamento de cônjuge ou companheiro(a) transferido(a) de município por seu empregador
- 7.Saúde
- 8.Maternidade
- 9.Paternidade
- 10. Atividade acadêmica em outro curso de graduação ou pós-graduação
- 11. Concurso público ou processo seletivo de trabalho
- 12. Intercâmbio não vinculado ao curso avaliado
- 13. Privação de liberdade

 Solicitações de dispensa de prova por iniciativa do Estudante

• II - Compromissos profissionais:

• a. Trabalho

- Solicitações de dispensa de prova por iniciativa da IES
  - I Compromissos acadêmicos vinculados ao curso avaliado pelo Enade:
- a. Intercâmbio internacional vinculado à IES
- II Indicação incorreta do município de prova na inscrição do estudante:
- a. Polo do estudante de curso em EaD errado
- b. Mobilidade acadêmica

#### Dispensa de alunos concluintes

- Critérios do anexo III do Edital 36/2021;
- Necessário todos os documentos e informações previstos para cada critério no edital;
- Prazo: De 16 de Dezembro de 2021 a 21 de Janeiro de 2022.
- Observar quem é o responsável pela inserção do pedido de dispensa no sistema Enade – Aluno ou Coordenador
  - Aluno Coordenador analisa a solicitação;
  - Coordenador INEP analisa a solicitação.
- Dispensa deferida aluno incluído automaticamente no relatório de regularidade.
- Realizaremos novo treinamento em Dezembro somente sobre dispensas.

#### Declaração de responsabilidade da IES

- Situações que inviabilizam integralmente a participação do estudante, por ato ou omissão da IES.
- Ação direta do coordenador do curso
  - Estudante habilitado não for inscrito no período previsto neste Edital;
  - Estudante habilitado não foi informado sobre sua inscrição no Enade;
  - Estudante não habilitado foi inscrito indevidamente pela IES
- Prazo: A partir de 16 de Dezembro de 2021 no Sistema Enade <u>enade.inep.gov.br</u>

# Resultados

- Os relatórios de regularidade ENADE 2021 serão divulgados a partir de 15 de Dezembro de 2021.
- Os resultados da avaliação ENADE 2021 serão provavelmente divulgados a partir de 31 de agosto de 2022;

#### Cabe ao Coordenador de curso:

- Divulgar o Edital nº 36/2021 aos alunos;
- Divulgar a relação dos estudantes ingressantes e concluintes inscritos para que todos tomem conhecimento de sua inscrição e das ações de devem manter, e possam solicitar providências quando não visualizarem o seu nome no rol.
- Divulgar e incentivar os Estudantes concluintes inscritos a realizarem o seu cadastro, de 19 de julho a 13 de novembro, no próprio sistema Enade, http://enade.inep.gov.br, quando deverão informar seus dados pessoais e de contato, e indicar atendimento especializado, específico ou por Nome social, se for o caso;
- Efetuar a alteração de local de aplicação de prova, quando necessário, de acordo com o edital;
- <u>Acompanhar o andamento dos cadastros</u> dos Estudantes de sua IES e conferir se todos os Estudantes concluintes inscritos realizaram o cadastro;
- Caso algum Estudante concluinte inscrito não tenha realizado o cadastro é responsabilidade do Coordenador de Curso <u>contatá-lo para efetivação do cadastro</u>, considerando que essa etapa é indispensável para o preenchimento do Questionário do Estudante.
- Divulgar aos concluintes prazos para alteração de local de prova, solicitação de atendimento especializado, nome social, preenchimento do questionário do estudante e realização da prova;
- Conferir se todos os Estudantes concluintes inscritos efetuaram o preenchimento do questionário do estudante.

# Primeiro Acesso ao Sistema Enade

### Acesso ao sistema ENADE

 Acessar o sistema ENADE, através do link <u>http://enade.inep.gov.br/enade</u>, clicar no opção "<u>Entrar com gov.br</u>" e seguir os passos do sistema.

Coordenadores de mais de um curso: Observar os códigos dos cursos ao realizar as inscrições!!!

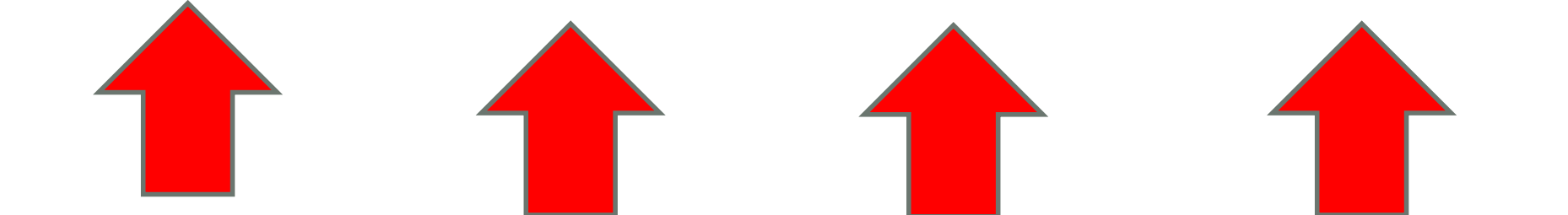
| ← → C                                                                                                    | Enade - Instituto Nacional de Es X + |                                                                                                    |              |   |  |  |  |  |  | _ 0 | × |  |  |
|----------------------------------------------------------------------------------------------------|--------------------------------------|----------------------------------------------------------------------------------------------------|--------------|---|--|--|--|--|--|-----|---|--|--|
| Image       RASIL       CORONAVÍRUS (COVID-19)       Simplifique!       Participe       Acesso à informação       Legislação       Canais       Image       Image | $\leftarrow \rightarrow C$           | ☆                                                                                                    | ${igardown}$ | ≡ |  |  |  |  |  |     |   |  |  |
| INEF Enade                                                                                                    | 📀 BR                                 | - → C Q & enade.inep.gov.br/enade/#!/index<br>Simplifique! Participe Acesso à informação Legislação Canais                                                                                                    |              |   |  |  |  |  |  |     |   |  |  |
| enade2020                                                                                                    | iner Enade                           | Image: Simplifique       BRA SIL       CORONAVIRUS (COVID-19)       Simplifique!       Participe       Acesso à informação       Legislação       Canais         Image: Legislação       Enade       Enade |              |   |  |  |  |  |  |     |   |  |  |
|                                                                                                    | enade2020                            |                                                                                                    |              |   |  |  |  |  |  |     |   |  |  |

\varTheta Entrar com gov.br

Orientações Gerais

Relatórios

© MEC - Ministério da Educação | INEP - Instituto Nacional de Estudos e Pesquisas Educacionais Anísio Teixeira

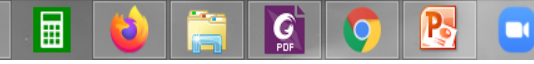

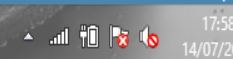

| Enade - Instituto Nacional de Es X | +              |                                                   |                              |                             |            |          | -           | ٦                | X   |
|------------------------------------|----------------|---------------------------------------------------|------------------------------|-----------------------------|------------|----------|-------------|------------------|-----|
| $\leftarrow \rightarrow C$         | 🕅 🖄 enade.inep | .gov.br/enade/#!/index                            |                              |                             |            | ۍ        |             | ${igardown}$     | ≡   |
|                                    | BRASIL         | CORONAVÍRUS (COVID-19)                            | Simplifique! Participe       | Acesso à informação         | Legislação | Canais 🙀 |             |                  |     |
| <b>iner</b> Enade                  |                | Acesso ao Enade pel                               | lo GOV.BR                    |                             |            |          |             |                  | 0   |
|                                    |                | · · · ·                                           |                              |                             |            |          |             |                  |     |
|                                    |                |                                                   |                              |                             |            |          |             |                  |     |
|                                    |                | Ace                                               | ssar como estudante          |                             |            |          |             |                  |     |
|                                    |                | Acessa                                            | ar como PI/Coordenador       |                             |            |          |             |                  | *   |
|                                    |                |                                                   |                              |                             |            |          |             |                  |     |
|                                    |                |                                                   |                              |                             |            |          |             |                  |     |
|                                    |                | Copyright MEC - INEP - Instituto Naci             | onal de Estudos e Pesquisas  | Educacionais Anisio Teixei  | ra         |          |             |                  |     |
|                                    |                |                                                   |                              | Fecha                       | 2          |          |             |                  |     |
|                                    |                |                                                   |                              |                             |            |          |             |                  |     |
|                                    |                |                                                   |                              |                             |            |          |             |                  |     |
|                                    |                |                                                   |                              |                             |            |          |             |                  |     |
|                                    |                |                                                   |                              |                             |            |          |             |                  |     |
|                                    |                |                                                   |                              |                             |            |          |             |                  |     |
|                                    |                |                                                   |                              |                             |            |          |             |                  |     |
|                                    | © MEC - N      | /linistério da Educação I INEP - Instituto Nacion | nal de Estudos e Pesquisas E | ducacionais Anísio Teixeira |            |          | <b>1</b> 28 | 2807 (-          |     |
| = 🔣 🔳 📦                            |                |                                                   |                              |                             |            | -        | 🛍 🍡 🐚       | 17:59<br>14/07/2 | 021 |

| 😵 gov.br - Acesse sua conta 🛛 🗙 🕂                                                                           |                                                                                                    |           | - U'      |
|----------------------------------------------------------------------------------------------------|----------------------------------------------------------------------------------------------------|-----------|-----------|
| ← → C O A https://sso.acesso.gov.br/login?client_id=enade.inep.gov.br&                                      | authorization_id=17aa6d2afc6                                                                                                    | ☆         |           |
| gov.br                                                                                                    | Alto                                                                                                    | Contraste | 🔊 VLibras |
| Uma conta <b>gov.br</b> garante a identificação de cada cidadão que acessa os serviços digitais do governo. | Acesse sua conta com<br>Número do CPF<br>Caso não lembre se possui uma conta, digite o número d<br>seu CPF mesmo assim para verificar.<br>CPF<br>Digite seu CPF<br>Avançar | °         |           |
| Crie sua conta gov.br                                                                                       | <ul> <li>Bancos Credenciados</li> <li>Certificado digital</li> <li>Certificado digital em nuvem</li> </ul>                                                                 | -         |           |

🔺 .al 🛍 😽 🍖

W

G

 $\Delta$ 

| 😵 gov.br - Acesse sua conta 🛛 🗙         | +                                                                                                    |                | - 🗇 🗙     |
|-----------------------------------------|----------------------------------------------------------------------------------------------------|----------------|-----------|
| $\leftarrow \  \  \rightarrow \  \   C$ | O A https://sso.acesso.gov.br/login?client_id=producao.enade.inep.gov.br&authorization_id=17aaa8814c1 |                | ⊠ ≡       |
| gov.br                                  |                                                                                                    | Alto Contraste | 🔊 VLibras |

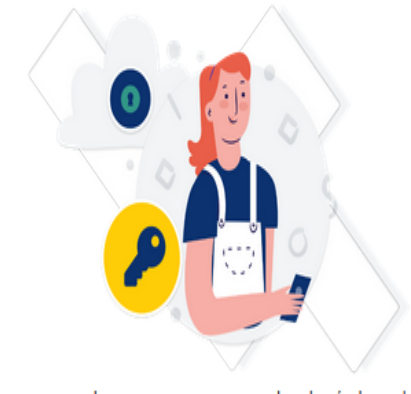

Digite sua senha para acessar o login único do governo federal.

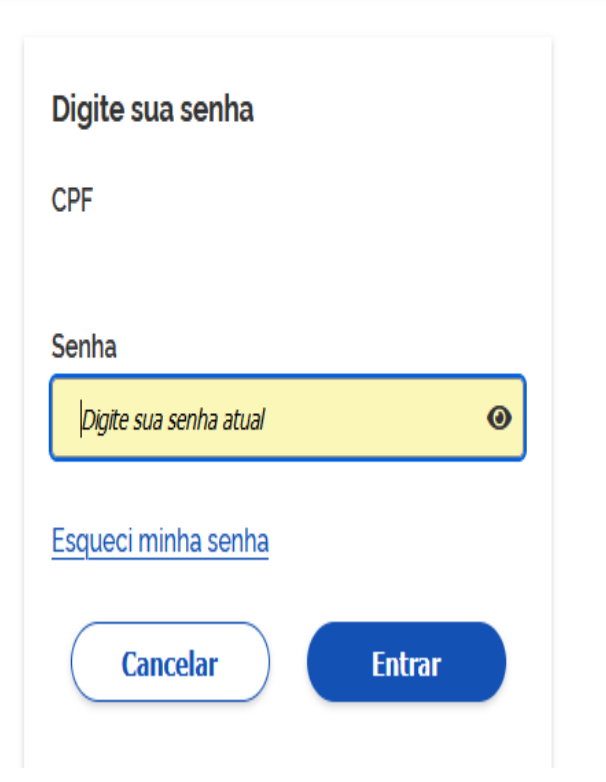

Selecione o perfil "Coordenador"

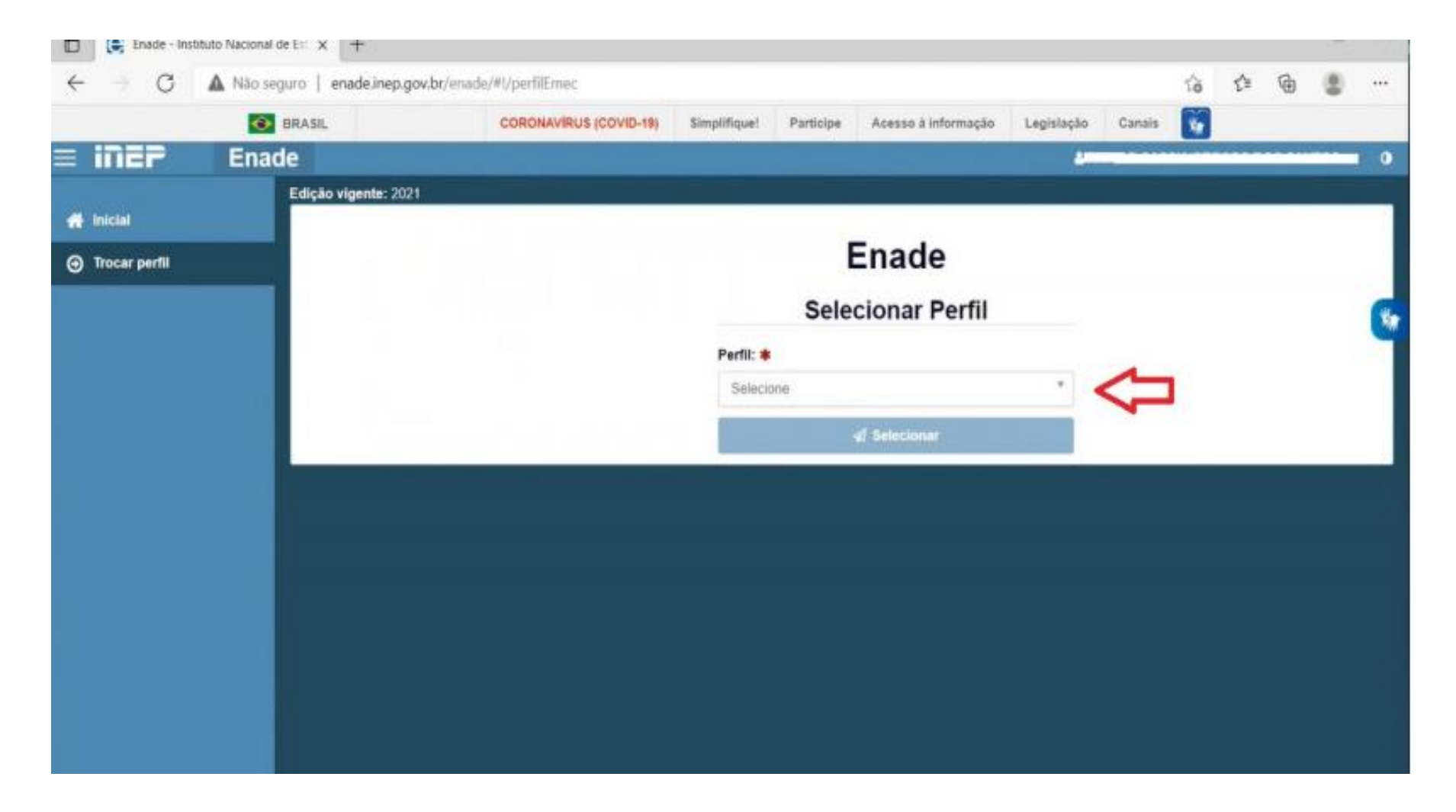

Selecione a Instituição e o curso(<u>listado por código e-MEC</u>)

| = inep        | Enad | e                    |                   |   | - |                   |
|---------------|------|----------------------|-------------------|---|---|-------------------|
|               |      | Edição vigente: 2021 |                   |   |   |                   |
| 😭 Inicial     |      |                      | Frede             |   |   |                   |
| Trocar perfil |      |                      | Enade             |   |   |                   |
|               |      |                      | Selecionar Perfil |   |   |                   |
|               |      |                      | Perfil: 🗰         |   |   | 1                 |
|               |      |                      | COORDENADOR       | * |   |                   |
|               |      |                      | Instituição: 🗰    |   | ~ |                   |
|               |      |                      | Selecione         | Ð |   |                   |
|               |      |                      | Curso: 🗰          |   |   |                   |
|               |      |                      | Selecione         | * |   | SELECIONAR CÓDIGO |
|               |      |                      | 4 Selectonar      |   | - | e-MEC DO CURSO    |
|               |      |                      |                   |   |   |                   |
|               |      |                      |                   |   |   |                   |
|               |      |                      |                   |   |   |                   |
|               |      |                      |                   |   |   |                   |
|               |      |                      |                   |   |   |                   |

|                                                                                                    |            |                        |                           |                |             |                         |            |        |                    | _ 7                |
|----------------------------------------------------------------------------------------------------|------------|------------------------|---------------------------|----------------|-------------|-------------------------|------------|--------|--------------------|--------------------|
| Enade - Instituto Nacional de Es ×                                                                                                    | +          |                        |                           |                |             |                         |            |        |                    |                    |
| $\leftarrow$ $\rightarrow$ C                                                                                                    | 🕅 👌 er     | ade.inep.gov.br/enade  | /#!/paginaAcompanhamentol | PI             |             |                         |            |        | 8 €                | $\bigtriangledown$ |
| 0                                                                                                    | BRASIL     |                        | CORONAVÍRUS (COVID-19)    | Simplifique!   | Participe   | Acesso à informação     | Legislação | Canais | *                  |                    |
| <b>iner</b> Enac                                                                                                    | de         |                        |                           |                |             |                         |            | 2      |                    | (                  |
|                                                                                                    | Edição vig | ente: 2021             | I                         | ES: 634-UNIVER | SIDADE FEDE | ERAL DE PELOTAS         |            | Perfi  | II: PESQUISADOR II | NSTITUCIONAL       |
| 삼 Inicial                                                                                                    | Dági       | na da Aaamn            | anhamanta                 |                |             |                         |            |        |                    |                    |
| Editar Contatos                                                                                                    | Fayi       | la de Acomp            | annamento                 |                |             |                         |            |        |                    |                    |
|                                                                                                    | Edição     | ): <b>*</b>            |                           |                |             |                         |            |        |                    |                    |
| Curso                                                                                                    | 202        | 1 ~                    |                           |                |             |                         |            |        |                    | X                  |
| Inscrição ingressante                                                                                                    |            |                        |                           |                |             |                         |            |        |                    |                    |
| ✓ Solution Solution Soluti | UNIV       | ERSIDADE FEDE          | RAL DE PELOTAS            |                |             |                         |            |        |                    |                    |
| Consulta de inscritos                                                                                                    | Institu    | ição: 634 - UNIVERSID  | ADE FEDERAL DE PELOTAS    | - UFPEL        |             | Localidade: Pelotas - R | 3          |        |                    |                    |
|                                                                                                    | Perío      | lo da edição vigente:  | 16/06/2021 à 01/01/2025   | 10-010         |             |                         |            |        |                    |                    |
| Relatório                                                                                                    | Total      | de Cursos da IES: 186  |                           |                |             |                         |            |        |                    |                    |
| Dispensa estudante                                                                                                    |            |                        |                           |                |             |                         |            |        |                    |                    |
| concluinte 🗸 🗸                                                                                                    | Enqu       | ladramento             |                           |                |             |                         |            |        |                    |                    |
| Classificação de Curso                                                                                                    | Quant      | itativo de cursos enqu | iadrados: 0               | Informe o ci   | JISO        |                         |            | ₹      |                    |                    |

Inscrições em lote

1 - Cobalto

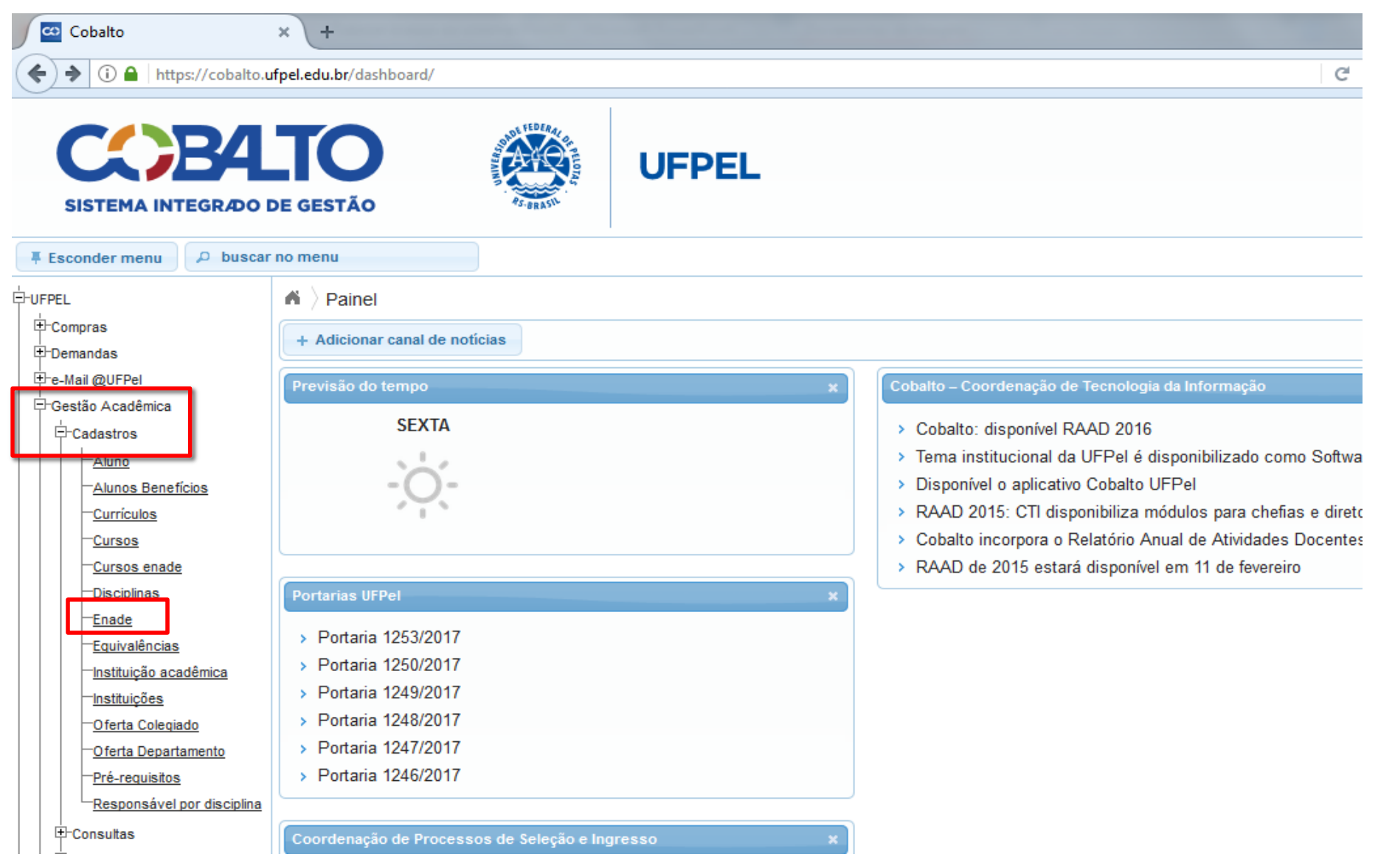

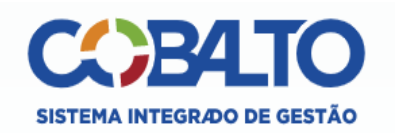

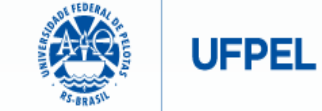

| 📮 Esconder menu 🔎 busca                                                                                                    | r no menu                                                                                       |                                                                                                    |           |                                                                                                    |                                                                                                    | Atendimento UFPel                                                                                                    |
|----------------------------------------------------------------------------------------------------|-------------------------------------------------------------------------------------------------|----------------------------------------------------------------------------------------------------|-----------|----------------------------------------------------------------------------------------------------|----------------------------------------------------------------------------------------------------|----------------------------------------------------------------------------------------------------|
|                                                                                                    | ENADE                                                                                           | angle Cadastros $ angle$ Enade                                                                                                    |           |                                                                                                    |                                                                                                    |                                                                                                    |
| ⊕-Aluno<br>⊕-Biblioteca                                                                                                    | C Pesq                                                                                          | luisar                                                                                                    |           |                                                                                                    |                                                                                                    | ? Ajuda                                                                                                    |
| ⊕-Bolsas<br>⊕-Compras / Contratação                                                                                                    | Filtro                                                                                          |                                                                                                    |           |                                                                                                    |                                                                                                    |                                                                                                    |
| ⊟-Gestão Acadêmica                                                                                                    | Código                                                                                          |                                                                                                    |           |                                                                                                    |                                                                                                    |                                                                                                    |
| <br>⊟-Cadastros                                                                                                    | couligo                                                                                         |                                                                                                    |           |                                                                                                    |                                                                                                    |                                                                                                    |
| -Alunos Benefícios                                                                                                    | Nome                                                                                            | PEDAGOGIA                                                                                                    |           |                                                                                                    |                                                                                                    |                                                                                                    |
| - <u>Currículos</u>                                                                                                    | Nível                                                                                           | GRADUAÇÃO                                                                                                    | <b>•</b>  |                                                                                                    |                                                                                                    |                                                                                                    |
| -Cursos Conceitos                                                                                                    | Unidade                                                                                         |                                                                                                    | •         |                                                                                                    |                                                                                                    |                                                                                                    |
| Observações do aluno                                                                                                    |                                                                                                 |                                                                                                    |           |                                                                                                    |                                                                                                    |                                                                                                    |
| ⊡-Consultas                                                                                                    |                                                                                                 |                                                                                                    |           |                                                                                                    |                                                                                                    |                                                                                                    |
| - <u>Aluno</u>                                                                                                    | Lista de Cursos                                                                                 |                                                                                                    | Nome A    | Turne                                                                                                    | Nival                                                                                                    | Dt. aadaatra                                                                                                    |
| -Histórico                                                                                                    |                                                                                                 |                                                                                                    | HOME -    | Turno                                                                                                    |                                                                                                    |                                                                                                    |
| └ <u>Situação do aluno</u>                                                                                                    | 1920                                                                                            | Pedagogia                                                                                                    |           | NOTTIPNO                                                                                                 | GRADUAÇÃO                                                                                                    | 05/08/2011 12:53:03                                                                                                    |
|                                                                                                    |                                                                                                 | Pedagogia                                                                                                    |           | VESPERTINO                                                                                               | GRADUAÇÃO                                                                                                    | 05/08/2011 12:53:03                                                                                                    |
| -Gestão Administrativa                                                                                                    | 91930                                                                                           | Pedagogia - Polo Arroio dos Ratos                                                                                                    | Dedecaria | INTEGRAL                                                                                                 | GRADUAÇÃO                                                                                                    | 05/08/2011 12:53:03                                                                                                    |
| H-neipuesk                                                                                                    |                                                                                                 |                                                                                                    | Pedagogia |                                                                                                    |                                                                                                    |                                                                                                    |
| +-Indicadores                                                                                                    | 91946                                                                                           | Pedagogia - Polo Balneário Pinhal                                                                                                    | Pedagogia | INTEGRAL                                                                                                 | GRADUAÇÃO                                                                                                    | 05/08/2011 12:53:03                                                                                                    |
| i                                                                                                    | 91946<br>91952                                                                                  | Pedagogia - Polo Balneário Pinhal<br>Pedagogia - Polo Cacequi                                                                                                    | Pedagogia | INTEGRAL                                                                                                 | GRADUAÇÃO<br>GRADUAÇÃO                                                                                                    | 05/08/2011 12:53:03<br>05/08/2011 12:53:03                                                                                                    |
| ⊕-Indicadores<br>⊕-Infraestrutura<br>⊕-Mensagens                                                                                                    | 91946<br>91952<br>91931                                                                         | Pedagogia - Polo Balneário Pinhal<br>Pedagogia - Polo Cacequi<br>Pedagogia - Polo Cachoeira do Sul                                                                                                    | Pedagogia | INTEGRAL<br>INTEGRAL<br>INTEGRAL                                                                         | GRADUAÇÃO<br>GRADUAÇÃO<br>GRADUAÇÃO                                                                                                    | 05/08/2011 12:53:03<br>05/08/2011 12:53:03<br>05/08/2011 12:53:03                                                                                                    |
| <ul> <li>Indicadores</li> <li>Infraestrutura</li> <li>Mensagens</li> <li>Patrimônio</li> </ul>                                                                                                    | <ul> <li>91946</li> <li>91952</li> <li>91931</li> <li>91937</li> </ul>                          | Pedagogia - Polo Balneário Pinhal<br>Pedagogia - Polo Cacequi<br>Pedagogia - Polo Cachoeira do Sul<br>Pedagogia - Polo Camargo                                                                                                    | Pedagogia | INTEGRAL<br>INTEGRAL<br>INTEGRAL<br>INTEGRAL                                                             | GRADUAÇÃO<br>GRADUAÇÃO<br>GRADUAÇÃO<br>GRADUAÇÃO                                                                                            | 05/08/2011 12:53:03<br>05/08/2011 12:53:03<br>05/08/2011 12:53:03<br>05/08/2011 12:53:03                                                                                                    |
| H-Indicadores     H-Infraestrutura     H-Mensagens     Patrimônio     PRAE     PRAE                                                                                                    | <ul> <li>91946</li> <li>91952</li> <li>91931</li> <li>91937</li> <li>91948</li> </ul>           | Pedagogia - Polo Balneário Pinhal<br>Pedagogia - Polo Cacequi<br>Pedagogia - Polo Cachoeira do Sul<br>Pedagogia - Polo Camargo<br>Pedagogia - Polo Cerro Largo                                                                                                    | Pedagogia | INTEGRAL<br>INTEGRAL<br>INTEGRAL<br>INTEGRAL<br>INTEGRAL                                                 | GRADUAÇÃO<br>GRADUAÇÃO<br>GRADUAÇÃO<br>GRADUAÇÃO<br>GRADUAÇÃO                                                                               | 05/08/2011 12:53:03<br>05/08/2011 12:53:03<br>05/08/2011 12:53:03<br>05/08/2011 12:53:03<br>05/08/2011 12:53:03                                                                                                    |
| -Indicadores -Infraestrutura -Mensagens -Patrimônio -PRAE -PROGEP -Projetos de ensino                                                                                                    | 91946<br>91952<br>91931<br>91937<br>91948<br>91953                                              | Pedagogia - Polo Balneário Pinhal<br>Pedagogia - Polo Cacequi<br>Pedagogia - Polo Cachoeira do Sul<br>Pedagogia - Polo Camargo<br>Pedagogia - Polo Cerro Largo<br>Pedagogia - Polo Constantina                                                                                                    | Pedagogia | INTEGRAL<br>INTEGRAL<br>INTEGRAL<br>INTEGRAL<br>INTEGRAL<br>INTEGRAL                                     | GRADUAÇÃO<br>GRADUAÇÃO<br>GRADUAÇÃO<br>GRADUAÇÃO<br>GRADUAÇÃO<br>GRADUAÇÃO                                                                  | 05/08/2011 12:53:03<br>05/08/2011 12:53:03<br>05/08/2011 12:53:03<br>05/08/2011 12:53:03<br>05/08/2011 12:53:03<br>05/08/2011 12:53:03                                                                                                    |
| <ul> <li>Hodicadores</li> <li>Hofraestrutura</li> <li>Mensagens</li> <li>Patrimônio</li> <li>PRAE</li> <li>PROGEP</li> <li>Projetos de ensino</li> <li>Projetos de pesquisa</li> </ul>                                                                   | 91946<br>91952<br>91931<br>91937<br>91948<br>91953<br>91949                                     | Pedagogia - Polo Balneário Pinhal<br>Pedagogia - Polo Cacequi<br>Pedagogia - Polo Cachoeira do Sul<br>Pedagogia - Polo Camargo<br>Pedagogia - Polo Cerro Largo<br>Pedagogia - Polo Constantina<br>Pedagogia - Polo Encantado                                                                                                    | Pedagogia | INTEGRAL<br>INTEGRAL<br>INTEGRAL<br>INTEGRAL<br>INTEGRAL<br>INTEGRAL<br>INTEGRAL                         | GRADUAÇÃO<br>GRADUAÇÃO<br>GRADUAÇÃO<br>GRADUAÇÃO<br>GRADUAÇÃO<br>GRADUAÇÃO<br>GRADUAÇÃO                                                     | 05/08/2011 12:53:03<br>05/08/2011 12:53:03<br>05/08/2011 12:53:03<br>05/08/2011 12:53:03<br>05/08/2011 12:53:03<br>05/08/2011 12:53:03<br>05/08/2011 12:53:03                                                                                                    |
| Indicadores     Infraestrutura     Mensagens     Patrimônio     PRAE     PROGEP     Projetos de ensino     Projetos de pesquisa     Projetos unificados                                                                                                  | 91946<br>91952<br>91931<br>91937<br>91948<br>91953<br>91949<br>91932                            | Pedagogia - Polo Balneário Pinhal<br>Pedagogia - Polo Cacequi<br>Pedagogia - Polo Cachoeira do Sul<br>Pedagogia - Polo Camargo<br>Pedagogia - Polo Cerro Largo<br>Pedagogia - Polo Constantina<br>Pedagogia - Polo Encantado<br>Pedagogia - Polo Herval                                                                                       | Pedagogia | INTEGRAL<br>INTEGRAL<br>INTEGRAL<br>INTEGRAL<br>INTEGRAL<br>INTEGRAL<br>INTEGRAL                         | GRADUAÇÃO<br>GRADUAÇÃO<br>GRADUAÇÃO<br>GRADUAÇÃO<br>GRADUAÇÃO<br>GRADUAÇÃO<br>GRADUAÇÃO<br>GRADUAÇÃO                                        | 05/08/2011 12:53:03<br>05/08/2011 12:53:03<br>05/08/2011 12:53:03<br>05/08/2011 12:53:03<br>05/08/2011 12:53:03<br>05/08/2011 12:53:03<br>05/08/2011 12:53:03<br>05/08/2011 12:53:03                                                                                                    |
| H-Indicadores     H-Indicadores     H-Infraestrutura     Hensagens     P-Patrimônio     PPRAE     PPROGEP     Projetos de ensino     Projetos de pesquisa     Projetos unificados     Restaurante Universitário                                          | 91946<br>91952<br>91931<br>91937<br>91948<br>91953<br>91949<br>91932<br>91964                   | Pedagogia - Polo Balneário Pinhal<br>Pedagogia - Polo Cacequi<br>Pedagogia - Polo Cachoeira do Sul<br>Pedagogia - Polo Camargo<br>Pedagogia - Polo Cerro Largo<br>Pedagogia - Polo Constantina<br>Pedagogia - Polo Encantado<br>Pedagogia - Polo Herval<br>Pedagogia - Polo Hulha Neora                                                       |           | INTEGRAL<br>INTEGRAL<br>INTEGRAL<br>INTEGRAL<br>INTEGRAL<br>INTEGRAL<br>INTEGRAL<br>INTEGRAL             | GRADUAÇÃO<br>GRADUAÇÃO<br>GRADUAÇÃO<br>GRADUAÇÃO<br>GRADUAÇÃO<br>GRADUAÇÃO<br>GRADUAÇÃO<br>GRADUAÇÃO<br>GRADUAÇÃO                           | 05/08/2011 12:53:03<br>05/08/2011 12:53:03<br>05/08/2011 12:53:03<br>05/08/2011 12:53:03<br>05/08/2011 12:53:03<br>05/08/2011 12:53:03<br>05/08/2011 12:53:03<br>05/08/2011 12:53:03<br>05/08/2011 12:53:03                                                                                                    |
| Indicadores Indicadores Infraestrutura Mensagens Patrimônio PRAE PPROGEP Projetos de ensino Projetos de pesquisa Projetos unificados Restaurante Universitário PServiços Gerais                                                                          | 91946<br>91952<br>91931<br>91937<br>91948<br>91953<br>91949<br>91949<br>91932<br>91964<br>91954 | Pedagogia - Polo Balneário Pinhal<br>Pedagogia - Polo Cacequi<br>Pedagogia - Polo Cachoeira do Sul<br>Pedagogia - Polo Camargo<br>Pedagogia - Polo Cerro Largo<br>Pedagogia - Polo Constantina<br>Pedagogia - Polo Encantado<br>Pedagogia - Polo Herval<br>Pedagogia - Polo Herval<br>Pedagogia - Polo Hulha Negra<br>Pedagogia - Polo Itanui | Pedagogia | INTEGRAL<br>INTEGRAL<br>INTEGRAL<br>INTEGRAL<br>INTEGRAL<br>INTEGRAL<br>INTEGRAL<br>INTEGRAL             | GRADUAÇÃO<br>GRADUAÇÃO<br>GRADUAÇÃO<br>GRADUAÇÃO<br>GRADUAÇÃO<br>GRADUAÇÃO<br>GRADUAÇÃO<br>GRADUAÇÃO<br>GRADUAÇÃO<br>GRADUAÇÃO              | 05/08/2011 12:53:03           05/08/2011 12:53:03           05/08/2011 12:53:03           05/08/2011 12:53:03           05/08/2011 12:53:03           05/08/2011 12:53:03           05/08/2011 12:53:03           05/08/2011 12:53:03           05/08/2011 12:53:03           05/08/2011 12:53:03           05/08/2011 12:53:03           05/08/2011 12:53:03           05/08/2011 12:53:03           05/08/2011 12:53:03           05/08/2011 12:53:03           05/08/2011 12:53:03           05/08/2011 12:53:03                                                             |
| H-Indicadores     H-Indicadores     H-Infraestrutura     H-Anfraestrutura     H-Patrimônio     PPAE     PROGEP     Projetos de ensino     Projetos de pesquisa     Projetos unificados     Restaurante Universitário     P-Serviços Gerais -Acesso livre | 91946<br>91952<br>91931<br>91937<br>91948<br>91953<br>91949<br>91932<br>91964<br>91954          | Pedagogia - Polo Balneário Pinhal<br>Pedagogia - Polo Cacequi<br>Pedagogia - Polo Cachoeira do Sul<br>Pedagogia - Polo Camargo<br>Pedagogia - Polo Cerro Largo<br>Pedagogia - Polo Constantina<br>Pedagogia - Polo Encantado<br>Pedagogia - Polo Herval<br>Pedagogia - Polo Herval<br>Pedagogia - Polo Hulha Negra<br>Pedagogia - Polo Itaqui | Pedagogia | INTEGRAL<br>INTEGRAL<br>INTEGRAL<br>INTEGRAL<br>INTEGRAL<br>INTEGRAL<br>INTEGRAL<br>INTEGRAL<br>INTEGRAL | GRADUAÇÃO<br>GRADUAÇÃO<br>GRADUAÇÃO<br>GRADUAÇÃO<br>GRADUAÇÃO<br>GRADUAÇÃO<br>GRADUAÇÃO<br>GRADUAÇÃO<br>GRADUAÇÃO<br>GRADUAÇÃO<br>GRADUAÇÃO | 05/08/2011 12:53:03           05/08/2011 12:53:03           05/08/2011 12:53:03           05/08/2011 12:53:03           05/08/2011 12:53:03           05/08/2011 12:53:03           05/08/2011 12:53:03           05/08/2011 12:53:03           05/08/2011 12:53:03           05/08/2011 12:53:03           05/08/2011 12:53:03           05/08/2011 12:53:03           05/08/2011 12:53:03           05/08/2011 12:53:03           05/08/2011 12:53:03           05/08/2011 12:53:03           05/08/2011 12:53:03           05/08/2011 12:53:03           05/08/2011 12:53:03 |

 O módulo Enade irá apresentar todas as participações no Enade do curso sob sua coordenação.

 A coordenação do curso deve selecionar a opção "2021" na coluna "Ano"!

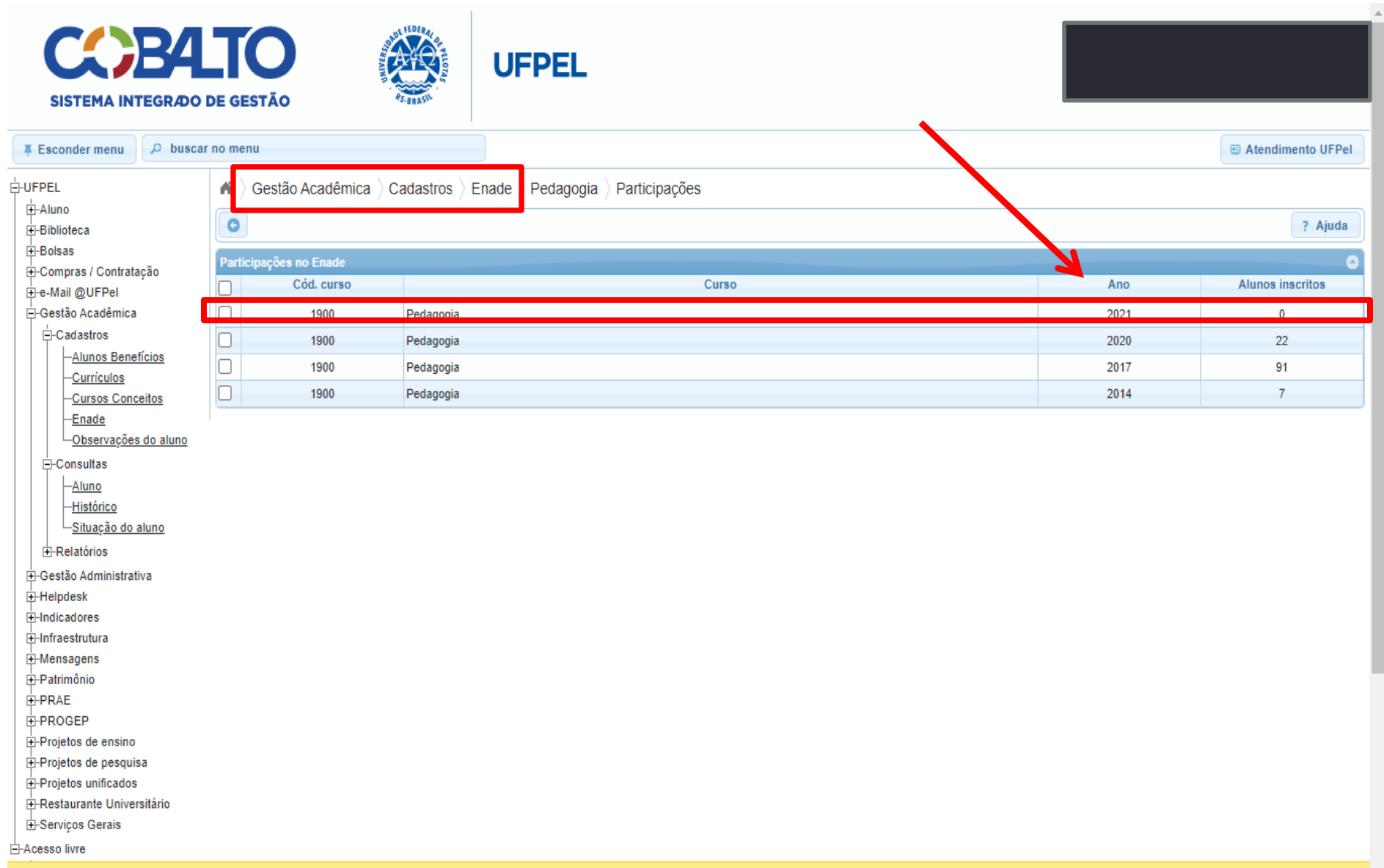

Ŧ

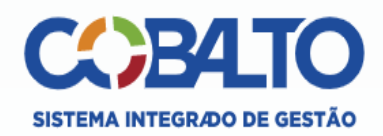

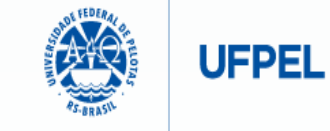

|                              |                          |                 |        |                         |                                                                     | 1                    |                                                  |                                         |                                                                        |                                |                             |                            |                       |              |            |                  |
|------------------------------|--------------------------|-----------------|--------|-------------------------|---------------------------------------------------------------------|----------------------|--------------------------------------------------|-----------------------------------------|------------------------------------------------------------------------|--------------------------------|-----------------------------|----------------------------|-----------------------|--------------|------------|------------------|
| Esconde                      | er menu                  | ₽ buscar        | no m   | enu                     |                                                                     |                      |                                                  |                                         |                                                                        |                                |                             |                            |                       |              | (B) A      | tendimento UFPel |
| -UFPEL                       |                          |                 | A      | Gestão                  | Acadêmica 👌 Cadastros 👌                                             | Enade                | he  angle Inscrições $ angle$ Pe                 | edagogia $ angle$ 202                   | 1                                                                      |                                |                             |                            |                       |              |            |                  |
| E ⊕-Aluno<br>E ⊕-Biblioteca  | a                        |                 | 0      | 🛢 Salv                  | ar 🕒 Gerar arquivo ingres                                           | santes               | 🕒 Gerar arquivo c                                | oncluintes 🔒                            | mprimir informações referência                                         | 🔒 Impr                         | imir seleci                 | ionados                    |                       |              |            | ? Ajuda          |
|                              | s / Contrata             | ção             | 0      | Atenção: (<br>coordenad | Os números apresentados consi<br>lor concluir se o aluno participar | deram di<br>á ou não | sciplinas já cursadas e<br>do ENADE. A tela de i | aquelas em que o<br>ntegralização curri | aluno está matriculado (exceto 20<br>sular desconsidera as cargas horá | 21/2), e deve<br>rias que estã | em ser utiliz<br>o sendo cu | zados some<br>irsadas pelo | nte como re<br>aluno. | eferência. É | responsabi | lidade do        |
| ⊟-Gestão A<br>⊟-Cadas        | Acadêmica<br>stros       |                 | F      | iltro                   |                                                                     |                      |                                                  |                                         |                                                                        |                                |                             |                            |                       |              |            |                  |
| — <u>Alu</u><br>— <u>Cu</u>  | unos Benefi<br>urrículos | ícios           | F      | Filtrar por             | Possíveis ingressant                                                | tes                  | - +                                              |                                         |                                                                        |                                |                             |                            |                       |              |            |                  |
| - <u>Cu</u><br>- <u>En</u>   | ursos Conce<br>nade      | eitos           | Alu    | nos                     | Alizza                                                              | V                    | City of a                                        | Diterro <sup>11</sup> - others          | Dendiesis sedented                                                     | Tin a                          | Correction of               | Ontoficer                  | Obcientári            |              |            | 0                |
|                              | <u>bservações</u>        | <u>do aluno</u> | $\cup$ | Matricula               | Aluno                                                               | Ingress              | Situação processão                               | Situação atuai                          | Pendencia cadastral                                                    | Про                            | Fora do ci                  | Optativas                  | Obrigatori            | % Obrigat    |            |                  |
| E-Consu                      | ultas                    |                 |        | 21103623                | CRISTHIELEN BOEIRA RIBEIR                                           | 2021/1               | Aluno com vínculo                                | Aluno com víncul                        | 5                                                                      | Ingressante                    | 8 hrs                       | 0 hrs                      | 3/36                  | 6.7          | Ficha      | Integralização   |
| — <u>Alu</u><br>— <u>His</u> | <u>uno</u><br>stórico    |                 |        | 21101243                | CRISTIANE SIMOES BRIAO BA                                           | 2021 / 1             | Aluno com vínculo                                | Aluno com víncul                        |                                                                        | Ingressante                    | 0 hrs                       | 0 hrs                      | 0/36                  | 0.0          | Ficha      | Integralização   |
| _ <u>Sit</u>                 | <u>tuação do a</u>       | luno            |        | 21101246                | HELENA COLMAN PAIS                                                  | 2021/1               | Aluno com vínculo                                | Aluno com víncul                        | 5                                                                      | Ingressante                    | 0 hrs                       | 0 hrs                      | 0/36                  | 0.0          | Ficha      | Integralização   |
|                              | órios                    |                 |        | 21101382                | ANDRESSA RIBEIRO CARDOS                                             | 2021/1               | Aluno com vínculo                                | Aluno com víncul                        | )                                                                      | Ingressante                    | 0 hrs                       | 0 hrs                      | 0/36                  | 0.0          | Ficha      | Integralização   |
| ⊕-Gestão A     ⊕-Helpdesk    | Administrativ<br>k       | /a              |        | 21101391                | PAULA ZSCHORNACK LEITE                                              | 2021/1               | Aluno com vínculo                                | Aluno com víncul                        | )                                                                      | Ingressante                    | 0 hrs                       | 0 hrs                      | 0/36                  | 0.0          | Ficha      | Integralização   |
| E-Indicador                  | res                      |                 |        | 21101393                | ROSANGELA KARPINSKI ODO                                             | 2021/1               | Aluno com vínculo                                | Aluno com víncul                        | 0                                                                      | Ingressante                    | 0 hrs                       | 0 hrs                      | 0/36                  | 0.0          | Ficha      | Integralização   |
| H-Mensage                    | ens                      |                 |        | 21101396                | EMYLY JORDANA CUNHA COS                                             | 2021/1               | Aluno com vínculo                                | Aluno com víncul                        | 5                                                                      | Ingressante                    | 0 hrs                       | 0 hrs                      | 0/36                  | 0.0          | Ficha      | Integralização   |
| H-Patrimôni                  | nio                      |                 |        | 21101397                | JULIANA DE MOURA PORTO D                                            | 2021/1               | Aluno com vínculo                                | Aluno com víncul                        | 0                                                                      | Ingressante                    | 0 hrs                       | 0 hrs                      | 0/36                  | 0.0          | Ficha      | Integralização   |
|                              | P                        |                 |        | 21101398                | MARIA DUARTE SALVADOR                                               | 2021/1               | Aluno com vínculo                                | Aluno com víncul                        | 5                                                                      | Ingressante                    | 0 hrs                       | 0 hrs                      | 0/36                  | 0.0          | Ficha      | Integralização   |
| +-Projetos                   | de ensino<br>de pesquis  | a               |        | 21101399                | MARIA EDUARDA FRAGOSO D                                             | 2021/1               | Aluno com vínculo                                | Aluno com víncul                        |                                                                        | Ingressante                    | 0 hrs                       | 0 hrs                      | 0/36                  | 0.0          | Ficha      | Integralização   |
| + Projetos                   | unificados               |                 |        | 21101400                | SALETE SILVA CORRÊA                                                 | 2021/1               | Aluno com vínculo                                | Aluno com víncul                        | )                                                                      | Ingressante                    | 0 hrs                       | 0 hrs                      | 0/36                  | 0.0          | Ficha      | Integralização   |
|                              | ante Univers<br>Gerais   | sitário         |        | 21103533                | CASSIANA SILVA DE FREITAS                                           | 2021/1               | Aluno com vínculo                                | Aluno com víncul                        |                                                                        | Ingressante                    | 0 hrs                       | 0 hrs                      | 0/36                  | 0.0          | Ficha      | Integralização   |
| -<br>                        | ,                        |                 |        | 21101511                | BEATRIZ RODRIGUES PELEG                                             | 2021/1               | Aluno com vínculo                                | Aluno com víncul                        | 0                                                                      | Ingressante                    | 0 hrs                       | 0 hrs                      | 0/36                  | 0.0          | Ficha      | Integralização   |

- A aba "Possíveis ingressantes" apresenta todos os alunos que <u>ingressaram no curso sob sua</u> <u>coordenação no ano de 2021</u>, independente da forma de ingresso e do percentual de disciplinas obrigatórias cursadas.
- A aba "Possíveis concluintes" apresenta todos os alunos matriculados no curso sob sua coordenação <u>que</u> <u>não são ingressantes 2021</u>. Ou seja, <u>a aba apresenta</u> todos os demais alunos do curso que não foram <u>apresentados na aba "possíveis ingressantes"</u>.

- O sistema Cobalto irá apresentar automaticamente a lista de possíveis ingressantes e possíveis concluintes de forma decrescente do % da carga horária de disciplinas obrigatórias cursadas pelo aluno, como pode ser visto na imagem do slide 86.
- Cabe ao coordenador analisar o caso de cada aluno e verificar se ele está habilitado para inscrição no Enade 2021, conforme a descrição de "aluno ingressante" e "aluno concluinte" do edital nº 36/2021.

 Como o módulo Enade do sistema Cobalto utiliza somente o percentual de disciplinas obrigatórias cursadas (coluna "% Obrigatórias") para classificar os alunos, não levando em consideração as disciplinas optativas, formação livre ou atividades complementares para o cálculo desse percentual, cabe ao coordenador verificar a situação dos alunos que estão próximos, mas abaixo de 80% de integralização para verificar se esses se enquadrarão ou não como concluintes no Enade 2021 até o final das inscrições (29 de agosto de 2021), incluindo na integralização (carga horária disciplinas obrigatórias) os demais componentes curriculares.

- Lembrem que as anotações mostradas na coluna "Pendências cadastrais" devem ser <u>solucionadas antes</u> <u>de salvar e gerar os arquivos</u> para inscrição em lote no Sistema Enade.
  - <u>Pendências de endereço, CEP ou Unidade Federativa</u>: O Sistema Enade 2021 <u>não</u> está mais acusando erro na importação do arquivo com essas pendências. Logo, a coordenação pode selecionar esses alunos e efetuar a inscrição normalmente.
  - Pendências em relação ao Ano de Conclusão do Ensino Médio: coordenador deve entrar em contato com a Emileni (CRA/PRE) para que ela possa inserir os dados no Cobalto, antes de gerar os arquivos em lote para inscrição.

- Após analisar e selecionar todos os alunos que devem ser inscritos no Enade 2021, <u>o coordenador deve clicar</u> <u>no botão "salvar" antes de gerar o arquivo para</u> <u>inscrição em lote.</u>
- Lembrem que, a cada modificação feita na seleção dos alunos, ou seja, inclusão ou exclusão de alunos selecionados anteriormente, o coordenador deve clicar no botão "salvar" antes de gerar os arquivos para incluir no sistema Enade.

- Ao finalizar toda a análise e salvar os alunos selecionados, o <u>coordenador deve gerar dois arquivos</u>: <u>um de ingressantes e um de concluintes</u>, clicando nos botões " gerar arquivo ingressantes" e "gerar arquivo concluintes", respectivamente.
- Após fazer o download dos arquivos, ambos <u>devem ser</u> <u>zipados (.zip) individualmente</u> para inserir no sistema Enade. (Ver slides 101 a 106 para passo a passo dessa ação)
- Os <u>arquivos zipados</u> são os que serão utilizados para inscrição em lote no Sistema Enade!!!!

- Os arquivos para inscrição em lote de ingressantes e concluintes são gerados no sistema Cobalto com o nome e a extensão(.txt) conforme o edital Enade 36/2021, não necessitando de qualquer configuração extra ou alteração em seu conteúdo.
- A única ação a ser feita é zipar (.zip) ambos os arquivos separadamente.

Código e-

- Exemplo Arquivo ingressantes: ENADE2111101\_N92\_BR\_19072021\_31979\_E001
- Exemplo Arquivo Concluintes: ENADE2111101\_N99\_BR\_19072021\_31979\_E001

0

e

(m)

| Cobalto - Gestão Acadêmica                                                                                                    | ×      | +                                                                                                    |                                                                                                    |                                                                                                  |                                                                                                    |                                                                                                    |                                                                                                    |                                                                                                    |                                                                                                    |                                                                      |                                                                              |                                                                               |                                                              |                                                                                                    | - 0         |
|----------------------------------------------------------------------------------------------------|--------|----------------------------------------------------------------------------------------------------|----------------------------------------------------------------------------------------------------|--------------------------------------------------------------------------------------------------|----------------------------------------------------------------------------------------------------|----------------------------------------------------------------------------------------------------|----------------------------------------------------------------------------------------------------|----------------------------------------------------------------------------------------------------|----------------------------------------------------------------------------------------------------|----------------------------------------------------------------------|------------------------------------------------------------------------------|-------------------------------------------------------------------------------|--------------------------------------------------------------|----------------------------------------------------------------------------------------------------|-------------|
| ) 🛈 🔒   https://cobalto.ufpel                                                                                                    | .edu.b | r/academico/c                                                                                            | adastros/enade/inscreverSemestre/174                                                                                                    |                                                                                                  |                                                                                                    |                                                                                                    | C C                                                                                                    | Q Search                                                                                                    |                                                                                                    |                                                                      |                                                                              | ☆自                                                                            |                                                              | <b>↓</b> ♠                                                                                                    | V           |
| CCBA<br>SISTEMA INTEGRADO                                                                                                    | DE G   | O                                                                                                    | UFF                                                                                                    | PEL                                                                                              |                                                                                                    |                                                                                                    |                                                                                                    |                                                                                                    |                                                                                                    |                                                                      | 2                                                                            | . Configuraç                                                                  | ções (                                                       | ່ງ Sair do                                                                                                    | ) sister    |
| sconder menu 🔎 busca                                                                                                    | r no m | ienu                                                                                                    |                                                                                                    |                                                                                                  |                                                                                                    |                                                                                                    |                                                                                                    |                                                                                                    |                                                                                                    |                                                                      |                                                                              |                                                                               |                                                              | Relatar                                                                                                    | proble      |
| ΈL                                                                                                    |        | Gestão Ac                                                                                                | adêmica $\rangle$ Cadastros $\rangle$ Enade $\rangle$ In                                                                                                    | scrições                                                                                         | Engenharia de Compu                                                                                                    | utação 👌 2017                                                                                                    |                                                                                                    |                                                                                                    |                                                                                                    |                                                                      |                                                                              |                                                                               |                                                              |                                                                                                    |             |
| Compras<br>e-Mail @UFPel                                                                                                    | 0      | 🖶 Salvar                                                                                                 | 🗅 Gerar arquivo para uso no Sistema I                                                                                                    | ENADE                                                                                            | Imprimir informações ref                                                                                                    | ferência 🛛 🚇 Imprimir selecionados                                                                                                   |                                                                                                    |                                                                                                    |                                                                                                    |                                                                      |                                                                              |                                                                               |                                                              |                                                                                                    | ? Aju       |
| Sestão Acadêmica<br>                                                                                                    | 0      | Atenção: Os n<br>de integralizaç                                                                         | números apresentados consideram disciplinas j<br>ção curricular desconsidera as cargas horárias                                                                                                    | já cursadas e<br>s que estão s                                                                   | e aquelas em que o aluno está i<br>endo cursadas pelo aluno.                                                                        | matriculado (exceto 2017/2), e devem ser u                                                                                           | utilizados somente co                                                                                                    | mo referência. I                                                                                                    | É responsabilio                                                                                                    | lade do coordena                                                     | ador concluir se                                                             | e o aluno part                                                                | icipará ou r                                                 | ão do ENA                                                                                                    | ADE. A t    |
| - <u>Aluno</u><br><u>Currículos</u>                                                                                                    | F      | iltro                                                                                                    |                                                                                                    |                                                                                                  |                                                                                                    |                                                                                                    |                                                                                                    |                                                                                                    |                                                                                                    |                                                                      |                                                                              |                                                                               |                                                              |                                                                                                    |             |
| — <u>Cursos</u><br>— <u>Disciplinas</u>                                                                                                    | F      | filtrar por                                                                                              | Possíveis concluintes 🔹                                                                                                    | •                                                                                                |                                                                                                    |                                                                                                    |                                                                                                    |                                                                                                    |                                                                                                    |                                                                      | V                                                                            |                                                                               |                                                              |                                                                                                    |             |
| <u>Disciplinas caracterizações</u> Enade                                                                                                    | Alu    | nos                                                                                                    |                                                                                                    |                                                                                                  |                                                                                                    |                                                                                                    |                                                                                                    |                                                                                                    |                                                                                                    |                                                                      |                                                                              |                                                                               |                                                              |                                                                                                    |             |
| Equivalências                                                                                                    |        | Matrícula                                                                                                | Aluno                                                                                                    | Ingresso                                                                                         | Situação no curso                                                                                                    | Pendência cadastral                                                                                                    | Тіро                                                                                                    | Fora do curri                                                                                                    | Optativas                                                                                                    | Obrigatórias                                                         | % Obrigatória                                                                | 8                                                                             |                                                              |                                                                                                    |             |
| Informações de curso                                                                                                    |        | 11107270                                                                                                 | CRISTIAN MARUAN BOSIN                                                                                                    | 2011 / 1                                                                                         | Matriculado                                                                                                    |                                                                                                    | Não ingressant                                                                                                    | 102 hrs                                                                                                    | 340 hrs                                                                                                    | 44 / 44                                                              | 100.0                                                                        | Ficha                                                                         | Inte                                                         | gralização                                                                                                    | o           |
| - <u>Oferta Colegiado</u>                                                                                                    |        | 14103809                                                                                                 | Henrique lemos dos Santos                                                                                                    | 2014 / 1                                                                                         | Matriculado                                                                                                    |                                                                                                    | Não ingressant                                                                                                    | 187 hrs                                                                                                    | 272 hrs                                                                                                    | 43 / 44                                                              | 97.9                                                                         | Ficha                                                                         | Inte                                                         | gralização                                                                                                    | o           |
| Pré-requisitos                                                                                                    |        | 11107274                                                                                                 | PAULO HENRIQUE MARTINS                                                                                                    | 2011/1                                                                                           |                                                                                                    |                                                                                                    |                                                                                                    |                                                                                                    |                                                                                                    |                                                                      |                                                                              |                                                                               |                                                              | gralizaçã                                                                                                    | o           |
|                                                                                                    |        |                                                                                                    |                                                                                                    | 201171                                                                                           | Matriculado                                                                                                    | Unidade Federativa, Município,                                                                                                    | Não ingressant                                                                                                    | 119 hrs                                                                                                    | 476 hrs                                                                                                    | 43 / 44                                                              | 97.9                                                                         | Ficha                                                                         | Inte                                                         |                                                                                                    |             |
| - <u>Sequro</u>                                                                                                    |        | 10102320                                                                                                 | MARCOS ROBERTO PASQUALETTO BUENO                                                                                                    | 2010 / 1                                                                                         | Matriculado<br>Matriculado                                                                                                    | Unidade Federativa, Município,<br>Unidade Federativa, Município,                                                                     | Não ingressant<br>Não ingressant                                                                                                    | 119 hrs<br>323 hrs                                                                                                    | 476 hrs<br>374 hrs                                                                                                    | 43 / 44                                                              | 97.9<br>97.9                                                                 | Ficha<br>Ficha                                                                | Inte                                                         | gralização                                                                                                    | 0           |
| - <u>Sequro</u><br>-Consultas                                                                                                    |        | 10102320<br>11100366                                                                                     | MARCOS ROBERTO PASQUALETTO BUENO                                                                                                    | 2010 / 1 2011 / 1                                                                                | Matriculado<br>Matriculado<br>Matriculado                                                                                           | Unidade Federativa, Município,<br>Unidade Federativa, Município,                                                                     | Não ingressant<br>Não ingressant<br>Não ingressant                                                                                                    | 119 hrs<br>323 hrs<br>34 hrs                                                                                                    | 476 hrs<br>374 hrs<br>340 hrs                                                                                         | 43 / 44<br>43 / 44<br>43 / 44                                        | 97.9<br>97.9<br>97.9                                                         | Ficha<br>Ficha<br>Ficha                                                       | Inte                                                         | gralização<br>gralização                                                                                          | 0           |
| <u>Sequro</u><br>∃Consultas<br>∃Processos<br>∃Relatórios                                                                                                    |        | 10102320<br>11100366<br>11108325                                                                         | MARCOS ROBERTO PASQUALETTO BUENO<br>LUÍS HENRIQUE JESKE MARTINS<br>LEANDRO BRESCIANI DAS NEVES                                                                                                    | 2010 / 1<br>2011 / 1<br>2011 / 1                                                                 | Matriculado<br>Matriculado<br>Matriculado<br>Matriculado                                                                            | Unidade Federativa, Municipio,<br>Unidade Federativa, Municipio,                                                                     | Não ingressant<br>Não ingressant<br>Não ingressant<br>Não ingressant                                                                                                    | 119 hrs<br>323 hrs<br>34 hrs<br>187 hrs                                                                                                    | 476 hrs<br>374 hrs<br>340 hrs<br>136 hrs                                                                              | 43 / 44<br>43 / 44<br>43 / 44<br>43 / 44                             | 97.9<br>97.9<br>97.9<br>97.9                                                 | Ficha<br>Ficha<br>Ficha<br>Ficha                                              | Inte<br>Inte<br>Inte                                         | gralização<br>gralização<br>gralização                                                                            | 0<br>0<br>0 |
| <u>Sequro</u><br>P-Consultas<br>P-Processos<br>P-Relatórios<br>elpdesk                                                                                                    |        | 10102320<br>11100366<br>11108325<br>12100858                                                             | MARCOS ROBERTO PASQUALETTO BUENO<br>LUÍS HENRIQUE JESKE MARTINS<br>LEANDRO BRESCIANI DAS NEVES<br>PEDRO HENRIQUE GIOVANELLA MARCHI                                                                                                    | 2010 / 1<br>2011 / 1<br>2011 / 1<br>2012 / 1                                                     | Matriculado<br>Matriculado<br>Matriculado<br>Matriculado<br>Matriculado                                                             | Unidade Federativa, Municipio,<br>Unidade Federativa, Municipio,<br>Unidade Federativa, Municipio,                                   | Não ingressant<br>Não ingressant<br>Não ingressant<br>Não ingressant<br>Não ingressant                                                                                                    | 119 hrs<br>323 hrs<br>34 hrs<br>187 hrs<br>119 hrs                                                                                                    | 476 hrs<br>374 hrs<br>340 hrs<br>136 hrs<br>272 hrs                                                                   | 43/44<br>43/44<br>43/44<br>43/44<br>43/44                            | 97.9<br>97.9<br>97.9<br>97.9<br>97.9<br>97.9                                 | Ficha<br>Ficha<br>Ficha<br>Ficha<br>Ficha                                     | Inte<br>Inte<br>Inte<br>Inte                                 | gralização<br>gralização<br>gralização<br>gralização                                                              | o<br>o<br>p |
| <u>Seauro</u><br>B-Consultas<br>B-Processos<br>B-Relatórios<br>elpdesk<br>ensagens                                                                                                    |        | 10102320<br>11100366<br>11108325<br>12100858<br>11108712                                                 | MARCOS ROBERTO PASQUALETTO BUENO<br>LUÍS HENRIQUE JESKE MARTINS<br>LEANDRO BRESCIANI DAS NEVES<br>PEDRO HENRIQUE GIOVANELLA MARCHI<br>GABRIEL PEGORARO GRUPPELLI                                                                                                    | 2010/1<br>2010/1<br>2011/1<br>2011/1<br>2012/1<br>2011/1                                         | Matriculado<br>Matriculado<br>Matriculado<br>Matriculado<br>Matriculado<br>Matriculado                                              | Unidade Federativa, Município,<br>Unidade Federativa, Município,<br>Unidade Federativa, Município,                                   | Não ingressant         Não ingressant         Não ingressant         Não ingressant         Não ingressant         Não ingressant         Não ingressant         Não ingressant         Não ingressant                                                                                                    | 119 hrs           323 hrs           34 hrs           187 hrs           119 hrs           187 hrs                                                                                                    | 476 hrs<br>374 hrs<br>340 hrs<br>136 hrs<br>272 hrs<br>374 hrs                                                        | 43/44<br>43/44<br>43/44<br>43/44<br>43/44<br>43/44                   | 97.9<br>97.9<br>97.9<br>97.9<br>97.9<br>97.9<br>95.7                         | Ficha<br>Ficha<br>Ficha<br>Ficha<br>Ficha<br>Ficha                            | Inte<br>Inte<br>Inte<br>Inte<br>Inte                         | gralização<br>gralização<br>gralização<br>gralização<br>gralização                                                | 0<br>0<br>0 |
| <u>Seauro</u><br>B <sup>2</sup> Consultas<br>B <sup>2</sup> Processos<br>B <sup>2</sup> Relatórios<br>elpdesk<br>ensagens<br>rocessos Seletivos<br>rofessor                                                   |        | 10102320<br>11100366<br>11108325<br>12100858<br>11108712<br>12101200                                     | MARCOS ROBERTO PASQUALETTO BUENO<br>LUÍS HENRIQUE JESKE MARTINS<br>LEANDRO BRESCIANI DAS NEVES<br>PEDRO HENRIQUE GIOVANELLA MARCHI<br>GABRIEL PEGORARO GRUPPELLI<br>LEONARDO DA ROSA SILVEIRA JOÃO                                                                                | 2010 / 1<br>2010 / 1<br>2011 / 1<br>2011 / 1<br>2012 / 1<br>2011 / 1<br>2012 / 1                 | Matriculado<br>Matriculado<br>Matriculado<br>Matriculado<br>Matriculado<br>Matriculado                                              | Unidade Federativa, Município,<br>Unidade Federativa, Município,<br>Unidade Federativa, Município,                                   | Não ingressant         Não ingressant         Não ingressant         Não ingressant         Não ingressant         Não ingressant         Não ingressant         Não ingressant         Não ingressant         Não ingressant         Não ingressant         Não ingressant                                                                                                    | 119 hrs       323 hrs       34 hrs       187 hrs       119 hrs       187 hrs       323 hrs                                                                                                    | 476 hrs<br>374 hrs<br>340 hrs<br>136 hrs<br>272 hrs<br>374 hrs<br>272 hrs                                             | 43/44<br>43/44<br>43/44<br>43/44<br>43/44<br>42/44<br>42/44          | 97.9<br>97.9<br>97.9<br>97.9<br>97.9<br>97.9<br>95.7<br>95.7                 | Ficha<br>Ficha<br>Ficha<br>Ficha<br>Ficha<br>Ficha                            | Inte<br>Inte<br>Inte<br>Inte<br>Inte<br>Inte                 | gralização<br>gralização<br>gralização<br>gralização<br>gralização<br>gralização                                  |             |
| <u>Securo</u><br>Processos<br>Processos<br>Relatórios<br>elpdesk<br>lensagens<br>rocessos Seletivos<br>rofessor<br>ROGEP                                                                                      |        | 10102320<br>11100366<br>11108325<br>12100858<br>11108712<br>12101200<br>10102299                         | MARCOS ROBERTO PASQUALETTO BUENO<br>LUÍS HENRIQUE JESKE MARTINS<br>LEANDRO BRESCIANI DAS NEVES<br>PEDRO HENRIQUE GIOVANELLA MARCHI<br>GABRIEL PEGORARO GRUPPELLI<br>LEONARDO DA ROSA SILVEIRA JOÃO<br>ANDRÉ BASSO DE ALMEDA                                                       | 2011/1<br>2011/1<br>2011/1<br>2012/1<br>2011/1<br>2012/1<br>2012/1<br>2010/1                     | Matriculado<br>Matriculado<br>Matriculado<br>Matriculado<br>Matriculado<br>Matriculado<br>Matriculado                               | Unidade Federativa, Municipio,<br>Unidade Federativa, Municipio,<br>Unidade Federativa, Municipio,                                   | Não ingressant         Não ingressant                                                                      | 119 hrs           323 hrs           34 hrs           187 hrs           119 hrs           187 hrs           323 hrs           187 hrs           187 hrs           187 hrs           187 hrs           187 hrs           187 hrs                                                        | 476 hrs<br>374 hrs<br>340 hrs<br>136 hrs<br>272 hrs<br>374 hrs<br>272 hrs<br>272 hrs                                  | 43/44<br>43/44<br>43/44<br>43/44<br>43/44<br>42/44<br>42/44          | 97.9<br>97.9<br>97.9<br>97.9<br>97.9<br>97.9<br>95.7<br>95.7                 | Ficha<br>Ficha<br>Ficha<br>Ficha<br>Ficha<br>Ficha<br>Ficha                   | Inte<br>Inte<br>Inte<br>Inte<br>Inte<br>Inte<br>Inte         | gralizaçã<br>gralizaçã<br>gralização<br>gralização<br>gralização<br>gralização<br>gralização                      |             |
| <u>Seauro</u><br>Pronsultas<br>Processos<br>Prelatórios<br>elpdesk<br>ensagens<br>rocessos Seletivos<br>rofessor<br>ROGEP<br>rojetos de ensino<br>rojetos de ensino<br>rojetos de ensino<br>rojetos de ensino |        | 10102320<br>11100366<br>11108325<br>12100858<br>11108712<br>12101200<br>10102299<br>10105156             | MARCOS ROBERTO PASQUALETTO BUENO<br>LUÍS HENRIQUE JESKE MARTINS<br>LEANDRO BRESCIANI DAS NEVES<br>PEDRO HENRIQUE GIOVANELLA MARCHI<br>GABRIEL PEGORARO GRUPPELLI<br>LEONARDO DA ROSA SILVEIRA JOÃO<br>ANDRÉ BASSO DE ALIMEDA<br>GUILHERME DAVESAC GOEBEL                          | 2010/1<br>2011/1<br>2011/1<br>2011/1<br>2012/1<br>2012/1<br>2012/1<br>2012/1<br>2010/1           | Matriculado<br>Matriculado<br>Matriculado<br>Matriculado<br>Matriculado<br>Matriculado<br>Matriculado<br>Matriculado                | Unidade Federativa, Municipio,<br>Unidade Federativa, Municipio,<br>Unidade Federativa, Municipio,<br>Unidade Federativa, Municipio, | Não ingressant         Não ingressant                                               | 119 hrs         323 hrs         34 hrs         187 hrs         119 hrs         187 hrs         323 hrs         323 hrs         323 hrs         320 hrs         320 hrs                                                                                                    | 476 hrs<br>374 hrs<br>340 hrs<br>136 hrs<br>272 hrs<br>374 hrs<br>272 hrs<br>272 hrs<br>272 hrs<br>272 hrs            | 43/44<br>43/44<br>43/44<br>43/44<br>43/44<br>42/44<br>42/44<br>42/44 | 97.9<br>97.9<br>97.9<br>97.9<br>97.9<br>95.7<br>95.7<br>95.7                 | Ficha<br>Ficha<br>Ficha<br>Ficha<br>Ficha<br>Ficha<br>Ficha<br>Ficha          | Inte                                                         | gralizaçã<br>gralizaçã<br>gralizaçã<br>gralizaçã<br>gralizaçã<br>gralizaçã<br>gralizaçã<br>gralizaçã              |             |
| Sequio     Sequio     Consultas     Processos     Relatórios     felpdesk     Iensagens     trocessos Seletivos     trofessor     ROGEP     rojetos de ensino     rojetos de pesquisa     rojetos unificados  |        | 10102320<br>11100366<br>11108325<br>12100858<br>11108712<br>12101200<br>10102299<br>10105156<br>13104045 | MARCOS ROBERTO PASQUALETTO BUENO<br>LUÍS HENRIQUE JESKE MARTINS<br>LEANDRO BRESCIANI DAS NEVES<br>PEDRO HENRIQUE GIOVANELLA MARCHI<br>GABRIEL PEGORARO GRUPPELLI<br>LEONARDO DA ROSA SILVEIRA JOÃO<br>ANDRÉ BASSO DE ALMEIDA<br>GUILHERME DAVESAC GOEBEL<br>MATEUS SANTOS DE MELO | 2010/1<br>2011/1<br>2011/1<br>2012/1<br>2012/1<br>2012/1<br>2012/1<br>2010/1<br>2010/1<br>2013/1 | Matriculado<br>Matriculado<br>Matriculado<br>Matriculado<br>Matriculado<br>Matriculado<br>Matriculado<br>Matriculado<br>Matriculado | Unidade Federativa, Município,<br>Unidade Federativa, Município,<br>Unidade Federativa, Município,<br>Unidade Federativa, Município, | Não ingressant         Não ingressant         Não ingressant | 119 hrs         323 hrs         34 hrs         187 hrs         119 hrs         187 hrs         323 hrs         187 hrs         323 hrs         187 hrs         323 hrs         187 hrs         323 hrs         187 hrs         323 hrs         187 hrs         306 hrs         34 hrs | 476 hrs<br>374 hrs<br>340 hrs<br>136 hrs<br>272 hrs<br>272 hrs<br>272 hrs<br>272 hrs<br>272 hrs<br>272 hrs<br>442 hrs | 43/44<br>43/44<br>43/44<br>43/44<br>43/44<br>42/44<br>42/44<br>42/44 | 97.9<br>97.9<br>97.9<br>97.9<br>97.9<br>95.7<br>95.7<br>94.7<br>94.7<br>93.6 | Ficha<br>Ficha<br>Ficha<br>Ficha<br>Ficha<br>Ficha<br>Ficha<br>Ficha<br>Ficha | Inte<br>Inte<br>Inte<br>Inte<br>Inte<br>Inte<br>Inte<br>Inte | gralizaçã<br>gralizaçã<br>gralizaçã<br>gralizaçã<br>gralizaçã<br>gralizaçã<br>gralizaçã<br>gralizaçã<br>gralizaçã |             |

0

e

| Cobalto - Gestão Acadêmica                                                        | x        | mer Enade - In | nstituto Nacional de 🗙 🛛 🕂                             |               |                           |                                                 |                  |                   |                 |                 |                  |               |          |                |            | x              |
|-----------------------------------------------------------------------------------|----------|----------------|--------------------------------------------------------|---------------|---------------------------|-------------------------------------------------|------------------|-------------------|-----------------|-----------------|------------------|---------------|----------|----------------|------------|----------------|
| ( i l https://cobalto.ufpel.                                                      | .edu.b   | r/academico/   | cadastros/enade/inscreverSemestre/174                  |               |                           |                                                 | C C              | <b>Q</b> Search   |                 |                 |                  | ☆自            |          |                | V          | ≡              |
| Esconder menu 🔎 buscar                                                            | no m     | ienu           |                                                        |               |                           |                                                 |                  |                   |                 |                 |                  |               |          | 🔺 Relatar      | problema   | ^              |
| -UFPEL                                                                            | ň        | Gestão A       | cadêmica $ angle$ Cadastros $ angle$ Enade $ angle$ In | scrições      | Engenharia de Compu       | utação 👌 2017                                   |                  |                   |                 |                 |                  |               |          |                |            |                |
| E Compras                                                                         | C        | 🖪 Salvar       | 🕒 Gerar arquivo para uso no Sistema                    | ENADE         | lmprimir informações ref  | ferência 🔒 Imprimir selecionados                |                  |                   |                 |                 |                  |               |          |                | ? Ajuda    | ٦ <sub>=</sub> |
| tt≓e-Mail @UFPel<br>□<br>□<br>□<br>□<br>□<br>□<br>□<br>□<br>□<br>□<br>□<br>□<br>□ |          | Atonoão: On u  |                                                        | ié euroedee e |                           | matriaulada (avasta 2017/2), a dauam par utili  | radan nomanta d  | omo roforância    | É roononachilid | ada da coordon  | adar aanaluir aa | a aluna narti | liainará | ou pão do ENA  | DE A tolo  |                |
| Cadastros                                                                         | Ŭ        | de integraliza | ção curricular desconsidera as cargas horárias         | s que estão s | endo cursadas pelo aluno. | matriculado (excelo 2117/2), e devem ser utiliz | zados somente c  | onio referencia.  | c responsabilio | ade do coordena | ador conciuir se | o aluno parti | срага    | ou nao do enva | DE. A leia |                |
| - <u>Aluno</u>                                                                    | F        | iltro          |                                                        |               |                           |                                                 |                  |                   |                 |                 |                  |               |          |                |            |                |
| Cursos                                                                            |          |                |                                                        |               |                           |                                                 |                  |                   |                 |                 |                  |               |          |                |            |                |
| Disciplinas                                                                       |          | Filtrar por    | Possiveis concluintes *                                |               |                           | <b>↓</b>                                        |                  |                   |                 |                 |                  |               |          |                |            |                |
| Disciplinas caracterizações     Enade                                             | Alu      | nos            |                                                        |               |                           |                                                 |                  |                   |                 |                 |                  |               |          |                | 6          | 2              |
| Equivalências                                                                     |          | Matricula      | Aluno                                                  | Ingresso      | Situação no curso         | Pendência cadastral 🖕                           | Тіро             | Fora do curri     | Optativas       | Obrigatórias    | % Obrigatória    | _             |          |                |            |                |
| Informações de curso                                                              |          | 11200591       | PLINIO FINKENAUER JUNIOR                               | 2011/2        | Matriculado               | Unidade Federativa, Município, Ano ensino m     | é Não ingressant | 748 hrs           | 306 hrs         | 41 / 44         | 91.5             | Ficha         |          | Integralização | <u>،</u>   |                |
| - <u>Oferta Colegiado</u>                                                         |          | 13104275       | DOUGLAS DA SILVEIRA ROCKE                              | 2013/1        | Matriculado               | Unidade Federativa, Município, Ano ensino m     | é Não ingressant | 306 hrs           | 0 hrs           | 26 / 44         | 56.4             | Ficha         |          | Integralização | 2          |                |
| Prováveis formandos                                                               | V        | 13104040       | GUSTAVO HENRIQUE SMANIOTTO                             | 2013/1        | Matriculado               | Unidade Federativa, Município, Ano ensin U      | nidade Federativ | a, Município, Ano | ensino médio    | 42 / 44         | 93.6             | Ficha         |          | Integralização | 5          |                |
| Seguro                                                                            | V        | 13201010       | VICTOR HUGO BARROS                                     | 2013/2        | Matriculado               | Unidade Federativa, Município, Ano ensino m     | é Não ingressant | 136 hrs           | 170 hrs         | 30 / 44         | 68.1             | Ficha         |          | Integralização | o          |                |
| t-Consultas                                                                       | V        | 12100858       | PEDRO HENRIQUE GIOVANELLA MARCHI                       | 2012 / 1      | Matriculado               | Unidade Federativa, Município,                  | Não ingressant   | 119 hrs           | 272 hrs         | 43 / 44         | 97.9             | Ficha         |          | Integralização | D          |                |
| ⊡ Relatórios                                                                      | V        | 12102930       | LUCAS REGO DA ROCHA                                    | 2012 / 1      | Matriculado               | Unidade Federativa, Município,                  | Não ingressant   | 34 hrs            | 136 hrs         | 35 / 44         | 77.7             | Ficha         |          | Integralização | o          |                |
| -Helpdesk                                                                         | V        | 12102933       | PATRICIA MORENO RIBEIRO                                | 2012 / 1      | Matriculado               | Unidade Federativa, Município,                  | Não ingressant   | 136 hrs           | 68 hrs          | 25 / 44         | 53.2             | Ficha         |          | Integralização | 0          |                |
|                                                                                   | V        | 10105156       | GUILHERME DAVESAC GOEBEL                               | 2010 / 1      | Matriculado               | Unidade Federativa, Município,                  | Não ingressant   | 306 hrs           | 272 hrs         | 42 / 44         | 94.7             | Ficha         |          | Integralização | 0          |                |
| ±-Professor                                                                       | V        | 12102936       | RONEI ANGELO ZANOL JUNIOR                              | 2012 / 1      | Matriculado               | Unidade Federativa, Município,                  | Não ingressant   | 34 hrs            | 68 hrs          | 19 / 44         | 41.5             | Ficha         |          | Integralização | 0          |                |
| -PROGEP                                                                           | V        | 12101873       | GUILHERME BARBOSA MANSKE                               | 2012 / 1      | Matriculado               | Unidade Federativa, Município,                  | Não ingressant   | 170 hrs           | 68 hrs          | 35 / 44         | 76.6             | Ficha         |          | Integralização | D          |                |
| tt⊢Projetos de ensino<br>↓<br>tt−Projetos de pesquisa                             | V        | 11108329       | NAIGON MEDEIROS MARTINS                                | 2011 / 1      | Matriculado               | Unidade Federativa, Município,                  | Não ingressant   | 119 hrs           | 340 hrs         | 42 / 44         | 93.6             | Ficha         |          | Integralização | D          |                |
| Projetos unificados                                                               | V        | 16105281       | MURILO STEINMETZ BOHLKE                                | 2016 / 1      | Matriculado               | Unidade Federativa, Município,                  | Não ingressant   | 0 hrs             | 0 hrs           | 15 / 44         | 33.0             | Ficha         |          | Integralização | D          |                |
| Ê-RAAD                                                                            | 7        | 13104273       | ANDRE LUIZ BANDEIRA BENITES                            | 2013/1        | Matriculado               | Unidade Federativa, Município,                  | Não ingressant   | 272 hrs           | 34 hrs          | 9 / 44          | 19.1             | Ficha         |          | Integralização | D          |                |
| Acesso an Webmail UFPel                                                           | <b>V</b> | 11107274       | PAULO HENRIQUE MARTINS                                 | 2011 / 1      | Matriculado               | Unidade Federativa, Município,                  | Concluinte       | 119 hrs           | 476 hrs         | 43 / 44         | 97.9             | Ficha         |          | Integralização | D          |                |
| Busca de e-mails                                                                  |          | 12102920       | BRUNO CABREIRA GONCALVES                               | 2012/1        | Matriculado               | Unidade Federativa, Município,                  | Não incressant   | 34 hrs            | 68 hrs          | 31/44           | 67.0             | Ficha         |          | Integralização | 0          |                |
| Busca de telefones                                                                |          | 10102320       | MARCOS ROBERTO PASQUALETTO BUENO                       | 2010 / 1      | Matriculado               | Unidade Federativa, Município,                  | Concluinte       | 323 hrs           | 374 hrs         | 43 / 44         | 97.9             | Ficha         |          | Integralização | 0          |                |
| Certificados                                                                      |          |                |                                                        |               |                           |                                                 |                  |                   |                 |                 |                  |               |          | 2 1            |            |                |

e

(**3**)

0

| Cobalto - Gestão Acadêmica                                     | ×      | +                            |                                                                                             |                                |                                                              |                                                 |              |                  |                |                  |                  |                        |                |               | _ 0                   | X    |
|----------------------------------------------------------------|--------|------------------------------|---------------------------------------------------------------------------------------------|--------------------------------|--------------------------------------------------------------|-------------------------------------------------|--------------|------------------|----------------|------------------|------------------|------------------------|----------------|---------------|-----------------------|------|
| (i) A https://cobalto.ufpel                                    | .edu.b | or/academico/                | cadastros/enade/inscreverSemestre/174                                                       |                                |                                                              |                                                 | C C          | Q Search         |                |                  |                  | ☆ 自                    |                | +             | r 🗸                   | ] ≡  |
| SISTEMA INTEGRADO                                              | DE G   | <b>O</b><br>EESTÃO           | UFF                                                                                         | PEL                            |                                                              |                                                 |              |                  |                |                  | Lec              | omar Soa<br>Configuraç | ires c<br>ções | da Rosa       | Junior<br>r do sister | ma   |
| F Esconder menu 🔎 buscar                                       | no m   | nenu                         |                                                                                             |                                |                                                              |                                                 |              |                  |                |                  |                  |                        |                | 🔺 Rela        | itar proble           | ema  |
| UFPEL                                                          | ň      | Gestão A                     | cadêmica > Cadastros > Enade > In                                                           | ISCRIÇÕES                      | Engenharia de Compu                                          | itação > 2017                                   |              |                  |                |                  |                  |                        |                |               | ? Aji                 | uda  |
| ⊕-e-Mail @UFPel<br>⊖Gestão Acadêmica<br>⊖Cadastros             | 0      | Atenç Ctrl<br>de integraliza | eros apresentados consideram disciplinas j<br>çao orricular desconsidera as cargas horárias | iá cursadas e<br>s que estão s | e aquelas em que o aluno está i<br>endo cursadas pelo aluno. | matriculado (exceto 2017/2), e devem ser utiliz | ados somente | como referência. | É responsabili | dade do coorden: | ador concluir se | o aluno part           | ticipará       | ou não do l   | ENADE. A              | tela |
| - <u>Curriculos</u><br>- <u>Cursos</u><br>- <u>Disciplinas</u> | F      | Filtro<br>Filtrar por        | Possíveis in 2 santes •                                                                     | )                              |                                                              |                                                 |              |                  |                |                  |                  |                        |                |               |                       |      |
| Disciplinas caracterizações                                    | Alu    | nos                          |                                                                                             |                                |                                                              |                                                 |              |                  |                |                  |                  |                        | _              |               |                       | •    |
| Equivalências                                                  | V      | Matrícula                    | Aluno                                                                                       | Ingresso                       | Situação no curso                                            | Pendência cadastral                             | Tipo         | Fora do currí    | Optativas      | Obrigatórias     | % Obrigatória    |                        |                |               |                       |      |
| Informações de curso                                           |        | 17104211                     | Thales Iohan Ferrari                                                                        | 2017 / 1                       | Matriculado                                                  |                                                 | Ingressante  | 374 hrs          | 0 hrs          | 8 / 44           | 18.1             | Ficha                  |                | Integraliza   | ação                  |      |
| Oferta Colegiado                                               | V      | 17104210                     | Filipe Ribeiro Goulart                                                                      | 2017/1                         | Matriculado                                                  |                                                 | Ingressante  | 731 hrs          | 34 hrs         | 8/44             | 16.0             | Ficha                  |                | Integraliz    | ação                  |      |
| - <u>Pré-requisitos</u><br>- <u>Prováveis formandos</u>        | V      | 17102442                     | CESAR AUGUSTO VITORIA MARTINS JUNIOR                                                        | 2017 / 1                       | Matriculado                                                  |                                                 | Ingressante  | 0 hrs            | 0 hrs          | 7/44             | 14.9             | Ficha                  |                | Integraliz    | ação                  |      |
| Seguro                                                         |        | 17102512                     | MICAEL PIEPER ALBRECHT                                                                      | 2017/1                         | Matriculado                                                  |                                                 | Ingressante  | 0 hrs            | 0 hrs          | 5/44             | 10.6             | Ficha                  |                | Integraliza   | ação                  |      |
| tonsultas                                                      |        | 17102456                     | MATHEUS HENRIQUE ACKERMANN                                                                  | 2017/1                         | Matriculado                                                  |                                                 | Ingressante  | 0 hrs            | 0 hrs          | 5/44             | 10.6             | Ficha                  |                | Integraliz    | ação                  |      |
| +Processos                                                     |        | 17102520                     | MARCUS VINICIUS MONTEIRO                                                                    | 2017/1                         | Matriculado                                                  |                                                 | Ingressante  | 0 hrs            | 0 hrs          | 5/44             | 10.6             | Ficha                  |                | Integraliz    | ação                  |      |
|                                                                |        | 17102489                     | MARCELO DA CRUZ MARCOWICH                                                                   | 2017/1                         | Matriculado                                                  |                                                 | Ingressante  | 0 hrs            | 0 hrs          | 5/44             | 10.6             | Ficha                  |                | Integraliz    | acão                  |      |
| Hensagens                                                      |        | 17400545                     |                                                                                             | 201714                         | Mateleviada                                                  |                                                 | langroodanto | 0 has            | 0.5            | 5141             | 10.0             | Tisha                  |                | la ta ana l'a | ayuo "                |      |
| Processos Seletivos                                            |        | 17102515                     | MAIRON SCHNEIDER CARDOSO                                                                    | 201771                         | Matriculado                                                  |                                                 | ingressante  | U nrs            | UNIS           | 5/44             | 10.6             | Ficha                  |                | integraliza   | açao                  |      |
| Professor                                                      |        | 17102440                     | JUAN LUIZ MORAIS DE SOUZA                                                                   | 2017 / 1                       | Matriculado                                                  |                                                 | Ingressante  | 0 hrs            | 0 hrs          | 5/44             | 10.6             | Ficha                  |                | Integraliza   | ação                  |      |
| +-PROGEP                                                       | V      | 17102490                     | GABRIEL MARQUES ARAGAO                                                                      | 2017 / 1                       | Matriculado                                                  |                                                 | Ingressante  | 0 hrs            | 0 hrs          | 5/44             | 10.6             | Ficha                  |                | Integraliza   | ação                  |      |
| Projetos de pesquisa                                           | V      | 17102467                     | GABRIEL HENRIQUE RIBEIRO E SILVA                                                            | 2017 / 1                       | Matriculado                                                  |                                                 | Ingressante  | 0 hrs            | 0 hrs          | 5/44             | 10.6             | Ficha                  |                | Integraliza   | ação                  |      |
| +-Projetos unificados                                          | V      | 17102527                     | FRANCISCO RIBEIRO CASARIN                                                                   | 2017/1                         | Matriculado                                                  |                                                 | Ingressante  | 0 hrs            | 0 hrs          | 5/44             | 10.6             | Ficha                  |                | Integraliz    | ação                  |      |
| ⊞-RAAD                                                         | -      |                              |                                                                                             |                                |                                                              |                                                 |              | ••               |                |                  |                  |                        |                |               |                       |      |

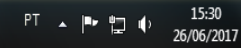

**@** 

9

🤌 🚆 赵 🖾 💽 🗖

| Cobalto - Gestão Acadêmica              | ×      | +                             |                                                                                                 |                         |                                                                     |                                        |                   |                 |                 |                  |                  |               |            |             | - 0         | X  |
|-----------------------------------------|--------|-------------------------------|-------------------------------------------------------------------------------------------------|-------------------------|---------------------------------------------------------------------|----------------------------------------|-------------------|-----------------|-----------------|------------------|------------------|---------------|------------|-------------|-------------|----|
| () A https://cobalto.ufpel              | .edu.b | or/academico/                 | /cadastros/enade/inscreverSemestre/174                                                          |                         |                                                                     |                                        | C C               | Q Search        |                 |                  |                  | ☆ 自           |            | <b>↓</b> 1  | A 🗸         | ≡  |
| SISTEMA INTEGRÃO                        | DE G   | <b>O</b><br>BESTÃO            |                                                                                                 | PEL                     |                                                                     |                                        |                   |                 |                 |                  | 2                | Configuraç    | ções       | ් Sair      | do sistem   | a  |
| Esconder menu                           | r no n | nenu                          |                                                                                                 |                         |                                                                     |                                        |                   |                 |                 |                  |                  |               |            | 🔺 Relat     | tar problen | na |
| -UFPEL                                  | ň      | Gestão A                      | cadêmica $ angle$ Cadastros $ angle$ Enade $ angle$ In                                          | scrições                | Engenharia de Computaçã                                             | io $ angle$ 2017                       |                   |                 |                 |                  |                  |               |            |             |             |    |
| E-Compras                               | G      | 🛛 🖶 Salvar                    | 🕒 Gerar arquivo para uso no Sistema I                                                           | ENADE                   | 🔒 Imprimir informações referênc                                     | cia 🔒 Imprimir selecionados            |                   |                 |                 |                  |                  |               |            |             | ? Ajud      | a  |
| E-Gestão Acadêmica                      | 0      | Atenção: Os<br>de integraliza | números apresentados consideram disciplinas j<br>ção curricular desconsidera as cargas horárias | á cursadas<br>que estão | e aquelas em que o aluno está matricu<br>sendo cursadas pelo aluno. | ulado (exceto 2017/2), e devem ser uti | lizados somente c | omo referência. | É responsabilio | dade do coorden: | ador concluir se | o aluno parti | ticipará ( | ou não do E | NADE. A tel | a  |
| - <u>Aluno</u><br>Currículos            |        | Filtro                        |                                                                                                 |                         |                                                                     |                                        |                   |                 |                 |                  |                  |               |            |             |             |    |
| - <u>Cursos</u><br>- <u>Disciplinas</u> |        | Filtrar por                   | Possíveis ingressantes 🔹                                                                        | )                       |                                                                     |                                        |                   |                 |                 |                  |                  |               |            |             |             |    |
| Disciplinas caracterizações             | Alu    | inos                          |                                                                                                 |                         | Atenção                                                             | ×                                      |                   |                 |                 |                  |                  |               |            |             |             |    |
| Equivalências                           | V      | Matrícula                     | Aluno                                                                                           | Ingresso                | S u 🕕 Inscrições atualiza                                           | adas com sucesso                       | Tipo              | Fora do curri   | Optativas       | Obrigatórias     | % Obrigatória    |               |            |             |             |    |
| <u>Informações de curso</u>             |        | 17104211                      | Thales Iohan Ferrari                                                                            | 2017 / 1                |                                                                     |                                        | Ingressante       | 374 hrs         | 0 hrs           | 8 / 44           | 18.1             | Ficha         | -          | ntegraliza  | ção         |    |
| Oferta Colegiado                        | V      | 17104210                      | Filipe Ribeiro Goulart                                                                          | 2017 / 1                |                                                                     | Ok                                     | Ingressante       | 731 hrs         | 34 hrs          | 8 / 44           | 16.0             | Ficha         |            | ntegraliza  | ção         |    |
| Prováveis formandos                     | V      | 17102442                      | CESAR AUGUSTO VITORIA MARTINS JUNIOR                                                            | 2017 / 1                | Matriculado                                                         |                                        | Ingressante       | 0 hrs           | 0 hrs           | 7 / 44           | 14.9             | Ficha         |            | ntegraliza  | ção         |    |
| Sequro                                  | V      | 17102512                      | MICAEL PIEPER ALBRECHT                                                                          | 2017 / 1                | Matriculado                                                         |                                        | Ingressante       | 0 hrs           | 0 hrs           | 5 / 44           | 10.6             | Ficha         |            | ntegraliza  | .ção        |    |
| Consultas                               | V      | 17102456                      | MATHEUS HENRIQUE ACKERMANN                                                                      | 2017 / 1                | Matriculado                                                         |                                        | Ingressante       | 0 hrs           | 0 hrs           | 5 / 44           | 10.6             | Ficha         |            | ntegraliza  | ção         |    |
| ± Processos<br>± Relatórios             | V      | 17102520                      | MARCUS VINICIUS MONTEIRO                                                                        | 2017 / 1                | Matriculado                                                         |                                        | Ingressante       | 0 hrs           | 0 hrs           | 5 / 44           | 10.6             | Ficha         | 1          | ntegraliza  | ição        |    |
| t Helpdesk                              |        | 17102489                      | MARCELO DA CRUZ MARCOWICH                                                                       | 2017 / 1                | Matriculado                                                         |                                        | Ingressante       | 0 hrs           | 0 hrs           | 5/44             | 10.6             | Ficha         |            | ntegraliza  | ição        |    |
| + Mensagens                             | V      | 17102515                      | MAIRON SCHNEIDER CARDOSO                                                                        | 2017 / 1                | Matriculado                                                         |                                        | Ingressante       | 0 hrs           | 0 hrs           | 5/44             | 10.6             | Ficha         |            | ntegraliza  | ção         |    |
| + Processos Seletivos                   |        | 17102440                      | JUAN LUIZ MORAIS DE SOUZA                                                                       | 2017 / 1                | Matriculado                                                         |                                        | Ingressante       | 0 hrs           | 0 hrs           | 5/44             | 10.6             | Ficha         |            | ntegraliza  | cão         |    |
| ☐ PROGEP                                |        | 17102490                      |                                                                                                 | 2017/1                  | Matriculado                                                         |                                        | Ingreesante       | 0 hre           | 0 hre           | 5/44             | 10.6             | Ficha         |            | ntegraliza  | ,           |    |
| + Projetos de ensino                    |        | 17102450                      |                                                                                                 | 2017/1                  | Matriculado                                                         |                                        | Ingrospante       | 0 hrs           | 0 hrs           | 5/44             | 10.6             | Ficha         |            | ntografiza  | yuu         |    |
| + Projetos de pesquisa                  |        | 17102407                      | GADRILL HEINKIQUE KIDEIKU E SILVA                                                               | 201771                  | maurculado                                                          |                                        | ingressante       | Ullis           | Ullis           | 5/44             | 10.0             | FICHA         |            | megranza    | çaŭ         |    |
| E-RAAD                                  |        | 17102527                      | FRANCISCO RIBEIRO CASARIN                                                                       | 2017/1                  | Matriculado                                                         |                                        | Ingressante       | 0 hrs           | 0 hrs           | 5/44             | 10.6             | Ficha         |            | ntegraliza  | çao         |    |
|                                         |        |                               |                                                                                                 |                         |                                                                     | 0. 2017 Coholto                        |                   |                 |                 |                  |                  |               |            |             | ~           |    |

15:32

26/06/2017

| 🖌 📉 Login                                              | ×        | Cobalto                       | - Gestão Acadêmica 🗙 🕂                                                                         |                                 | e-100                                                    | 1 1 1 1 1 1 1 1 1 1 1 1 1 1 1 1 1 1 1 |                            |                    |           |                       |                  |                |               |             |        |
|--------------------------------------------------------|----------|-------------------------------|------------------------------------------------------------------------------------------------|---------------------------------|----------------------------------------------------------|---------------------------------------|----------------------------|--------------------|-----------|-----------------------|------------------|----------------|---------------|-------------|--------|
| (i) A https://cobalto.ufpel.                           | edu.b    | r/academico/                  | cadastros/enade/inscreverSemestre/174                                                          |                                 |                                                          |                                       | C C                        | <b>Q</b> , Search  |           |                       |                  | ☆自             | ♥ ↓           | 俞           | ⊽ ≡    |
| SISTEMA INTEGRÃO D                                     | DE G     | <b>O</b><br>ESTÃO             | UFF                                                                                            | PEL                             |                                                          |                                       |                            |                    |           |                       |                  | Configuraç     | ões 🔱         | Sair do sis | stema  |
| Esconder menu P buscar                                 | no m     | enu                           |                                                                                                |                                 |                                                          |                                       |                            |                    |           |                       |                  |                | ×             | Relatar pro | blema  |
|                                                        | ň        | Gestão A                      | cadêmica $ angle$ Cadastros $ angle$ Enade $ angle$ In                                         | iscrições 👌                     | Engenharia de Comp                                       | outação $ angle$ 2017                 |                            |                    |           |                       |                  |                |               |             |        |
| Compras                                                | 0        | 🖶 Salvar                      | 🗅 Gerar arquivo ingressantes 👘 G                                                               | Gerar arquivo                   | o concluintes 🛛 🔒 Impri                                  | mir informações referência            | 🔒 Imprimir selecion        | dos                |           |                       |                  |                |               | ?           | Ajuda  |
| Gestão Acadêmica<br>☐-Cadastros                        | 0        | Atenção: Os<br>de integraliza | nú eros apresentados consideram discu inas j<br>ção curricular desconsidera as cargas horárias | já cursadas e<br>s que estão se | aquelas em que o aluno está<br>endo cursadas pelo aluno. | a matriculado (exceto 2017/2), e de   | evem ser utilizados soment | e como referência. | É respons | abilidade do coordena | idor concluir se | o aluno parti  | cipará ou não | do ENADE.   | A tela |
| Currículos                                             | F        | iltro                         |                                                                                                |                                 |                                                          |                                       |                            |                    |           |                       |                  |                |               |             |        |
| - <u>Cursos</u><br>- <u>Disciplinas</u>                | F        | Filtrar por                   | Possiveis ing essantes 🔹                                                                       |                                 |                                                          |                                       |                            |                    |           |                       |                  |                |               |             |        |
| — <u>Disciplinas caracterizações</u><br>— <u>Enade</u> | Alu      | nos                           |                                                                                                | 1                               | C:4                                                      | Densiênsie es des tr                  |                            | Form dia annua     | Ontotio   | Obrigatárias          | % Obrigation     |                |               |             | 0      |
| - <u>Equivalências</u>                                 |          | Matricula                     | Altio                                                                                          | Ingresso                        | Situação no curso                                        | Pendencia cadastra                    | ai Tipo                    | Fora do curri      | Optativ   | as Obrigatorias       | % Obrigatoria    |                |               |             |        |
| Informações de curso                                   |          | 17104211                      | Thales Iohan Ferrari                                                                           | 2017/1                          | Matriculado                                              |                                       | Ingressant                 | e 374 hrs          | 0 hrs     | 8 8/44                | 18.1             | Ficha          | Integr        | alização    |        |
| Pré-requisitos                                         |          | 17104210                      | Filipe Ribeiro Goulart                                                                         | 2017 / 1                        | Matriculado                                              |                                       | Ingressant                 | e 731 hrs          | 34 0      | pening Engenharia     | de Computaçã     | o_1102175      | txt           |             | x      |
| Prováveis formandos                                    |          | 17102442                      | CESAR AUGUSTO VITORIA MARTINS JUNIOR                                                           | 2017 / 1                        | Matriculado                                              |                                       | Ingressant                 | e Ohrs             | 0         | You have chosen t     | o open:          |                |               |             |        |
| Seguro                                                 |          | 17102512                      | MICAEL PIEPER ALBRECHT                                                                         | 2017 / 1                        | Matriculado                                              |                                       | Ingressant                 | e 0 hrs            | 0         | 📄 Engenharia d        | le Computação    | _1102175       | txt           |             |        |
| t Consultas                                            | V        | 17102456                      | MATHEUS HENRIQUE ACKERMANN                                                                     | 2017 / 1                        | Matriculado                                              |                                       | Ingressant                 | e 0 hrs            | 0         | which is: Te          | t Document (20   | 09 bytes)      |               |             |        |
| + Processos                                            | <b>V</b> | 17102520                      | MARCUS VINICIUS MONTEIRO                                                                       | 2017/1                          | Matriculado                                              |                                       | logressant                 | e Ohrs             | 0         | from: https:/         | /cobalto.ufpel.  | edu.br         |               |             |        |
| + Helpdesk                                             |          | 17102489                      | MARCELO DA CRUZ MARCOWICH                                                                      | 2017/1                          | Matriculado                                              |                                       | Ingressant                 | e 0 hrs            | 0         | What should Firef     | ox do with this  | file?          |               |             |        |
| ± Mensagens                                            |          | 17102515                      |                                                                                                | 2017/1                          | Matriculado                                              |                                       |                            | 0 hrs              |           | Open with             | Bloco de no      | tas (default   | )             |             | •      |
|                                                        |          | 17102515                      | MARON SCHNEDER CARDOSO                                                                         | 201771                          | matriculado                                              |                                       | ing ssain                  | 5 UIIS             | 0         | Save File             |                  |                |               |             |        |
| +-Professor                                            |          | 17102440                      | JUAN LUIZ MORAIS DE SOUZA                                                                      | 2017/1                          | Matriculado                                              |                                       | Ingressant                 | e 0 hrs            | 0         | 🔲 Do this aut         | omatically for   | files like thi | s from now    | on.         |        |
| E Projetos de ensino                                   |          | 17102490                      | GABRIEL MARQUES ARAGAO                                                                         | 2017 / 1                        | Matriculado                                              |                                       | Ingressant                 | e 0 hrs            | 0         |                       | 1                |                |               |             |        |
|                                                        |          | 17102467                      | GABRIEL HENRIQUE RIBEIRO E SILVA                                                               | 2017 / 1                        | Matriculado                                              |                                       | Ingressant                 | e Ohrs             | 0         |                       |                  |                |               |             |        |
| +-Projetos unificados                                  |          | 17102527                      | FRANCISCO RIBEIRO CASARIN                                                                      | 2017/1                          | Matriculado                                              |                                       | Ingressant                 | e 0 hrs            | 0         |                       |                  |                | ОК            | C           | ancel  |
| ⊞-RAAD                                                 | _        |                               |                                                                                                |                                 |                                                          |                                       |                            |                    | .L        |                       |                  | _              | _             | _           |        |
|                                                        | _        |                               |                                                                                                |                                 |                                                          | ©2010 - 2017 Cobalto                  |                            |                    | _         |                       |                  |                |               |             | -      |
|                                                        |          |                               |                                                                                                |                                 |                                                          |                                       |                            |                    |           |                       | F                | рт 😨 🚏         | · P 🖫         | I 10        | 14:17  |

| 📕 📉 Login                                                      | ×      | 🚥 Cobalto ·                  | Gestão Acadêmica 🗙 🕂                                                                          |                              |                                                              | and the second large                         |                   |                   |                  |                      |                 |               |            |           | - 0         | X        |
|----------------------------------------------------------------|--------|------------------------------|-----------------------------------------------------------------------------------------------|------------------------------|--------------------------------------------------------------|----------------------------------------------|-------------------|-------------------|------------------|----------------------|-----------------|---------------|------------|-----------|-------------|----------|
| ( i) l https://cobalto.ufpe                                    | .edu.k | or/academico/                | cadastros/enade/inscreverSemestre/174                                                         |                              |                                                              |                                              | C C               | Q Search          |                  |                      |                 | ☆自            |            | + 1       |             | ≡        |
| CCBA<br>SISTEMA INTEGRADO                                      | DE G   | GESTÃO                       | UFF                                                                                           | PEL                          |                                                              |                                              |                   |                   |                  |                      | 2               | Configuraç    | ões        | ථ Sair c  | lo sistemi  |          |
| 🖡 Esconder menu 🔎 buscar no menu                               |        |                              |                                                                                               |                              |                                                              |                                              |                   |                   |                  |                      |                 |               |            |           |             |          |
| -UFPEL                                                         | ň      | Gestão A                     | cadêmica $ angle$ Cadastros $ angle$ Enade $ angle$ In                                        | scrições 👌                   | Engenharia de Compu                                          | itação $ angle$ 2017                         |                   |                   |                  |                      |                 |               |            |           |             |          |
| E-Compras                                                      | G      | 🗎 Salvar                     | 🕒 Gerar arquivo ingressantes 🕒 G                                                              | erar arquivo                 | o concluintes 🛛 🚇 Imprim                                     | nir informações referência 🛛 🚇 Impri         | mir selecionado   | s                 |                  |                      |                 |               |            |           | ? Ajud      | a        |
| Gestão Acadêmica                                               | 0      | Atenção: O<br>de integraliza | números apresentados consideram disciplinas j<br>o curricular desconsidera as cargas horárias | á cursadas e<br>que estão se | ance cursadas pelo aluno está r<br>enco cursadas pelo aluno. | matriculado (exceto 2017/2), e devem ser uti | lizados somente c | omo referência. É | responsabilidade | e do coordenad       | or concluir se  | o aluno parti | icipará ou | não do El | NADE. A tel | 3        |
| Aluno                                                          |        |                              |                                                                                               |                              | 3                                                            |                                              |                   |                   |                  |                      |                 |               |            |           |             | <b>F</b> |
| - <u>Curriculos</u><br>- <u>Cursos</u><br>- <u>Disciplinas</u> |        | Filtro                       | Possíveis concluintes 🔹                                                                       |                              |                                                              |                                              |                   |                   |                  |                      |                 |               |            |           |             |          |
| Disciplinas caracterizações                                    | Alu    | inos                         |                                                                                               |                              |                                                              |                                              |                   |                   |                  |                      |                 |               |            |           |             | 6        |
| <u>Enade</u><br>Equivalências                                  |        | Matrícula                    | Aluno                                                                                         | Ingresso                     | Situação no curso                                            | Pendência cadastral                          | Тіро              | Fora do currí     | Optativas 0      | brigatórias %        | obrigatória     |               | -          |           |             |          |
| Informações de curso                                           |        | 11107270                     | CRISTIAN MARUAN BOSIN                                                                         | 2011 / 1                     | Matriculado                                                  |                                              | Não ingressant    | 102 hrs           | 340 hrs          | 44 / 44              | 100.0           | Ficha         | Int        | egralizaç | ăo          |          |
| Oferta Colegiado                                               | V      | 11108325                     | LEANDRO BRESCIANI DAS NEVES                                                                   | 2011 / 1                     | Matriculado                                                  |                                              | Concluinte        | 187 hrs           | 13 Opening       | Engenharia d         | e Computaçã     | o_1102175     | .txt       | -         |             | x        |
| Pré-requisitos<br>Prováveis formandos                          | V      | 11107274                     | PAULO HENRIQUE MARTINS                                                                        | 2011 / 1                     | Matriculado                                                  | Unidade Federativa, Município,               | Concluinte        | 119 hrs           | 47 You ha        | ave chosen to        | open:           |               |            |           |             |          |
| Sequro                                                         |        | 11100366                     | LUÍS HENRIQUE JESKE MARTINS                                                                   | 2011 / 1                     | Matriculado                                                  |                                              | Não ingressant    | 34 hrs            | 34 🗎 E           | Engenharia de        | Computação      | _1102175      | .txt       |           |             |          |
| E-Consultas                                                    | V      | 10102320                     | MARCOS ROBERTO PASQUALETTO BUENO                                                              | 2010 / 1                     | Matriculado                                                  | Unidade Federativa, Município,               | Concluinte        | 323 hrs           | 37 V             | which is: Text       | Document (4     | )4 bytes)     |            |           |             |          |
|                                                                |        | 12100858                     | PEDRO HENRIQUE GIOVANELLA MARCHI                                                              | 2012 / 1                     | Matriculado                                                  | Unidade Federativa, Município,               | Não ingressant    | 119 hrs           | 27:              | rom: https://o       | obalto.ufpel.   | edu.br        |            |           |             |          |
| ±-Helpdesk                                                     |        | 14103809                     | Henrique lemos dos Santos                                                                     | 2014 / 1                     | Matriculado                                                  |                                              | Concluinte        | 187 hrs           | 27. What         | should Firefo        | do with this    | file?         |            |           |             |          |
| Mensagens                                                      |        | 11108712                     | GABRIEL PEGORARO GRUPPELLI                                                                    | 2011 / 1                     | Matriculado                                                  |                                              | Não in ressant    | 187 hrs           | 37               | Open with            | Bloco de no     | tas (default  | )          |           | •           |          |
| Professor                                                      |        | 12101200                     | LEONARDO DA ROSA SILVEIRA JOÃO                                                                | 2012 / 1                     | Matriculado                                                  |                                              | Concluinte        | 323 hrs           | 27:              | Save File            |                 |               |            |           |             |          |
| E-PROGEP                                                       |        | 10105156                     | GUILHERME DAVESAC GOEBEL                                                                      | 2010 / 1                     | Matriculado                                                  | Unidade Federativa, Município,               | Não ingressant    | 306 hrs           | 27:              | Do this <u>a</u> uto | matically for f | iles like thi | s from no  | ow on.    |             |          |
|                                                                |        | 10102299                     | ANDRÉ BASSO DE ALMEIDA                                                                        | 2010 / 1                     | Matriculado                                                  |                                              | Concluinte        | 187 hrs           | 27:              |                      |                 |               |            |           |             |          |
| Projetos unificados                                            |        | 11108329                     | NAIGON MEDEIROS MARTINS                                                                       | 2011 / 1                     | Matriculado                                                  | Unidade Federativa, Município,               | Não ingressant    | 119 hrs           | 34               |                      |                 |               | 0          | К         | Cancel      |          |
| ⊞RAAD                                                          |        |                              |                                                                                               |                              |                                                              | 00040 0047.0-1-8-                            |                   |                   |                  |                      |                 | _             | _          | _         | _           |          |
|                                                                |        |                              |                                                                                               |                              |                                                              | @2010 - 2017 CODARO                          |                   |                   |                  |                      |                 |               |            |           |             | -        |

PT 🕐 🖏 🔺 🏴 🛱 📢 14:19 19/07/2017

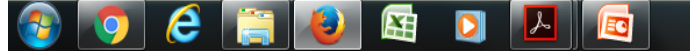

## Computador

|                                                                                                    | → Windows7 OS (C;) → Usuários → Paula → D                                                                                             | ownloads ► Módulo Enade cobalto |                                                           | Sec. 2                                     | -                       | of the local division in which the local division in the local division in the local div | A DESCRIPTION | ▼ �� Pesauisar Mód | ulo Enade c      | obalto 👂 |
|----------------------------------------------------------------------------------------------------|----------------------------------------------------------------------------------------------------|---------------------------------|-----------------------------------------------------------|--------------------------------------------|-------------------------|----------------------------------------------------------------------------------------------------|---------------|--------------------|------------------|----------|
| Organizar 👻 Incluir na bil                                                                                                    | olioteca ▼ Compartilhar com ▼ Gravar                                                                                                  | Nova pasta                      |                                                           |                                            |                         |                                                                                                    |               | ,                  | :== ▼ [          | 1 0      |
| Organizar ▼ Incluir na bil<br>☆ Favoritos<br>■ Área de Trabalho<br>↓ Downloads<br>1 Locais<br>↓ Locais<br>↓ Locais<br>↓ Cocais<br>↓ Documentos<br>■ Imagens<br>↓ Músicas<br>■ Videos<br>↓ Videos<br>↓ Computador<br>▲ Windows7_OS (C:)<br>☆ Lenovo_Recovery (Q:)<br>↓ Rede | olioteca • Compartilhar com • Gravar<br>Nome<br>Ciencias Economicas _1113667_concluintes<br>Ciencias Economicas _1113667_ingressantes | Nova pasta                      | Data de modificaç<br>11/07/2018 18:27<br>11/07/2018 18:27 | Tipo<br>Documento de Te<br>Documento de Te | Tamanho<br>2 KB<br>4 KB |                                                                                                    |               |                    | 3                |          |
| 2 itens                                                                                                    |                                                                                                    |                                 |                                                           |                                            |                         |                                                                                                    |               |                    |                  |          |
|                                                                                                    | 🚯 🔄 🖸                                                                                                    |                                 |                                                           |                                            |                         |                                                                                                    |               | PT 🕐 🖞 🔺 🏴 🖫       | () 11 <i>(</i> ) | 8:30     |

2 – Computador – Zipar Arquivos (Ingressantes e Concluintes) gerados no Cobalto

| 🖟   💽 🚺 🖛                                                                                                    |                                                                                                    | Enade 2021                                                                                                    |                                                                                                    |     | -                    | đ            | × |  |  |
|----------------------------------------------------------------------------------------------------|----------------------------------------------------------------------------------------------------|----------------------------------------------------------------------------------------------------|----------------------------------------------------------------------------------------------------|-----|----------------------|--------------|---|--|--|
| Arquivo Início Compa                                                                                                    | rtilhar Exibir                                                                                                    |                                                                                                    |                                                                                                    |     |                      | $\checkmark$ | ? |  |  |
| 🔄 🌛 🝷 🕇 🚺 🕨 Me                                                                                                    | eu computador → Downloads → Enade 2021                                                                                              |                                                                                                    |                                                                                                    | v C | Pesquisar Enade 2021 |              | p |  |  |
| <ul> <li>Favoritos</li> <li>Área de Trabalho</li> <li>Downloads</li> <li>Locais recentes</li> <li>Area de Trabalho</li> <li>Downloads</li> <li>Locais recentes</li> <li>Área de Trabalho</li> <li>Documentos</li> <li>Documentos</li> <li>Downloads</li> <li>Imagens</li> <li>Músicas</li> <li>Vídeos</li> <li>Disco Local (C:)</li> <li>Rede</li> </ul> | eu computador → Downloads → Enade 2021<br>Nome<br>PADE2111101_N99_BR_19072021_31979_E001<br>ENADE2111101_N92_BR_19072021_31979_E001 | Data de modificaç       Tipo       Tamanho         19/07/2021 12:57       Documento de Te       1 KB         Abrir       Imprimir       1         Imprimir       Editar       1         Converter em PDF no Foxit PhantomPDF       1         Converter em PDF no Foxit Reader       1         Abrir com       1         Compartilhar com       1         Varrer arquivos selecionados com o Avira       1         Adicionar para o arquivo       1         Adicionar para "ENADE2111101_N92_BR_19072021_31979_E001.rar"       1         Comprimir e enviar por e-mail       1 | C Pesquisar Enade 2021     Data de modificaç Tipo Tamanho     19/07/2021 12:57 Documento de Te 1 KB     Abrir Imprimir Editar Converter em PDF no Foxit PhantomPDF Converter em PDF no Foxit Reader Abrir com Compartilhar com Varrer arquivos selecionados com o Avira Adicionar para o arquivo Adicionar para o arquivo Adicionar para o arquivo |     |                      |              |   |  |  |
|                                                                                                    |                                                                                                    | Comprimir para "ENADE2111101_N92_BR_19072021_31979_E001.rar" e enviar por e-mail<br>Enviar para<br>Recortar<br>Copiar<br>Criar atalho<br>Excluir<br>Renomear<br>Propriedades                                                                                                    | •                                                                                                    |     |                      |              |   |  |  |

100

🔪 .al 🛍 😼 🐚

Pa

G

W

|                        | Compartilhar com 🔻 Imprimir Gravar Nova pasta |                                                        | ≡ ▼ 🛄 |
|------------------------|-----------------------------------------------|--------------------------------------------------------|-------|
| ivoritos               | Nome                                          | Data de modificaç Tipo Tamanho                         |       |
| Área de Trabalho       | Ciencias Economicas _1113667_concluintes      | 11/07/2018 18:27 Documento de Te 2 KB                  |       |
| Downloads              | Ciencias Economicas _1113667_ingressantes     | 11/07/2018 18:27 Documento de Te 4 KB                  |       |
| Locais<br>Geogle Drive |                                               |                                                        |       |
| Google Drive           |                                               |                                                        |       |
| bliotecas              | Nome                                          | e parâmetros do arquivo                                |       |
| Documentos             |                                               |                                                        |       |
| Imagens                | Geral                                         | Avançado Opções Arquivos Segurança Horário Comentários |       |
| Músicas<br>Vídeos      | Nome                                          | do arquivo Procurar                                    |       |
| videos                 | Cien                                          | cias Economicas _1113667_ingressantes.zip 🔹            |       |
| omputador              |                                               | Método de atualização                                  |       |
| Windows7_OS (C:)       |                                               | Perfis Adicionar e substituir arquivos 🔹               |       |
| Lenovo_Recovery (Q:)   | For                                           | nato do arquivo                                        |       |
|                        | •                                             | RAR Excluir arquivos após compressão                   |       |
| eue                    | • • •                                         | ZIP Criar arquivo SFX                                  |       |
|                        | Métor                                         | lo de compressão                                       |       |
|                        | Norn                                          | al Adicionar registro de recuperação                   |       |
|                        | Dividi                                        | para volumes, tamanho Testar arquivos comprimidos      |       |
|                        |                                               | B     Bloquear arquivo                                 |       |
|                        |                                               | OK Cancelar Ajuda                                      |       |
|                        |                                               |                                                        |       |
|                        |                                               |                                                        |       |
|                        |                                               |                                                        |       |
|                        |                                               |                                                        |       |
|                        |                                               | •                                                      |       |
|                        |                                               |                                                        |       |
|                        |                                               |                                                        |       |

#### \_ 0 X ✓ 4 Pesquisar Módulo Enade cobalto ▶ Computador ▶ Windows7\_OS (C:) ▶ Users ▶ Paula ▶ Downloads ▶ Módulo Enade cobalto ▶ Q Abrir 🔻 = - -Organizar 🔻 Compartilhar com 🔻 Imprimir Gravar Nova pasta 2 Nome Data de modificaç... Tipo Tamanho 숨 Favoritos 📰 Área de Trabalho Ciencias Economicas \_1113667\_concluinto 11/07/2019 19:27 Doc onto do To 2 KB Abrir Downloads Ciencias Economicas \_1113667\_ingressa 4 KB Imprimir 📜 Locais 📜 Ciencias Economicas 🛛 1113667 ingressa 1 KB Editar 🔏 Google Drive 2 Edit with Notepad++ 📄 Bibliotecas R. Convert to PDF with Nitro Documentos Combine files with Nitro F. Imagens Abrir com J Músicas Enviar para outro dispositivo com o SHAREit Vídeos Compartilhar com 💻 Computador Varrer arquivos selecionados com o Avira Windows7 OS (C:) Adicionar para o arquivo... B Lenovo\_Recovery (Q:) Adicionar para "Ciencias Economicas \_1113667\_concluintes.rar" Comprimir e enviar por e-mail... 👊 Rede 1 Comprimir para "Ciencias Ec...icas \_1113667\_concluintes.rar" e enviar por e-mail Restaurar versões anteriores Enviar para Þ Recortar Copiar Criar atalho Excluir Renomear Propriedades Ciencias Economicas \_1113667\_concluintes Data de modificaç... 11/07/2018 18:27 Data da criação: 11/07/2018 18:27

Tamanho: 1,05 KB

Documento de Texto

X

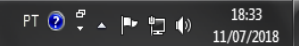

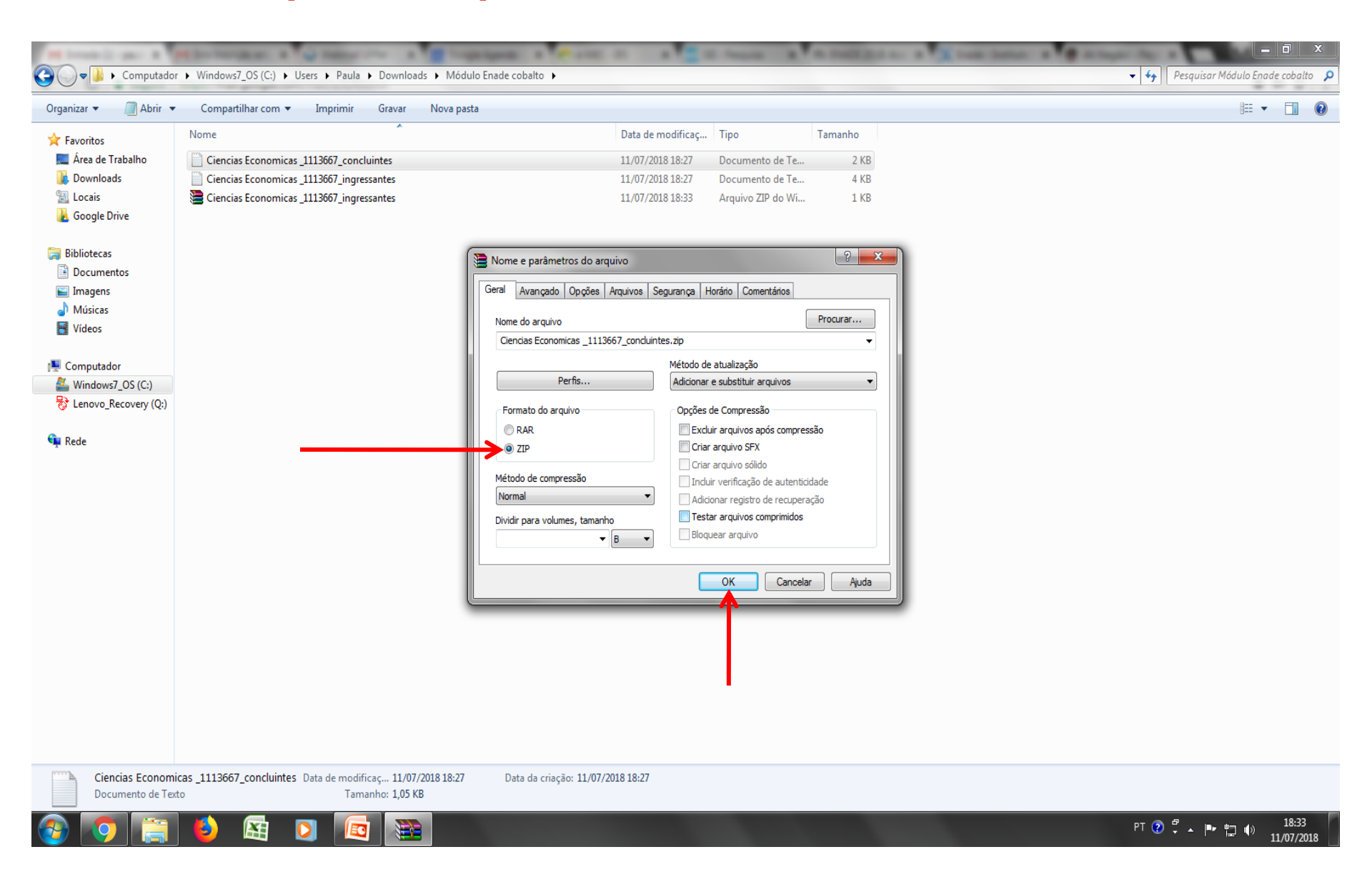

| 🌡   💽 🚺 🕈                  | Ferramentas de Pasta Compactada          |                   | Enade 2021             | -                        | ⊡ ×   |
|----------------------------|------------------------------------------|-------------------|------------------------|--------------------------|-------|
| Arquivo Início Compa       | rtilhar Exibir Extrair                   |                   |                        |                          | × ?   |
| 🔄 🏵 🝷 🕇 퉬 > Me             | eu computador → Downloads → Enade 2021 → |                   |                        | ✓ C Pesquisar Enade 2021 | Q.    |
| 🛠 Favoritos                | Nome                                     | Data de modificaç | Tipo Tamanho           |                          |       |
| Área de Trabalho           | ENADE2111101 N99 BR 19072021 31979 E001  | 19/07/2021 12:58  | Arguivo ZIP do Wi 1 KB |                          |       |
| <u>]</u> Downloads         | ENADE2111101_N92_BR_19072021_31979_E001  | 19/07/2021 12:58  | Arquivo ZIP do Wi 1 KB |                          |       |
| Locais recentes            | ENADE2111101_N99_BR_19072021_31979_E001  | 19/07/2021 12:57  | Documento de Te 1 KB   |                          |       |
|                            | ENADE2111101_N92_BR_19072021_31979_E001  | 19/07/2021 12:57  | Documento de Te 2 KB   |                          |       |
| 💻 Meu computador           | Data de modificação: 19/07/2021 12:58    |                   |                        |                          |       |
| 📜 Área de Trabalho         |                                          |                   |                        |                          |       |
| Documentos                 |                                          |                   |                        |                          |       |
| 〕 Downloads                |                                          |                   |                        |                          |       |
| 崖 Imagens                  |                                          |                   |                        |                          |       |
| 🜗 Músicas                  |                                          |                   |                        |                          |       |
| 📴 Vídeos                   |                                          |                   |                        |                          |       |
| 🊢 Disco Local (C:)         |                                          |                   |                        |                          |       |
|                            |                                          |                   |                        |                          |       |
| 📬 Rede                     |                                          |                   |                        |                          |       |
|                            |                                          |                   |                        |                          |       |
|                            |                                          |                   |                        |                          |       |
|                            |                                          |                   |                        |                          |       |
|                            |                                          |                   |                        |                          |       |
|                            |                                          |                   |                        |                          |       |
|                            |                                          |                   |                        |                          |       |
|                            |                                          |                   |                        |                          |       |
|                            |                                          |                   |                        |                          |       |
|                            |                                          |                   |                        |                          |       |
|                            |                                          |                   |                        |                          |       |
|                            |                                          |                   |                        |                          |       |
|                            |                                          |                   |                        |                          |       |
|                            |                                          |                   |                        |                          |       |
|                            |                                          |                   |                        |                          |       |
| 4 itens 2 itens selecionad | os 1,12 KB                               |                   |                        |                          | :==   |
|                            |                                          |                   | and and                |                          | 08:39 |

....

PDF

# 3 - Sistema Enade

#### Sistema Enade - Ingressantes

|                                                             |                                                                                                    | <u> </u>                   |  |  |  |  |  |  |  |
|-------------------------------------------------------------|----------------------------------------------------------------------------------------------------|----------------------------|--|--|--|--|--|--|--|
| $\leftrightarrow$ $\rightarrow$ C (i) enade.inep.gov.br/ena | ade/#I/inicial                                                                                                    | ☆ :                        |  |  |  |  |  |  |  |
| 🔢 Apps 🔰 Bolsas - Portal CNPq 🕻 I                           | REVALIDA 🖆 Pergamum 📣 Webmail UFPel :: Ber 🎦 Coordenação de Tec 🔰 Sisu Gestão 🕒 Portal de Acompanh 🚺 Pareceres da Câmara 🔰 Protocolo Integrado 📟 Universidade estadu                                                                                                    | » Outros favoritos         |  |  |  |  |  |  |  |
|                                                             | 📀 BRASIL Acesso à informação Participe Serviços Legislação Canais 🙀                                                                                                    | -                          |  |  |  |  |  |  |  |
| <b>Einer</b> Enade                                          |                                                                                                    | . 0                        |  |  |  |  |  |  |  |
|                                                             | Edicão vigente: 2018                                                                                                    |                            |  |  |  |  |  |  |  |
| 🐴 Inicial                                                   | Curso: 1 Área de enquadramento: C Localidade: Pelotas-RS                                                                                                    |                            |  |  |  |  |  |  |  |
|                                                             | Página Inicial                                                                                                    |                            |  |  |  |  |  |  |  |
| Hatterar Senna                                              |                                                                                                    |                            |  |  |  |  |  |  |  |
| Editar Contatos                                             | obrigado por acessar o sistema Enade.                                                                                                    |                            |  |  |  |  |  |  |  |
| Inscritos                                                   |                                                                                                    |                            |  |  |  |  |  |  |  |
| A Inscrição ingrassante                                     | Orientações Gerais                                                                                                    |                            |  |  |  |  |  |  |  |
|                                                             | Acesse nossos canais de comunicação e fique por dentro de tudo!                                                                                                    |                            |  |  |  |  |  |  |  |
| Inscrição concluinte ~                                      | Página do Erado no Portal do Inon                                                                                                    |                            |  |  |  |  |  |  |  |
| Inscrição em Lote                                           | Informações e cronograma completos para você                                                                                                    |                            |  |  |  |  |  |  |  |
| Questionário do Coordenador                                 | Facebook   Instagram   Twitter                                                                                                    |                            |  |  |  |  |  |  |  |
|                                                             | Notícias que você precisa saber                                                                                                    |                            |  |  |  |  |  |  |  |
| Relatório                                                   | EM BREVE: App Enade                                                                                                    |                            |  |  |  |  |  |  |  |
| Dispensa estudante concluinte                               | Tem dúvidas?                                                                                                    |                            |  |  |  |  |  |  |  |
| ~                                                           | Registre no Autostandimento do Esle Conosco                                                                                                    |                            |  |  |  |  |  |  |  |
|                                                             |                                                                                                    |                            |  |  |  |  |  |  |  |
|                                                             | Cronograma: confira as principais datas do Enade 2018                                                                                                    |                            |  |  |  |  |  |  |  |
|                                                             | 25 de junho a 6 de julho – Verificação de acesso ao Sistema Enade                                                                                                    |                            |  |  |  |  |  |  |  |
|                                                             | 2 de julho a 12 de agosto – Enquadramento dos Cursos / Inscrições dos Estudantes Ingressantes e Concluintes Habilitados<br>13 a 31 de agosto – Retificação de Enguadramento e de Inscrições                                                                                                    |                            |  |  |  |  |  |  |  |
|                                                             | 14 de agosto a 21 de novembro – Cadastro dos Estudantes Concluintes                                                                                                    |                            |  |  |  |  |  |  |  |
|                                                             | 14 de agosto a 3 de setembro - Solicitação de Atendimento Especializado e/ou Específico                                                                                                    |                            |  |  |  |  |  |  |  |
|                                                             | 3 de setembro a 21 de novembro - Preenchimento do Questionário do Estudante                                                                                                    |                            |  |  |  |  |  |  |  |
|                                                             | 4 a 10 de setembro – Solicitação de Atendimento por Nome Social / Indicação do curso pelo Estudante de Dupla Graduação                                                                                                    |                            |  |  |  |  |  |  |  |
|                                                             | 9 de novembro - Divulgação dos Locais de Prova                                                                                                    |                            |  |  |  |  |  |  |  |
|                                                             | 25 de novembro a 7 de dezembro – Preenchimento do Questionário do Coordenador de Curso                                                                                                    |                            |  |  |  |  |  |  |  |
| enade inen gou br/enade/#l/arguivel kuprieBrei              | a ber de la construir de la construir de la co | 6 (-80) = 1 10 1465 (69)   |  |  |  |  |  |  |  |
|                                                             |                                                                                                    | 0 (.00) 🖴 1.19.1403 (08) 🔻 |  |  |  |  |  |  |  |
|                                     |                                                                                                    | X           |
|-------------------------------------|----------------------------------------------------------------------------------------------------|-------------|
| ← → C (i) enade.inep.gov.br/enade   | /#!/arquivo                                                                                                    | ☆ :         |
| 🗰 Apps 📡 Bolsas - Portal CNPq 🧯 REV | ALIDA 🔩 Pergamum 🍚 Webmail UFPel :: Ber 🕒 Coordenação de Tec 👔 Sisu Gestão 🎦 Portal de Acompanh 👔 Pareceres da Câmara 👔 Protocolo Integrado 🗯 Universidade estadu 💿 🔺 📙 Outros f   | avoritos    |
|                                     | 📀 BRASIL Acesso à informação Participe Serviços Legislação Canais                                                                                                    |             |
| <b>≡ iner</b> Enade                 |                                                                                                    | 0           |
| A Inicial                           | Edição vigente: 2018     IES: 634-UNIVERSIDADE FEDERAL DE PELOTAS     Perfil: COORDENADOR       Curso: 1     Área de enquadramento:     Localidade: Pelotas-RS                     |             |
|                                     | Envios e Acompanhamentos                                                                                                    | וו          |
| Editar Contatos                     | Realize o envio dos dados via upload de arquivo, com formato TXT e compactado via ZIP. Após este procedimento, acompanhe seus andamentos e informações (fases, resultados, erros). | н           |
| Inscritos                           | Envios Realizados                                                                                                    |             |
| → Inscrição ingressante             | ⊞ Filtros para Pesquisa                                                                                                    | н           |
| S Inscrição concluinte ∨            | Arquivo         Período de Envio         Responsável         Envio         Ações ~                                                                                                 |             |
| O Inscrição em Lote                 |                                                                                                    |             |
| Questionário do Coordenador         | <b>D</b> [75]                                                                                                    |             |
| → Relatório ∨                       |                                                                                                    |             |
| Dispensa estudante concluinte       |                                                                                                    |             |
| ~                                   |                                                                                                    |             |
|                                     |                                                                                                    |             |
|                                     |                                                                                                    |             |
|                                     |                                                                                                    |             |
|                                     | Novo Envio do Arquivo                                                                                                    |             |
|                                     | © MEC - Ministério da Educação   INEP - Instituto Nacional de Estudos e Pesquisas Educacionais Anísio Teixeira                                                                     | )9) -       |
| 🚱 📀 🚞 🗳 🕻                           |                                                                                                    | 38<br>/2018 |

| $\leftrightarrow$ $\rightarrow$ C (i) enade.inep.gov.b                                                                                                    | r/enade/#!/arquivoForm                                          |                                                                                                    |                                                                                  |                                                                    |                                                |                                                  |                                                                      | ☆                                      |
|----------------------------------------------------------------------------------------------------|-----------------------------------------------------------------|----------------------------------------------------------------------------------------------------|----------------------------------------------------------------------------------|--------------------------------------------------------------------|------------------------------------------------|--------------------------------------------------|----------------------------------------------------------------------|----------------------------------------|
| 🗰 Apps 📡 Bolsas - Portal CNPq                                                                                                    | 🕻 REVALIDA 🥞 Pergamum                                           | 💊 Webmail UFPel :: Ber 🗋 Co                                                                                  | oordenação de Teo 📡 Sisu Gest                                                    | ão 🗋 Portal de Acompanh 🛔                                          | Pareceres da Câma                              | ra 📡 Protocolo Integi                            | rado 🗱 Universidade estadu                                           | » 📙 Outros favo                        |
|                                                                                                    | SRASIL                                                          | Acesso à informação                                                                                          |                                                                                  | Participe                                                          | Serviços Le                                    | gislação Canais                                  | <b>*</b>                                                             |                                        |
| <b>E INEP</b> Enac                                                                                                    | de                                                              |                                                                                                    |                                                                                  |                                                                    |                                                |                                                  | <b>A</b> 1                                                           | 0                                      |
| 📣 Inicial                                                                                                    | Edição vigente: 2018<br>Curso: 11                               |                                                                                                    | IES: 634-UN<br>Área de enq                                                       | VERSIDADE I<br>uadramento:                                         |                                                |                                                  | Perfil: COORDENADOR<br>Localidade: Pelotas-RS                        |                                        |
| Alterar Senha                                                                                                    | Envios e Ac                                                     | companhamentos                                                                                               |                                                                                  |                                                                    |                                                |                                                  |                                                                      |                                        |
| Editar Contatos                                                                                                    | Preencha corretamen                                             | te os itens obrigatórios para realiz                                                                         | ar a operação.                                                                   |                                                                    |                                                |                                                  |                                                                      |                                        |
| Inscritos                                                                                                    | <b>~</b>                                                        |                                                                                                    |                                                                                  | Realizar Envio do A                                                | rquivo                                         |                                                  |                                                                      |                                        |
| Inscrição ingressante                                                                                                    | ~ <u></u>                                                       |                                                                                                    |                                                                                  |                                                                    |                                                |                                                  |                                                                      |                                        |
| Inscrição concluinte                                                                                                    | <b>,</b>                                                        |                                                                                                    |                                                                                  |                                                                    |                                                |                                                  |                                                                      |                                        |
| Generation of the second second s |                                                                 |                                                                                                    |                                                                                  |                                                                    |                                                |                                                  |                                                                      |                                        |
| <ul> <li>Questionário do Coordenado</li> </ul>                                                                                                    | Arquivo: *                                                      |                                                                                                    |                                                                                  |                                                                    |                                                |                                                  |                                                                      |                                        |
| Relatório                                                                                                    | ~                                                               |                                                                                                    |                                                                                  |                                                                    |                                                |                                                  | B                                                                    | Escolher arquivo                       |
| Dispensa estudante concluin                                                                                                    | ite                                                             |                                                                                                    |                                                                                  |                                                                    |                                                |                                                  | Voltar Realizar                                                      | Envio do Arquivo                       |
|                                                                                                    | <b>~</b>                                                        |                                                                                                    |                                                                                  |                                                                    |                                                |                                                  |                                                                      |                                        |
|                                                                                                    | Informativo                                                     |                                                                                                    |                                                                                  |                                                                    |                                                |                                                  |                                                                      |                                        |
|                                                                                                    | Tendo em vista o e<br>consulta aos docur<br>Curso, disponível r | levado número de erros identificad<br>nentos modelo para inscrições em<br>10 endereço: http://enade.caeddigi | dos pelo Inep nos processos de<br>1 lote, disponíveis nesta página,<br>ital.net. | inscrição em lote realizados de:<br>e a participação no Curso de C | sde o dia 02/07/2018,<br>apacitação sobre o Er | apresentam-se as orien<br>nade para Pesquisadore | ntações abaixo. Reforça-se, aino<br>es Educacionais Institucionais e | da, a indicação de<br>Coordenadores de |
|                                                                                                    | Documentos mod                                                  | elos para inscrições em lote de                                                                              | ingressantes (N92)                                                               |                                                                    |                                                |                                                  |                                                                      |                                        |
|                                                                                                    | BEstrutura do arq<br>C <mark>Exemplo de arq</mark>              | uivo de importação<br><u>aivo N92</u><br>ORIENTAÇÕE                                                          | S PARA INSCRIÇÕ                                                                  | ES EM LOTE DE IN                                                   | IGRESSANTE                                     | ES                                               |                                                                      |                                        |
|                                                                                                    | ©                                                               | MEC - Ministério da Educação   IN                                                                            | IEP - Instituto Nacional de Estud                                                | os e Pesquisas Educacionais A                                      | nísio Teixeira                                 |                                                  | ₽1.19.16                                                             | 76 (:80) 🔳 1.0.709 (209)               |
| 🚱 🜔 📋 🙆                                                                                                    | ) 🔄 🚺 🗖                                                         |                                                                                                    |                                                                                  |                                                                    |                                                |                                                  | PT 🕐 🛱 .                                                             | ▲ IN 18:38 ▲ IN 11/07/201              |

|                                                       |          | ,                                        |                                                      |                                                    |                                                   |                                  |                 |                                 |                                |                                         |                                        |                                  |                              | - 0         | x      |
|-------------------------------------------------------|----------|------------------------------------------|------------------------------------------------------|----------------------------------------------------|---------------------------------------------------|----------------------------------|-----------------|---------------------------------|--------------------------------|-----------------------------------------|----------------------------------------|----------------------------------|------------------------------|-------------|--------|
| $\leftarrow$ $\rightarrow$ C (i) enade.inep.gov.br/er | nade/#!/ | /arquivoForm                             |                                                      |                                                    |                                                   |                                  |                 |                                 |                                |                                         |                                        |                                  |                              | ☆           | :      |
| 🗰 Apps 📡 Bolsas - Portal CNPq 🕻                       | REVALI   | DA 🛀 Pergamum 🥰                          | Webmail UFPel :: Ber [                               | Coordenação de Teo                                 | 🛛 📡 Sisu Gestão 🛛                                 | Portal de A                      | companh 🔊 🔊     | Pareceres da                    | Câmara 📡                       | Protocolo Integrado                     | 🐘 Universida                           | ade estadu:                      | » 📙                          | Outros favo | oritos |
|                                                       |          | SRASIL                                   | Acesso à informação                                  |                                                    |                                                   |                                  | Participe       | Serviços                        | Legislação                     | Canais 👔                                | <b>^</b>                               |                                  |                              |             |        |
| ≡ in <b>er</b> Enade                                  | )        |                                          |                                                      |                                                    |                                                   |                                  |                 |                                 |                                |                                         | ≜I                                     |                                  |                              | 0           | 2      |
| 📣 Inicial                                             | Ed<br>Cu | lição vigente: 2018<br>Irso:             |                                                      |                                                    | IES: 634-UNIVERS<br>Área de enquadra              | SIDADE FEDE                      | FRAL DE PEL     | OTAS                            |                                |                                         | Perfil: COORI<br>Localidade: F         | DENADOR<br>Pelotas-RS            |                              |             |        |
| Altorar Sonha                                         |          | Envios e Acc                             | mnanhament                                           | ios.                                               |                                                   |                                  |                 |                                 |                                |                                         |                                        |                                  |                              |             |        |
| Alteral Senna                                         |          |                                          | , mpannamon                                          |                                                    |                                                   |                                  |                 |                                 |                                |                                         |                                        |                                  |                              |             | I      |
| Editar Contatos                                       |          | Preencha corretamente                    | os itens obrigatórios para                           | realizar a operação.                               |                                                   |                                  |                 |                                 |                                |                                         |                                        |                                  |                              |             |        |
| Inscritos ~                                           |          |                                          |                                                      |                                                    | R                                                 | Realizar Er                      | nvio do Are     | quivo                           |                                |                                         |                                        |                                  |                              |             | I      |
| ➔ Inscrição ingressante ∨                             |          | Dados do Envio                           | o do Arquivo                                         |                                                    |                                                   |                                  |                 |                                 |                                |                                         |                                        |                                  |                              |             | I      |
| Inscrição concluinte                                  |          | O resultado da opera                     | ção de envio do arquivo o                            | leverá ser consultado i                            | no ícone <b>Q</b> , na tela c                     | de listagem de                   | e envios e acor | mpanhamento                     | S:                             |                                         |                                        |                                  |                              |             | J.     |
| Inscrição em Lote                                     |          | Período de Envio: *                      | 1                                                    |                                                    |                                                   |                                  |                 |                                 |                                |                                         |                                        |                                  |                              |             | L      |
| Ouestionário do Coordenador                           |          | Selecione                                |                                                      |                                                    |                                                   |                                  |                 |                                 |                                |                                         |                                        |                                  |                              | •           | L      |
|                                                       |          | N92 - [1811101] Ef<br>N99 - [1811101] Ef | NADE - Inscrição Ingress<br>NADE - Inscrição Regular | antes: 02/07/2018 a 12<br>es Concluintes: 02/07/   | 2/08/2018<br>/2018 a 12/08/2018                   |                                  |                 |                                 |                                |                                         |                                        |                                  |                              |             | L      |
| Relatório                                             |          |                                          |                                                      |                                                    |                                                   |                                  |                 |                                 |                                |                                         | _                                      |                                  |                              |             | 1      |
| Dispensa estudante concluinte                         |          |                                          |                                                      |                                                    |                                                   |                                  |                 |                                 |                                |                                         | Voltar                                 | Realizar E                       | nvio do Arq                  | uivo        |        |
|                                                       |          | Informativo                              |                                                      |                                                    |                                                   |                                  |                 |                                 |                                |                                         |                                        |                                  |                              |             |        |
|                                                       |          | T                                        |                                                      |                                                    |                                                   | ~ 1.                             |                 | 1: 00/07/                       | 2040                           |                                         | ~                                      |                                  |                              |             |        |
|                                                       |          | consulta aos docume                      | ado numero de erros ide<br>ntos modelo para inscriçô | ntificados pelo Inep no<br>bes em lote, disponívei | is processos de inscri<br>is nesta página, e a pa | çao em lote re<br>articipação no | Curso de Cap    | e o dia 02/077<br>acitação sobr | 2018, apresen<br>e o Enade par | tam-se as orientaç<br>a Pesquisadores E | ções abaixo. Refo<br>Educacionais Inst | orça-se, ainda<br>itucionais e C | , a indicação<br>pordenadore | de<br>s de  |        |
|                                                       |          | Curso, disponível no                     | endereço: http://enade.ca                            | eddigital.net.                                     |                                                   |                                  |                 |                                 |                                |                                         |                                        |                                  |                              |             |        |
|                                                       |          | Documentos modelo                        | os para inscrições em le                             | ote de ingressantes (l                             | N92)                                              |                                  |                 |                                 |                                |                                         |                                        |                                  |                              |             |        |
|                                                       |          | Estrutura do arquiv                      | o de importação                                      |                                                    |                                                   |                                  |                 |                                 |                                |                                         |                                        |                                  |                              |             |        |
|                                                       |          | Exemplo de arquiv                        |                                                      |                                                    |                                                   |                                  |                 | RESSAI                          | NTES                           |                                         |                                        |                                  |                              |             |        |
|                                                       |          |                                          | ONLINIA                                              |                                                    | NJCNIÇOLJ I                                       |                                  |                 | INESSA                          |                                |                                         |                                        |                                  |                              |             |        |
|                                                       |          | © ME                                     | C - Ministério da Educaç                             | ão   INEP - Instituto Na                           | acional de Estudos e F                            | Pesquisas Edu                    | ucacionais Aní  | isio Teixeira                   |                                |                                         |                                        | ₽1.19.1676                       | (:80) 🔳 1.0                  | ).709 (209) |        |
|                                                       | X        |                                          |                                                      |                                                    |                                                   |                                  |                 |                                 |                                |                                         |                                        | PT 🕐 🆫 🔺                         | 🖿 🖬 🕪                        | 18:38       | 18     |

| ← → C ① enade.inep.gov.br/ena                     | de/#!/arquivoForm                         |                                                                           |                                              |                               |                     |                          |                                   | ☆ :                    |
|---------------------------------------------------|-------------------------------------------|---------------------------------------------------------------------------|----------------------------------------------|-------------------------------|---------------------|--------------------------|-----------------------------------|------------------------|
| 🗰 Apps 📡 Bolsas - Portal CNPq 🕻 F                 | REVALIDA 皆 Pergamum                       | i Webmail UFPel :: Ber 🕒 Coor                                             | denação de Teo 📡 Sisu Gestão                 | 💾 🛛 Portal de Acompanhi 🌘     | Pareceres da Cân    | nara 📡 Protocolo Integra | ado 🗱 Universidade estadu         | » Outros favoritos     |
|                                                   | S BRASIL                                  | Acesso à informação                                                       |                                              | Participe                     | Serviços L          | egislação Canais.        | <b>*</b>                          |                        |
| $\equiv$ in EP Enade                              |                                           |                                                                           |                                              |                               |                     |                          |                                   | 0                      |
|                                                   | Edição vigente: 2018                      |                                                                           | IES: 634-UNIVI                               | ERSIDADE FEDERAL DE PE        | LOTAS               |                          | Perfil: COORDENADOR               |                        |
| 삼 Inicial                                         | curso.                                    |                                                                           | Alea de eliqua                               | uramento                      |                     |                          | Localitatie. Feitias-No           |                        |
| Alterar Senha                                     | Envios e Ac                               | companhamentos                                                            |                                              |                               |                     |                          |                                   |                        |
| Editar Contatos                                   | Preencha corretamen                       | te os itens obrigatórios para realiza                                     | a operação.                                  |                               |                     |                          |                                   |                        |
| Inscritos ~                                       |                                           |                                                                           |                                              | Realizar Envio do A           | rquivo              |                          |                                   |                        |
| 📀 Inscrição ingressante 🛛 🗸                       | Dados do Env                              | rio do Arquivo                                                            |                                              |                               |                     |                          |                                   |                        |
| Inscrição concluinte                              | O resultado da ope                        | ração de envio do arquivo deverá s                                        | er consultado no ícone ${f Q}$ , na te       | la de listagem de envios e ac | ompanhamentos:      |                          |                                   |                        |
| O Inscrição em Lote                               | N92 - [1811101]                           | FNADE - Inscrição Ingressantes: ()                                        | 2/07/2018 a 12/08/2018                       |                               |                     |                          |                                   |                        |
| Questionário do Coordenador                       |                                           | 2.1.1.2.2                                                                 |                                              |                               |                     |                          |                                   |                        |
| Dalatório y                                       |                                           |                                                                           |                                              |                               |                     |                          | В                                 | Escolher arquivo       |
|                                                   |                                           |                                                                           |                                              |                               |                     |                          | Velter Deelizer I                 | Envis de Armúns        |
| <ul> <li>Dispensa estudante concluinte</li> </ul> |                                           |                                                                           |                                              |                               |                     |                          | Voltar                            | Envio do Arquivo       |
|                                                   | Informativo                               |                                                                           |                                              |                               |                     |                          |                                   |                        |
|                                                   | Tendo em vista o e                        | levado número de erros identificado                                       | e nelo loen nos processos de ins             | erição em lote realizados des | ede o dia 02/07/201 | 8 anresentam-se as orien | tações abaixo. Reforma-se, aind   | a a indicação de       |
|                                                   | consulta aos docur<br>Curso, disponível r | nentos modelo para inscrições em l<br>o endereco: http://enade.caeddigita | ote, disponíveis nesta página, e a<br>I.net. | a participação no Curso de Ca | apacitação sobre o  | Enade para Pesquisadore  | s Educacionais Institucionais e C | Coordenadores de       |
|                                                   |                                           |                                                                           |                                              |                               |                     |                          |                                   |                        |
|                                                   | Documentos mod                            | elos para inscrições em lote de ir                                        | ngressantes (N92)                            |                               |                     |                          |                                   |                        |
|                                                   | Estrutura do arqu                         | uivo de importação                                                        |                                              |                               |                     |                          |                                   |                        |
|                                                   |                                           | ORIENTACÕES                                                               | PARA INSCRIÇÕE                               | S EM LOTE DE IN               | GRESSANT            | ES                       |                                   |                        |
|                                                   |                                           |                                                                           | · · · · · · · · · · · · · · · · · · ·        |                               |                     |                          |                                   |                        |
|                                                   |                                           | MEC - Ministério da Educação   INE                                        | P - Instituto Nacional de Estudos            | e Pesquisas Educacionais A    | nísio Teixeira      |                          | <b>1.19.167</b>                   | 6 (:80) ≡1.0.709 (209) |
|                                                   |                                           |                                                                           |                                              |                               |                     |                          | PT 🕐 🖞 🔺                          | 11/07/2018             |

### Computador

| 🎉   ⊋ 🚺 = I                 | Ferramentas de Pasta Compactada         | Enade 2021                              | - 🗇 🗙      |
|-----------------------------|-----------------------------------------|-----------------------------------------|------------|
| Arquivo Início Compa        | artilhar Exibir Extrair                 |                                         | v 🕜        |
| 🗲 Э 🛪 🕇 📕 🕨 M               | eu computador → Downloads → Enade 2021  | ✓ C Pesquisar Enade 202                 | Q          |
| 쑦 Favoritos                 | Nome                                    | Data de modificaç Tipo Tamanho          |            |
| 📃 Área de Trabalho          | ENADE2111101_N99_BR_19072021_31979_E001 | 21/07/2021 08:43 Arquivo ZIP do Wi 1 KB |            |
| 🗼 Downloads                 | ENADE2111101_N92_BR_19072021_31979_E001 | 21/07/2021 08:43 Arquivo ZIP do Wi 1 KB |            |
| 🔚 Locais recentes           |                                         |                                         |            |
| 💻 Meu computador            |                                         |                                         |            |
| 📔 Área de Trabalho          |                                         |                                         |            |
| Documentos                  |                                         |                                         |            |
| L Downloads                 |                                         |                                         |            |
| Músicas                     |                                         |                                         |            |
| Vídeos                      |                                         |                                         |            |
| 🏭 Disco Local (C:)          |                                         |                                         |            |
| <b>A</b>                    |                                         |                                         |            |
| 📭 Rede                      | N92 – Arquivo                           | de Ingressantes                         |            |
|                             |                                         | de migi écédantee                       |            |
|                             |                                         |                                         |            |
|                             |                                         |                                         |            |
|                             |                                         |                                         |            |
|                             |                                         |                                         |            |
|                             |                                         |                                         |            |
|                             |                                         |                                         |            |
|                             |                                         |                                         |            |
|                             |                                         |                                         |            |
|                             |                                         |                                         |            |
|                             |                                         |                                         |            |
| 2 itens   1 item selecionad | lo 595 bytes                            |                                         |            |
|                             | 🔹 🚞 🚺 👩 🦻                               |                                         | 08:44      |
|                             |                                         |                                         | 21/07/2021 |

|                                    |                                                                                                    | x      |
|------------------------------------|----------------------------------------------------------------------------------------------------|--------|
| ← → C ③ Não seguro   enade.ine     | p.gov.br/enade/#!/arquivoForm                                                                                                    | :      |
| 👖 Apps 📡 Bolsas - Portal CNPq 🕻 RE | VALIDA 🟜 Pergamum 🥥 Webmail UFPel :: Ber 🗅 Coordenação de Tec 👔 Sisu Gestão 🗅 Portal de Acompanh 👔 Pareceres da Câmara 👔 Protocolo Integrado 🗯 Universidade estadu 💿 👋 📙 Outros favo                                                                                                    | oritos |
|                                    | 📀 BRASIL Acesso à informação Participe Serviços Legislação Canais                                                                                                    | í      |
| $\equiv$ <b>intr</b> Enade         |                                                                                                    |        |
|                                    | Edição vinente: 2018 IES: 634-UNIVERSIDADE FEDERAL DE PELOTAS Perfil: COORDENADOR                                                                                                    |        |
| riniciai                           |                                                                                                    | 1      |
| Alterar Senha                      | Envios e Acompanhamentos                                                                                                    |        |
| Editar Contatos                    | Preencha corretamente os itens obrigatórios para realizar a operação.                                                                                                    |        |
| Inscritos v                        | Realizar Envio do Arquivo                                                                                                    |        |
| Inscrição ingressante v            | Dados do Envio do Arquivo                                                                                                    |        |
| A Inscrição concluinte ✓           | O resultado da operação de envio do arquivo deverá ser consultado no ícone Q, na tela de listagem de envios e acompanhamentos:                                                                                                    | H      |
|                                    | Período de Envio: *                                                                                                    |        |
| Inscrição em Lote                  | N92 - [1811101] ENADE - Inscrição Ingressantes: 02/07/2018 a 12/08/2018                                                                                                    |        |
| Questionário do Coordenador        | Arquivo: *                                                                                                    |        |
| Relatório ~                        | Ciencias Economicas _1113667_ingressantes.zip                                                                                                    |        |
| Dispensa estudante concluinte      | Voltar Realizar Envio do Arquivo                                                                                                    |        |
| ~                                  |                                                                                                    |        |
|                                    | Informativo                                                                                                    |        |
|                                    | Tendo em vista o elevado número de erros identificados pelo Inep nos processos de inscrição em lote realizados desde o dia 02/07/2018, apresentam-se as orientações abaixo. Reforça-se, ainda, a indicação de consulta aos documentos modelo para inscrições em lote, disponíveis nesta página, e a participação no Curso de Capacitação sobre o Enade para Pesquisadores Educacionais Institucionais e Coordenadores de Curso, disponível no endereço: http://enade.caeddigital.net. | I      |
|                                    |                                                                                                    |        |
|                                    | Documentos modelos para inscrições em lote de ingressantes (N92)                                                                                                    |        |
|                                    | Bestrutura do arquivo de importação<br>□ Exemplo de arquivo N92                                                                                                    |        |
|                                    | ORIENTAÇÕES PARA INSCRIÇÕES EM LOTE DE INGRESSANTES                                                                                                    |        |
|                                    | 🖉 MEC - Ministério de Educação I INED - Institute Nacional de Estudos o Desquisos Educacionais Asísio Teixaira                                                                                                    |        |
|                                    |                                                                                                    |        |
|                                    |                                                                                                    | 18     |

| ← → C ③ Não seguro   enade.inep     | .gov.br/enade/#!/arquivoForm                                                                                                    |                                                                                                    |                                                                       |                                                                |                                                                      | ☆ :                                                           |
|-------------------------------------|----------------------------------------------------------------------------------------------------|----------------------------------------------------------------------------------------------------|-----------------------------------------------------------------------|----------------------------------------------------------------|----------------------------------------------------------------------|---------------------------------------------------------------|
| 🗰 Apps 📡 Bolsas - Portal CNPq 🕻 REV | ALIDA  Pergamum 🥥 Webmail UFPel :: Ber                                                                                                    | 🖞 Coordenação de Teo 🔰 Sisu Gest                                                                    | ão 🗋 Portal de Acompanh 📡                                             | Pareceres da Câmara 📡 Pro                                      | otocolo Integrado 🛛 🗰 Universida                                     | de estadu: 🛛 » 📙 Outros favoritos                             |
|                                     | BRASIL Acesso à informação                                                                                                    |                                                                                                    | Participe                                                             | Serviços Legislação                                            | Canais 😽                                                             |                                                               |
| ≡ <b>iner</b> Enade                 | Suces                                                                                                    | so ao salvar                                                                                        |                                                                       | ×                                                              |                                                                      | 0                                                             |
|                                     | Edição v<br>Curso: 1                                                                                                    |                                                                                                    |                                                                       |                                                                | Perfil: COOI<br>Localidade:                                          | RDENADOR<br>Pelotas-RS                                        |
| Alterar Senha                       | Envios e Acompar                                                                                                    | ealizada com SUCESSO!                                                                               |                                                                       |                                                                |                                                                      |                                                               |
| Editar Contatos                     | Preencha corretamente os itens ot                                                                                                    |                                                                                                    |                                                                       | Fechar                                                         |                                                                      |                                                               |
| Inscritos ~                         |                                                                                                    |                                                                                                    |                                                                       | Iquivo                                                         |                                                                      |                                                               |
| 🚯 Inscrição ingressante 🛛 🗸         | Dados do Envio do Arquivo                                                                                                    |                                                                                                    |                                                                       |                                                                |                                                                      |                                                               |
| Inscrição concluinte ~              | O resultado da operação de envio do arquivo<br>Período de Envio: *                                                                         | deverá ser consultado no ícone ${f Q}$ , na                                                         | a tela de listagem de envios e aco                                    | mpanhamentos:                                                  |                                                                      |                                                               |
|                                     | N92 - [1811101] ENADE - Inscrição Ingres                                                                                                   | antes: 02/07/2018 a 12/08/2018                                                                      |                                                                       |                                                                |                                                                      | •                                                             |
| Questionário do Coordenador         | Arquivo: *                                                                                                    |                                                                                                    |                                                                       |                                                                |                                                                      |                                                               |
| 🕄 Relatório 🗸 🗸 🗸                   | Ciencias Economicas _1113667_ingressan                                                                                                    | es.zip                                                                                              |                                                                       |                                                                |                                                                      | 🕞 Escolher arquivo                                            |
| Dispensa estudante concluinte       |                                                                                                    |                                                                                                    |                                                                       |                                                                | Voltar                                                               | Realizar Envio do Arquivo                                     |
|                                     | Informativo                                                                                                    |                                                                                                    |                                                                       |                                                                |                                                                      |                                                               |
|                                     | Tendo em vista o elevado número de erros id<br>consulta aos documentos modelo para inscri<br>Curso, disponível no endereço: http://enade.o | entificados pelo Inep nos processos de<br>ões em lote, disponíveis nesta página,<br>aeddigital.net. | inscrição em lote realizados deso<br>e a participação no Curso de Cap | le o dia 02/07/2018, apresenta<br>pacitação sobre o Enade para | m-se as orientações abaixo. Refo<br>Pesquisadores Educacionais Insti | rça-se, ainda, a indicação de<br>tucionais e Coordenadores de |
|                                     | Documentos modelos para inscrições em                                                                                                    | ote de ingressantes (N92)                                                                           |                                                                       |                                                                |                                                                      |                                                               |
|                                     | Estrutura do arquivo de importação Exemplo de arquivo N92 ORIENTA                                                                          | ÇÕES PARA INSCRIÇÕ                                                                                  | ES EM LOTE DE ING                                                     | GRESSANTES                                                     |                                                                      |                                                               |
|                                     | © MEC - Ministério da Educ:                                                                                                    | ção   INEP - Instituto Nacional de Estu                                                             | dos e Pesquisas Educacionais Ar                                       | nísio Teixeira                                                 |                                                                      | 🖵 1.19.1676 (:80) 🔳 1.0.709 (209)                             |
| 🚱 🚺 🚞 🙆 🖻                           |                                                                                                    |                                                                                                    |                                                                       |                                                                | Ρ                                                                    | ⊤ ?? – 🖡 🐂 👘 18:39<br>11/07/2018                              |

- Essa <u>tela de "Sucesso</u>" (slide 115) diz respeito à primeira fase da inscrição em lote de alunos, onde é verificado o formato (.txt zipado = .zip) e tamanho (até 2MB) do arquivo inserido no sistema Enade.
- Após, o sistema Enade muda de tela, conforme slide 118, e inicia a análise do conteúdo do arquivo, podendo indicar erros que rejeitarão a inscrição de todos alunos que constam no documento, ou avisos que, mesmo ocorrendo, o sistema efetua a inscrição dos alunos, servindo como alerta para o controle das inscrições pelo coordenador.

 Somente após essa segunda análise é que a importação do arquivo em lote está concluída, devendo a coordenação verificar se houve ou não erro no processo, conforme mostrado nos slides seguintes, além de verificar no menu "Inscrição Ingressantes – Pesquisar inscritos" se todos os alunos que estavam no arquivo em lote constam no sistema Enade.

| /                                     |                                                                                                    |                         |
|---------------------------------------|----------------------------------------------------------------------------------------------------|-------------------------|
| ← → C 🛈 Não seguro   enade.inep.g     | p.gov.br/enade/#!/arquivo                                                                                                    | ☆ :                     |
| 🗰 Apps Ď Bolsas - Portal CNPq 🕻 REVAL | /ALIDA 🔩 Pergamum 🥥 Webmail UFPel :: Bei 🗅 Coordenação de Tec 😥 Sisu Gestão 🗅 Portal de Acompanh 😥 Pareceres da Câmara 👔 Protocolo Integrado 📟 Universidade estadu 🛛 » 📔           | Outros favoritos        |
|                                       | 📀 BRASIL Acesso à informação Participe Serviços Legislação Canais                                                                                                    | A                       |
| ≡ i <b>ner</b> Enade                  |                                                                                                    | 0                       |
| E C                                   | Edição vigente: 2018     IES: 634-UNIVERSIDADE FEDERAL DE PELOTAS     Perfil: COORDENADOR       Curso:     Área de enguadramento:     Localidade: Pelotas-RS                       |                         |
|                                       |                                                                                                    |                         |
| Alterar Senha                         | Envios e Acompannamentos                                                                                                    |                         |
| Editar Contatos                       | Realize o envio dos dados via upload de arquivo, com formato TXT e compactado via ZIP. Após este procedimento, acompanhe seus andamentos e informações (fases, resultados, erros). |                         |
| Inscritos                             | Envios Realizados                                                                                                    |                         |
| 📀 Inscrição ingressante 🛛 🗸 🗸         | ⊞ Filtros para Pesquisa                                                                                                    |                         |
| Inscrição concluinte                  | <ul> <li>Arquivo</li></ul>                                                                                                    |                         |
|                                       | [823] ENADE1811101_N92_BR N92 - [1811101] ENADE - Inscrição Ingressantes: 02/07/2018 a 12/08/2018                                                                                  |                         |
|                                       |                                                                                                    | <b>n</b>                |
| Questionário do Coordenador           |                                                                                                    |                         |
|                                       |                                                                                                    |                         |
| Dispensa estudante concluinte         |                                                                                                    |                         |
| × I                                   |                                                                                                    |                         |
|                                       |                                                                                                    |                         |
|                                       |                                                                                                    | -                       |
|                                       |                                                                                                    |                         |
|                                       | 4                                                                                                    | ▼                       |
|                                       | I     1     / 1     ► I     10     ▼ itens/pág.     1 = 8 de                                                                                                    | e 8 itens               |
|                                       |                                                                                                    |                         |
|                                       |                                                                                                    | Arquivo                 |
|                                       | 🕒 🕼 MEC - Ministério da Educação   INEP - Instituto Nacional de Estudos e Pesquisas Educacionais Anísio Teixeira 🛛 🖓 1.19.1676 (:80) 🛢                                             | 1.0.709 (209) 🗸         |
| 🚯 🚺 🚞 🚯 📧                             |                                                                                                    | ()) 18:40<br>11/07/2018 |

- Para identificar o erro que ocorreu, o coordenador deve clicar no símbolo correspondente à folha de documento, situada na lateral direita do arquivo importado.
- Cada aluno (CPF) representa uma linha no arquivo que sai do módulo Enade do Cobalto e é inserido no sistema Enade.

- O programa "Notepad ++" auxilia na visualização do arquivo retirado do módulo Enade no Cobalto para encontrar o(s) aluno(s) que está(ão) causando erro na importação do arquivo em lote.
- Esse programa vai apresentar o arquivo .txt por linhas, e cada uma dessas linhas representa um aluno (verificar a coluna correspondente ao CPF - 5º dado 'NU\_CPF').
- O sistema Enade, quando indica erros no arquivo, apresenta a linha onde eles se encontram, logo a coordenação pode comparar os dois arquivos e efetuar as correções necessárias.

C:\Users\Paula\Downloads\Engenharia de Computacao\_1102175\_ingressantes (6).txt - Notepad++

Arquivo Editar Localizar Visualizar Formatar Linguagem Configurações Macro Executar Plugins Janela ?

📙 Psicologia \_1102064\_concluintes bt 🔀 📙 Engenharia de Computacao \_1102175\_concluintes (6) bt 🔀 📙 Engenharia de Computacao \_1102175\_ingressantes (6) bt 🔀

1 CO\_PROJETO; TP\_ORIGEM; CO\_IES; CO\_CURSO NU CPE NU\_ANO\_FIM\_ENSINO\_MEDIO; CO\_TURNO\_GRADUACAO; NU\_PERCENTUAL\_INTEGRALIZACAO; NU\_ANO\_INICIO\_GRADUACAO; NU\_SEMESTRE\_INICIO\_GRADUACAO

2 1911101;E;634;1102175;01399059017;2016;3;45.7;2019;1

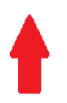

|                                                                                                    |                       |                                                   |                    |                       |                 |                       |            |                 |               |                       | <u>èl</u>                    | - 0 -        | x     |
|----------------------------------------------------------------------------------------------------|-----------------------|---------------------------------------------------|--------------------|-----------------------|-----------------|-----------------------|------------|-----------------|---------------|-----------------------|------------------------------|--------------|-------|
| igstarrow igstarrow igstarro | ov.br/enade/#!/arquiv | voDetalhes/823                                    |                    |                       |                 |                       |            |                 |               |                       |                              | ☆            | :     |
| 🔛 Apps 👔 Bolsas - Portal CNPq 🛴 REVAL                                                                                                    | IDA 🔐 Pergamum 🌢      | 🔾 🛛 Webmail UFPel :: Ber 🗋 🛛 Coordenação de Ter   | 🛛 📡 Sisu Gestão    | o 🗋 Portal de A       | companh: Ď      | Pareceres da Câm      | iara 📡 I   | Protocolo Integ | grado 🛤       | Universidade estadu:  | » 📙 (                        | Outros favor | ritos |
|                                                                                                    | 📀 BRASIL              | Acesso à informação                               |                    |                       | Participe       | Serviços L            | egislação  | Canais          | *             |                       |                              |              | *     |
| ≡ iner Enade                                                                                                    |                       |                                                   |                    |                       |                 |                       |            |                 |               |                       |                              |              |       |
|                                                                                                    | Leiaute:              |                                                   | Projeto:           |                       |                 |                       |            | Evento:         |               | _                     |                              |              |       |
| A Inicial                                                                                                    | [02] NO2              |                                                   | r19111011          | ENADE (2018)          |                 |                       |            | [88] Teccei     | ição Ingres   | santes: 02/07/2018    | = 12/08/2018                 |              |       |
| Alterar Senha                                                                                                    | [32] 1132             |                                                   | [1011101]          | ENADE (2010)          |                 |                       |            | [00] Insch      | içao ingres   | Sances. 02/07/2010    | 6 12/00/2010                 |              |       |
| Editar Contatos                                                                                                    |                       |                                                   |                    | Andamen               | to do Arqu      | Jivo                  |            |                 |               |                       |                              |              | 1     |
| Inscritos ~                                                                                                    | 11/07/2018 18:37      | :40 - Recebimento do arquivo iniciado             |                    |                       |                 |                       |            |                 |               |                       |                              |              | L     |
| ➔ Inscrição ingressante ∨                                                                                                    | 11/07/2018 19:27      | 140 - Decemimento do acquivo concluído            |                    |                       |                 |                       |            |                 |               |                       |                              |              |       |
| Inscrição concluinte ~                                                                                                    | 11/0//2010 10:5/      | .+o - Receptimento do anquivo concidido           |                    |                       |                 |                       |            |                 |               |                       |                              |              |       |
|                                                                                                    | 11/07/2018 18:37      | :54 - Validação sintática iniciada                |                    |                       |                 |                       |            |                 |               |                       |                              |              | F     |
| Questionário do Coordenador                                                                                                    | 11/07/2018 18:37      | :55 - Validação sintática concluída               | 11                 | 1/07/2018 18:37:55 -  | Validação sintá | itica concluída: A va | lidação da | estrutura do se | u arquivo foi | realizada com sucesso | . Em instantes, o c          | conteúdo do  | o seu |
| Relatório ~                                                                                                    | 11/07/2018 18:37      | :55 - Validação semântica iniciada                | ar                 | rquivo será verificad | lo.             |                       |            |                 |               |                       |                              |              | r     |
| Dispensa estudante concluinte                                                                                                    | 11/07/2018 18:37      | :59 - Validação semântica concluída               |                    |                       |                 |                       |            |                 |               |                       |                              |              |       |
|                                                                                                    | 11/07/2018 18:37      | :59 - Carga de dados iniciada                     |                    |                       |                 |                       |            |                 |               |                       |                              |              | L     |
|                                                                                                    | 11/07/2018 18:37      | :59 - Carga de dados concluída                    |                    |                       |                 |                       |            |                 |               |                       |                              |              |       |
|                                                                                                    |                       |                                                   |                    | Log                   | de Erros        |                       |            |                 |               |                       |                              |              |       |
|                                                                                                    | Relatório de validaçã | ăo vazio                                          |                    |                       |                 |                       |            |                 |               |                       |                              |              |       |
|                                                                                                    |                       |                                                   |                    |                       |                 |                       |            |                 |               | Voltar D              | ownload do Are               | quivo        |       |
|                                                                                                    | Informativo           |                                                   |                    |                       |                 |                       |            |                 |               |                       |                              |              |       |
|                                                                                                    | © M                   | EC - Ministério da Educação   INEP - Instituto Na | acional de Estudos | s e Pesquisas Edu     | icacionais Anís | sio Teixeira          |            |                 |               | ₽1.19.16              | 76 (:80) 🔳 1.0.              | .709 (209)   | -     |
|                                                                                                    |                       |                                                   |                    |                       |                 |                       |            |                 |               | PT 🕐 🖞 .              | <ul><li>&lt; 門 (1)</li></ul> | 18:40        |       |

- Erro comum apresentado pelo Sistema Enade, durante a tentativa de importação do arquivo em lote:
  - A coordenação não corrigiu a pendência de "Ano de conclusão Ensino Médio" no cadastro do aluno no Sistema Cobalto, antes de selecionar, salvar e gerar o arquivo para inserção no sistema Enade:

 Neste caso, basta solicitar a correção da pendência no Cobalto (Solicitar à Emileni (<u>emileni.tess@hotmail.com</u>) do CRA que insira a informação no cadastro do aluno), gerar novo arquivo e iniciar novamente a importação no sistema Enade.

 Cabe salientar que, ao apresentar erro em um aluno no momento da importação, o Sistema Enade rejeita TODO o arquivo, sem inscrever os demais estudantes.

- Após inserir e efetuar todas as inscrições em lote ou individualmente, o coordenador deve acessar o relatórios de ingressantes inscritos no sistema Enade e verificar se todos os alunos selecionados no Cobalto foram inscritos no sistema Enade, conforme slide 125.
- O coordenador deve comparar a sua lista de alunos habilitados e selecionados, retirada do Cobalto, com o relatório de inscritos do Sistema Enade e proceder a inscrição de alunos que tenham ficado de fora, se for o caso.
- Há, inclusive, a opção para download do relatório de ingressantes inscritos (Sistema Enade - botão situado na lateral inferior direita da opção 'pesquisar inscritos', abaixo da lista de alunos).
   Recomenda-se que as coordenações efetuem o download desse arquivo ao final das inscrições para futuras pesquisas e conferências.

| ← → C ③ Não seguro   enade.inep.g                            | v.br/enade/#!/pesquisarInscricaoIngressante                                                         |                                                                   | *                           |
|--------------------------------------------------------------|----------------------------------------------------------------------------------------------------|-------------------------------------------------------------------|-----------------------------|
| 🗰 Apps 📡 Bolsas - Portal CNPq ( REVAL                        | DA 📽 Pergamum 🥥 Webmail UFPel :: Ber 🎦 Coordenação de Tec 🔰 Sisu Gestão 🎦 Portal de Acompanh 👔 I    | Pareceres da Câmara 👔 Protocolo Integrado 🛛 🗱 Universidade estadu | » Outros favoritos          |
|                                                              | Service BRASIL Acesso à informação Participe                                                        | Serviços Legislação Canais 🐝                                      |                             |
| ≡ iner Enade                                                 |                                                                                                    |                                                                   | 0                           |
| E                                                            | dição vigente: 2018 IES: 634-UNIVERSIDADE FEDERAL DE PELC                                           | LOTAS Perfil: COORDENADOR                                         |                             |
| A Inicial                                                    |                                                                                                    |                                                                   |                             |
|                                                              | Inscrição ingressante                                                                               |                                                                   |                             |
| Editar Contatos                                              | Pesquisar inscritos                                                                                 |                                                                   |                             |
| Inscritos                                                    | Edição: *                                                                                           |                                                                   |                             |
|                                                              | 2018 •                                                                                              |                                                                   |                             |
|                                                              | CPF: Nome:                                                                                          |                                                                   |                             |
|                                                              |                                                                                                    |                                                                   |                             |
| Inscrição concluinte v                                       |                                                                                                    | Limpar Pesquisar                                                  | Nova Inscrição              |
| Inscrição em Lote                                            | CPF VNome                                                                                           | ~                                                                 | Ações ∽                     |
| Questionário do Coordenador                                  |                                                                                                    |                                                                   | <b>₫</b> Q <sup>†</sup>     |
| ▲ Relatório                                                  |                                                                                                    |                                                                   |                             |
|                                                              | 4                                                                                                   |                                                                   |                             |
| <ul> <li>Dispensa estudante concluinte</li> <li>V</li> </ul> | I 1 / 1 ► ► 10 ▼ itens/pág.                                                                         |                                                                   | 1 <sub>a</sub> 3 de 3 itens |
|                                                              |                                                                                                    |                                                                   |                             |
|                                                              |                                                                                                    |                                                                   | xportar inscrições          |
|                                                              |                                                                                                    |                                                                   |                             |
|                                                              |                                                                                                    |                                                                   |                             |
|                                                              |                                                                                                    |                                                                   |                             |
|                                                              | © MEC - Ministério da Educação   INEP - Instituto Nacional de Estudos e Pesquisas Educacionais Anís | nisio Teixeira 🛛 🖓 1.19.1676 (                                    | :80) 🔳 1.19.1465 (68)       |
| 📀 💽 🚞 🚯 🖾                                                    |                                                                                                    | PT 🕐 🗸 🖡                                                          | 18:40<br>(11/07/2018        |

| /                                                          |                                           |                                                                |                                                             |                                               |
|------------------------------------------------------------|-------------------------------------------|----------------------------------------------------------------|-------------------------------------------------------------|-----------------------------------------------|
| ← → C ① Não seguro   enade.ine                             | p.gov.br/enade/#!/arquivo                 |                                                                |                                                             | ☆ :                                           |
| 👖 Apps 📡 Bolsas - Portal CNPq 🗯 REV                        | /ALIDA 📽 Pergamum 🥥 Webmail UFPel :       | Ber 📋 Coordenação de Tec 🔰 Sisu Gestão 쀁 Portal de A           | Acompanh 🔊 Pareceres da Câmara 🔊 Protocolo Integrado 🕯      | Universidade estadu: » Outros favoritos       |
|                                                            | S BRASIL Acesso à inform                  | lação                                                          | Participe Serviços Legislação Canais 🙀                      |                                               |
| ≡ i <b>ner</b> Enade                                       |                                           |                                                                |                                                             | •                                             |
| 🐴 Inicial                                                  | Edição vigente: 2018<br>Curso:            | IES: 634-UNIVERSIDADE FEDI<br>Área de enquadramento            | ERAL DE PELOTAS P                                           | Perfil: COORDENADOR<br>.ocalidade: Pelotas-RS |
|                                                            | Envios e Acompanhan                       | nentos                                                         |                                                             |                                               |
| Editar Contatos                                            | Realize o envio dos dados via upload de a | rquivo, com formato TXT e compactado via ZIP. Após este proce  | dimento, acompanhe seus andamentos e informações (fases, re | esultados, erros).                            |
| Inscritos                                                  |                                           | Envios                                                         | Realizados                                                  |                                               |
| Inscrição ingressante ^                                    | ⊞ Filtros para Pesquisa                   |                                                                |                                                             |                                               |
| Pesquisar inscritos                                        | C Arquivo                                 | Período de Envio                                               | ✓ Responsável ✓ Envio                                       | ✓ Ações ✓                                     |
| Inscrever                                                  | 0                                         |                                                                |                                                             | <b>^</b>                                      |
|                                                            | 0                                         |                                                                |                                                             |                                               |
|                                                            | 0                                         |                                                                |                                                             |                                               |
| Pesquisar inscritos                                        | 0                                         |                                                                |                                                             |                                               |
| <ul> <li>Inscrever</li> </ul>                              | 0                                         |                                                                |                                                             |                                               |
| <ul> <li>Pesquisar situação do<br/>questionário</li> </ul> | 0                                         |                                                                |                                                             |                                               |
| O Inscrição em Lote                                        |                                           |                                                                |                                                             |                                               |
| Questionário do Coordenador                                |                                           |                                                                |                                                             |                                               |
| Relatório ~                                                | 4                                         |                                                                |                                                             |                                               |
| Dispensa estudante concluinte                              |                                           | 10 vitens/pág.                                                 |                                                             | 1 <sub></sub> 8 de 8 itens                    |
| ~                                                          |                                           |                                                                |                                                             | Novo Envio do Arquivo                         |
|                                                            |                                           |                                                                |                                                             |                                               |
|                                                            | © MEC - Ministério da I                   | Educação   INEP - Instituto Nacional de Estudos e Pesquisas Ed | ucacionais Anísio Teixeira                                  | <b>□</b> 1.19.1676 (:80) 📑 1.0.709 (209) 🔻    |
| 🎯 📀 📋 🕹 🛽                                                  |                                           |                                                                |                                                             | PT 🕐 🛱 🕨 🏣 🅪 11/07/2018                       |

| ← → C ① Não seguro   enade.ine                             | p.gov.br/enade/#!/arquivoForm                                                                                                    |
|------------------------------------------------------------|----------------------------------------------------------------------------------------------------|
| 🔡 Apps 📡 Bolsas - Portal CNPq 🕻 RE                         | VALIDA 🟜 Pergamum 🥥 Webmail UFPel :: Bei 🗅 Coordenação de Tec 🔰 Sisu Gestão 🗅 Portal de Acompanh 🚺 Pareceres da Câmara 🔰 Protocolo Integrado 🗯 Universidade estadu 💿 🛛 📙 Outros favo                                                                                       |
|                                                            | 📀 BRASIL Acesso à informação Participe Serviços Legislação Canais                                                                                                    |
| ≡ iner Enade                                               |                                                                                                    |
| 🖀 Inicial                                                  | Edição     IES: 634-UNIVERSIDADE FEDERAL DE PELOTAS     Perfil: COORDENADOR       Curso:     Área de enquadramento: C     Localidade: Pelotas-RS                                                                                                    |
|                                                            | Envios e Acompanhamentos                                                                                                    |
| <ul> <li>Editar Contatos</li> </ul>                        | Preencha corretamente os itens obrigatórios para realizar a operação.                                                                                                    |
| Inscritos ~                                                | Realizar Envio do Arquivo                                                                                                    |
| Inscrição ingressante                                      | Dados do Envio do Arquivo                                                                                                    |
| Pesquisar inscritos                                        | O resultado da operação de envio do arquivo deverá ser consultado no ícone Q, na tela de listagem de envios e acompanhamentos:                                                                                                    |
|                                                            | Periodo de Envio: *                                                                                                    |
| Inscrição concluinte ^                                     | Selectione<br>N92 - 118111011 ENADE - Inscrição Ingressantes: 02/07/2018 a 12/08/2018                                                                                                    |
| Pesquisar inscritos                                        | N99 - [1811101] ENADE - Inscrição Regulares Concluíntes: 02/07/2018 a 12/08/2018                                                                                                    |
| ⊖ Inscrever                                                | Voltar Realizar Envio do Arquivo                                                                                                    |
| <ul> <li>Pesquisar situação do<br/>questionário</li> </ul> | Informativo                                                                                                    |
| O Inscrição em Lote                                        | Tendo em vista o elevado número de erros identificados pelo Inep nos processos de inscrição em lote realizados desde o dia 02/07/2018, apresentam-se as orientações abaixo. Reforça-se, ainda, a indicação de                                                              |
| Questionário do Coordenador                                | consulta aos documentos modelo para inscrições em tote, disponíveis nesta pagina, e a participação no Curso de Capacitação sobre o Enade para Pesquisadores Educacionais Institucionais e Coordenadores de<br>Curso, disponível no endereço: http://enade.caeddigital.net. |
| Relatório ~                                                | Documentos modelos para inscrições em lote de ingressantes (N92)                                                                                                    |
| Dispensa estudante concluinte                              | DEstrutura do arquivo de importação                                                                                                    |
| V                                                          | CRIENTAÇÕES PARA INSCRIÇÕES EM LOTE DE INGRESSANTES                                                                                                    |
|                                                            |                                                                                                    |
|                                                            | © MEC - Ministério da Educação   INEP - Instituto Nacional de Estudos e Pesquisas Educacionais Anísio Teixeira 📮 1.19.1676 (:80) 📑 1.0.709 (209)                                                                                                    |
|                                                            |                                                                                                    |

| ← → C () enade.inep.gov.br/enad    | e/#!/arquivoForm ☆                                                                                                    |
|------------------------------------|----------------------------------------------------------------------------------------------------|
| 🗰 Apps 📡 Bolsas - Portal CNPq 🗧 RI | :VALIDA 🔩 Pergamum 🥥 Webmail UFPel ::: Ber 🗋 Coordenação de Tec 💕 Sisu Gestão 🎦 Portal de Acompanh 📡 Pareceres da Câmaro 💕 Protocolo Integrado 📟 Universidade estado 💿 📙 Outros favorito                                                                                |
|                                    | 😵 BRASIL Acesso à informação Participe Serviços Legislação Canais 🙀                                                                                                    |
| Enade                              |                                                                                                    |
|                                    | Edição vigente: 2018 IES: 634-UNIVERSIDADE FEDERAL DE PELOTAS Perfil: COORDENADOR                                                                                                    |
| A Inicial                          | Curso: II Localidade: Pelotas-RS                                                                                                    |
|                                    | Envios e Acompanhamentos                                                                                                    |
| Editar Contatos                    | Preencha corretamente os itens obrigatórios para realizar a operação.                                                                                                    |
| → Inscritos ∨                      | Realizar Envio do Arquivo                                                                                                    |
| S Inscrição ingressante            | Dados do Envio do Arquivo                                                                                                    |
|                                    | O resultado da operação de envio do arquivo deverá ser consultado no ícone Q, na tela de listagem de envios e acompanhamentos:                                                                                                    |
| Inscrição concluinte               | Período de Envio: *                                                                                                    |
| O Inscrição em Lote                | N92 - [1811101] ENADE - Inscrição Ingressantes: 02/07/2018 a 12/08/2018                                                                                                    |
| Questionário do Coordenador        | Arquivo: *                                                                                                    |
| Relatório ~                        | 🗁 Escolher arquivo                                                                                                    |
| Dispensa estudante concluinte      | Voltar Realizar Envio do Arquivo                                                                                                    |
| × ·                                |                                                                                                    |
|                                    | Informativo                                                                                                    |
|                                    | Tendo em vista o elevado número de erros identificados pelo Inep nos processos de inscrição em lote realizados desde o dia 02/07/2018, apresentam-se as orientações abaixo. Reforça-se, ainda, a indicação de                                                           |
|                                    | consulta aos documentos modelo para inscrições em lote, disponíveis nesta pagina, e a participação no Curso de Capacitação sobre o Enade para Pesquisadores Educacionais Institucionais e Coordenadores de Curso, disponível no endereço: http://enade.caeddigital.net. |
|                                    |                                                                                                    |
|                                    | Documentos modelos para inscrições em lote de ingressantes (N92)                                                                                                    |
|                                    | DEstrutura do arquivo de importação<br>☐ Exemplo de arquivo N92                                                                                                    |
|                                    | ORIENTAÇÕES PARA INSCRIÇÕES EM LOTE DE INGRESSANTES                                                                                                    |
|                                    | MEC - Ministério de Educecão LINED - Instituto Nacional de Estudos o Dosquisos Educacionais Anísio Taivaira                                                                                                    |
|                                    |                                                                                                    |

## Computador

| 📕   🕞 🚺 🖛            |                   | Ferramentas de Pasta Compactada | a             |             | Enade 202         | 1       |     | -                    |     |
|----------------------|-------------------|---------------------------------|---------------|-------------|-------------------|---------|-----|----------------------|-----|
| Arquivo Início Compa | artilhar Exibir   | Extrair                         |               |             |                   |         |     |                      | v 🕜 |
| 🔄 🄄 🔹 🕆 🌗 🕨 Me       | eu computador → [ | Downloads → Enade 2021          |               |             |                   |         | ~ Č | Pesquisar Enade 2021 | ,c  |
| 🔆 Favoritos          | Nome              |                                 | Data de       | modificaç   | Тіро              | Tamanho |     |                      |     |
| 🛄 Área de Trabalho   | 📜 ENADE211110     | 01_N99_BR_19072021_31979_E001   | 21/07/2       | 021 08:43 A | Arquivo ZIP do Wi | 1 KB    |     |                      |     |
| 🐌 Downloads          | ENADE211110       | D1_N92_Bi 19072021_31979_E001   | 21/07/2       | 021 08:43 A | Arquivo ZIP do Wi | 1 KB    |     |                      |     |
| 📳 Locais recentes    |                   |                                 |               |             |                   |         |     |                      |     |
| 🖳 Meu computador     |                   |                                 |               |             |                   |         |     |                      |     |
| ) 崖 Área de Trabalho |                   |                                 |               |             |                   |         |     |                      |     |
| Documentos           |                   |                                 |               |             |                   |         |     |                      |     |
| 🐌 Downloads          |                   |                                 |               |             |                   |         |     |                      |     |
| 肁 Imagens            |                   |                                 |               |             |                   |         |     |                      |     |
| 🜗 Músicas            |                   |                                 |               |             |                   |         |     |                      |     |
| 📑 Vídeos             |                   |                                 |               |             |                   |         |     |                      |     |
| 📥 Disco Local (C:)   |                   |                                 |               |             |                   |         |     |                      |     |
| 🙀 Rede               |                   | N99 – Ar                        | quivos de Con | cluin       | tes!              |         |     |                      |     |

W

0.4

R

0

:==

🔺 all 🕆 🔯 🕼

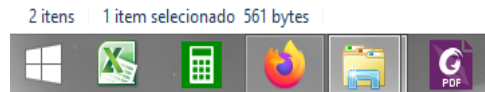

|                                                              | n de la companya de la companya de la companya de la companya de la companya de la companya de la companya de l                                                                                                    | o x                                                                              |  |  |  |  |  |  |  |
|--------------------------------------------------------------|----------------------------------------------------------------------------------------------------|----------------------------------------------------------------------------------|--|--|--|--|--|--|--|
| ← → C ③ Não seguro   enade.inep                              | ep.gov.br/enade/#!/arquivoForm                                                                                                    | ☆ :                                                                              |  |  |  |  |  |  |  |
| 🔛 Apps 📡 Bolsas - Portal CNPq 🕻 REV                          | EVALIDA 🕍 Pergamum 🍳 Webmail UFPel :: Ber 📋 Coordenação de Tec 🔰 Sisu Gestão 🛅 Portal de Acompanh 🚺 Pareceres da Câmara 🚺 Protocolo Integrado 📖 Universidade estadu 💿 📙 Ou                                                                                                | utros favoritos                                                                  |  |  |  |  |  |  |  |
|                                                              | 📀 BRASIL Acesso à informação Participe Serviços Legislação Canais 🙀                                                                                                    |                                                                                  |  |  |  |  |  |  |  |
| $\equiv$ in $\mathbf{E}$ Enade                               | f                                                                                                    | 0                                                                                |  |  |  |  |  |  |  |
|                                                              | Edição vigente: 2018 IES: 634-UNIVERSIDADE FEDERAL DE PELOTAS Perfil: COORDENADOR                                                                                                    |                                                                                  |  |  |  |  |  |  |  |
| A Inicial                                                    |                                                                                                    |                                                                                  |  |  |  |  |  |  |  |
| Alterar Senha                                                | Envios e Acompanhamentos                                                                                                    |                                                                                  |  |  |  |  |  |  |  |
| Editar Contatos                                              | Preencha corretamente os itens obrigatórios para realizar a operação.                                                                                                    |                                                                                  |  |  |  |  |  |  |  |
| Inscritos                                                    | Realizar Envio do Arquivo                                                                                                    |                                                                                  |  |  |  |  |  |  |  |
| Inscrição ingressante                                        | Dados do Envio do Arguivo                                                                                                    |                                                                                  |  |  |  |  |  |  |  |
| Desquisar inscritos                                          | O resultado da operação de envio do arquivo deverá ser consultado no ícone <b>Q</b> , na tela de listagem de envios e acompanhamentos:                                                                                                    |                                                                                  |  |  |  |  |  |  |  |
|                                                              | Período de Envio: *                                                                                                    |                                                                                  |  |  |  |  |  |  |  |
| <ul> <li>Inscrever</li> </ul>                                | N99 - [1811101] ENADE - Inscrição Regulares Concluintes: 02/07/2018 a 12/08/2018                                                                                                    | N99 - [1811101] ENADE - Inscrição Regulares Concluintes: 02/07/2018 a 12/08/2018 |  |  |  |  |  |  |  |
| Inscrição concluinte ^                                       | Arquivo: *                                                                                                    |                                                                                  |  |  |  |  |  |  |  |
| Pesquisar inscritos                                          | Ciencias Economicas _1113667_concluintes.zip                                                                                                    |                                                                                  |  |  |  |  |  |  |  |
| Inscrever                                                    | Voltar Realizar Envio do Arquiv                                                                                                    | 10                                                                               |  |  |  |  |  |  |  |
| Pesquisar situação do                                        |                                                                                                    | ═╜∎                                                                              |  |  |  |  |  |  |  |
| questionário                                                 | Informativo                                                                                                    |                                                                                  |  |  |  |  |  |  |  |
| O Inscrição em Lote                                          | Tendo em vista o elevado número de erros identificados pelo Inep nos processos de inscrição em lote realizados desde o dia 02/07/2018, apresentam-se as orientações abaixo. Reforça-se, ainda, a indicação de                                                             | 3                                                                                |  |  |  |  |  |  |  |
| Questionário do Coordenador                                  | Consulta aos documentos modero para inscrições em lote, disponíveis nesta pagina, e a participação no curso de Capacitação sobre o Enade para Pesquisadores Educacionais institucionais e Coordenadores d<br>Curso, disponível no endereço: http://enade.caeddigital.net. | e                                                                                |  |  |  |  |  |  |  |
| A Relatório                                                  |                                                                                                    |                                                                                  |  |  |  |  |  |  |  |
|                                                              | Documentos modelos para inscrições em lote de ingressantes (N92)                                                                                                    |                                                                                  |  |  |  |  |  |  |  |
| <ul> <li>Dispensa estudante concluinte</li> <li>V</li> </ul> | BEstrutura do arquivo de importação □ Exemplo de arquivo N92                                                                                                    |                                                                                  |  |  |  |  |  |  |  |
|                                                              | ORIENTAÇÕES PARA INSCRIÇÕES EM LOTE DE INGRESSANTES                                                                                                    |                                                                                  |  |  |  |  |  |  |  |
|                                                              | © MEC - Ministério da Educação   INEP - Instituto Nacional de Estudos e Pesquisas Educacionais Anísio Teixeira                                                                                                    | 465 (68)                                                                         |  |  |  |  |  |  |  |
| 📀 🜔 🚞 🚯 🛯                                                    |                                                                                                    | 18:42                                                                            |  |  |  |  |  |  |  |

| ← → C ③ Não seguro   enade.ine                             | p.gov.br/enade/#!/arquivoForm                                                                                                    |
|------------------------------------------------------------|----------------------------------------------------------------------------------------------------|
| 🗰 Apps 📡 Bolsas - Portal CNPq 🗯 RE                         | VALIDA 🟜 Pergamum 🥥 Webmail UFPel :: Ber 🕒 Coordenação de Tec 🛐 Sisu Gestão 🗅 Portal de Acompanh 👔 Pareceres da Câmara 🛐 Protocolo Integrado 📟 Universidade estadu 💿 📙 Outros favori                                                                                                    |
|                                                            | 🛜 BRASIL Acesso à informação Participe Serviços Legislação Canais                                                                                                    |
| ≡ i <b>ner</b> Enade                                       | Sucesso ao salvar                                                                                                    |
| A Inicial                                                  | Edição vigente: 2018 Perfil: COORDENADOR Curso: Localidade: Pelotas-RS                                                                                                    |
| <ul> <li>Alterar Senha</li> </ul>                          | Operação realizada com SUCESSO!                                                                                                    |
| Editar Contatos                                            | Preencha corretamente os itens ot                                                                                                    |
| Inscritos                                                  |                                                                                                    |
| ⑦ Inscrição ingressante ∧                                  | Dados do Envio do Arquivo                                                                                                    |
| Pesquisar inscritos                                        | O resultado da operação de envio do arquivo deverá ser consultado no ícone Q, na tela de listagem de envios e acompanhamentos:                                                                                                    |
|                                                            | N99 - [1811101] ENADE - Inscrição Regulares Concluintes: 02/07/2018 a 12/08/2018                                                                                                    |
| Inscrição concluinte ^                                     | Arquivo: *                                                                                                    |
|                                                            | Ciencias Economicas _1113667_concluintes.zip                                                                                                    |
|                                                            | Voltar Realizar Envio do Arquivo                                                                                                    |
| <ul> <li>Pesquisar situação do<br/>questionário</li> </ul> | Informativo                                                                                                    |
|                                                            | Tendo em vista o elevado número de erros identificados pelo Inep nos processos de inscrição em lote realizados desde o dia 02/07/2018, apresentam-se as orientações abaixo. Reforça-se, ainda, a indicação de<br>consulta aos documentos modelo para inscrições em lote, disconíveis nesta página, e a participação no Curso de Capacitação sobre o Enade para Pesquisadores Educacionais Institucionais e Coordenadores de |
| Questionário do Coordenador                                | Curso, disponível no endereço: http://enade.caeddigital.net.                                                                                                    |
| Relatório ~                                                | Documentos modelos para inscrições em lote de ingressantes (N92)                                                                                                    |
| Dispensa estudante concluinte                              | Estrutura do arquivo de importação                                                                                                    |
|                                                            | ORIENTAÇÕES PARA INSCRIÇÕES EM LOTE DE INGRESSANTES                                                                                                    |
|                                                            | © MEC - Ministério da Educação I INEP - Instituto Nacional de Estudos e Pesquisas Educacionais Anísio Teixeira                                                                                                    |
| 🚳 💽 📜 🔕 🛽                                                  | E<br>PT                                                                                                    |

- Essa <u>tela de "Sucesso</u>" (Slide 131) diz respeito à primeira fase da inscrição em lote de alunos, onde é verificado o formato (.txt zipado = .zip) e tamanho (até 2MB) do arquivo inserido no sistema Enade.
- Após, o sistema Enade muda de tela, conforme slide 134 e inicia a análise do conteúdo do arquivo, podendo indicar erros que <u>rejeitarão a inscrição</u> de todos alunos que constam no documento, ou avisos que, mesmo ocorrendo, o <u>sistema efetua a</u> <u>inscrição dos alunos</u>, servindo como alerta para o controle das inscrições pelo coordenador.

 Somente após essa segunda análise é que a importação do arquivo em lote está concluída, devendo a coordenação verificar se houve ou não erro no processo, conforme mostrado os slides seguintes, além de verificar no menu "Inscrição Concluintes – Pesquisar inscritos" se todos os alunos que estavam no arquivo em lote constam no sistema Enade.

|                                                            |                       |              |                         |                            |                                      |                            |                 |              |              |                  |             |                                         |                     |                        | x        |
|------------------------------------------------------------|-----------------------|--------------|-------------------------|----------------------------|--------------------------------------|----------------------------|-----------------|--------------|--------------|------------------|-------------|-----------------------------------------|---------------------|------------------------|----------|
| ← → C ③ Não seguro   enade.ine                             | ep.gov.br/enad        | e/#!/arquiv  | 0                       |                            |                                      |                            |                 |              |              |                  |             |                                         |                     | ☆                      | : :      |
| 🗰 Apps 📡 Bolsas - Portal CNPq 🕻 RE                         | EVALIDA 🏜 Pe          | ergamum 🄾    | 🔰 Webmail UFPel :: Ber  | r 🗋 Coordenação de Te      | ec 📡 Sisu Gestão 🛛                   | 🗅 🛛 Portal de /            | Acompanhi 📡     | Pareceres da | Câmara 📡     | Protocolo Integr | ado 🗰       | Universidade estadu:                    | »                   | Outros fav             | voritos  |
|                                                            | <b>S</b>              | BRASIL       | Acesso à informaçã      | ão                         |                                      |                            | Participe       | Serviços     | Legislação   | Canais           | *           |                                         |                     |                        |          |
| ≡ in <b>er</b> Enade                                       |                       |              |                         |                            |                                      |                            |                 |              |              |                  |             |                                         |                     |                        | 0        |
| 🕂 Inicial                                                  | Edição vicen<br>Curso | ite: 2018    |                         |                            | IES: 634-UNIVER:<br>Área de enquadra | SIDADE FED<br>amento: C'Ê` |                 | DTAS         |              |                  | Perl<br>Loc | iil: COORDENADOR<br>alidade: Pelotas-RS |                     |                        |          |
| Alterar Senha                                              | Envio                 | s e Aco      | ompanhame               | entos                      |                                      |                            |                 |              |              |                  |             |                                         |                     |                        |          |
| O Editar Contatos                                          | Realize o er          | nvio dos dad | dos via upload de arqui | ivo, com formato TXT e c   | compactado via ZIP. Ap               | oós este proce             | edimento, acom  | npanhe seus  | andamentos e | informações (fa  | ases, resu  | ltados, erros).                         |                     |                        |          |
| Inscritos                                                  |                       |              |                         |                            |                                      | Envios                     | Realizado       | S            |              |                  |             |                                         |                     |                        |          |
| Inscrição ingressante ^                                    | 🕀 Filtr               | os para l    | Pesquisa                |                            |                                      |                            |                 |              |              |                  |             |                                         |                     |                        |          |
| Pesquisar inscritos                                        | 0 4                   | Arquivo      | ~                       | Período de Envio           |                                      |                            |                 | ∽ Res        | ponsável     | ~                | Envio       |                                         | Y Ações Y           |                        |          |
| ⊖ Inscrever                                                | 0                     | [828] ENAD   | DE1811101_N99_BR_       | N99 - [1811101] ENADE      | - Inscrição Regulares                | Concluintes:               | 02/07/2018 a 1  | 12/08/20     |              |                  | 11/07/20    | 018 18:40:08                            | Q 🗈 [               |                        |          |
| Inscrição concluinte ^                                     |                       |              |                         |                            |                                      |                            |                 |              |              |                  |             |                                         |                     |                        |          |
| Pesquisar inscritos                                        |                       |              |                         |                            |                                      |                            |                 |              |              |                  |             |                                         |                     |                        |          |
|                                                            |                       |              |                         |                            |                                      |                            |                 |              |              |                  |             |                                         |                     |                        |          |
| <ul> <li>Pesquisar situação do<br/>questionário</li> </ul> |                       |              |                         |                            |                                      |                            |                 |              |              |                  |             |                                         |                     |                        |          |
| ⊖ Inscrição em Lote                                        |                       |              |                         |                            |                                      |                            |                 |              |              |                  |             |                                         |                     |                        |          |
| Questionário do Coordenador                                |                       |              |                         |                            |                                      |                            |                 |              |              |                  |             |                                         | ,                   |                        |          |
| Selatório ✓                                                |                       |              |                         |                            |                                      |                            |                 |              |              |                  |             |                                         |                     | Þ                      |          |
| Dispensa estudante concluinte                              |                       | ◀ 1          | <u></u> /1 ▶            | ▶ 10 ▼ iten:               | s/pág.                               |                            |                 |              |              |                  |             |                                         | 1 <del>,</del> 9 de | 9 itens                |          |
|                                                            |                       |              |                         |                            |                                      |                            |                 |              |              |                  |             | Novo                                    | Envio do Ar         | rquivo                 |          |
|                                                            |                       | © MI         | EC - Ministério da Edu  | cação   INEP - Instituto N | lacional de Estudos e l              | Pesquisas Ed               | lucacionais Aní | sio Teixeira |              |                  |             | <b>1.19.16</b>                          | 76 (:80) 🔳1         | 1.0.709 (209           | 9)       |
| 🚱 💽 📜 🚺 🛽                                                  | 🗄 🚺                   |              |                         |                            |                                      |                            |                 |              |              |                  |             | PT 😨 🚏 .                                | - 🖻 🖬 (             | ») 18:42<br>)) 11/07/2 | 2<br>018 |

- Para identificar o erro que ocorreu, o coordenador deve clicar no símbolo correspondente à folha de documento, situada na lateral direita do arquivo importado.
- Cada aluno (CPF) representa uma linha no arquivo que sai do módulo Enade do Cobalto e é inserido no sistema Enade.

- O programa "Notepad ++" auxilia na visualização do arquivo retirado do módulo Enade no Cobalto para encontrar o(s) aluno(s) que está(ão) causando erro na importação do arquivo em lote.
- Esse programa vai apresentar o arquivo .txt por linhas, e cada uma dessas linhas representa um aluno (verificar a coluna correspondente ao CPF - 5º dado 'NU\_CPF').
- O sistema Enade, quando indica erros no arquivo, apresenta a linha onde eles se encontram, logo a coordenação pode comparar os dois arquivos e efetuar as correções necessárias.

| 💙 C:\U | lsers\Paula\Downloads\Psicologia_1102064_concluintes.txt - Notepad++                                                                                                    |
|--------|----------------------------------------------------------------------------------------------------|
| Arquiv | o Editar Localizar Visualizar Formatar Linguagem Configurações Macro Executar Plugins Janela ?                                                                                                    |
|        |                                                                                                    |
|        |                                                                                                    |
| E Psic | ologia_1112064_concluintes.bt 🖄 🔚 Engenharia de Computacao_1102175_concluintes (6).bt 🖾                                                                                                    |
| 1      | CO_PROJETO; TP_ORIGEM; CO_IES; CO_CURSO; NU_CPF NU_ANO_FIM_ENSINO_MEDIO; CO_TURNO_GRADUACAO; NU_PERCENTUAL_INTEGRALIZACAO; NU_ANO_FORMATURA; NU_SEMESTRE_FORMATURA; NU_ANO_INICIO_GRADUACAO; CO_MUNICIPIO |
| 2      | 1811101;E;634;1102064;80241050049;2008;4;80.3;2019;1;2011;                                                                                                    |
| 3      | 1811101;E;634;1102064;01665703032;2009;4;79.4;2019;2;2011;                                                                                                    |
| 4      | 1811101;E;634;1102064;00548181098;2001;4;70.6;2019;2;2011;                                                                                                    |
| 5      | 1811101;E;634;1102064;01687826005;2009;4;96.6;2018;2;2011;                                                                                                    |
| 6      | 1811101;E;634;1102064;02087156069;2010;4;92.4;2018;2;2012;                                                                                                    |
| 7      | 1811101;E;634;1102064;96210559034;2009;4;95.0;2018;2;2012;                                                                                                    |
| 8      | 1811101;E;634;1102064;02748194063;2009;4;92.4;2018;2;2012;                                                                                                    |
| 9      | 1811101;E;634;1102064;02550812000;2012;4;78.2;2019;2;2013;                                                                                                    |
| 10     | 1811101;E;634;1102064;02212578024;2007;4;92.4;2018;2;2013;                                                                                                    |
| 11     | 1811101;E;634;1102064;06020126358;2012;4;92.4;2018;2;2013;                                                                                                    |
| 12     | 1811101;E;634;1102064;01589292090;2009;4;95.0;2018;2;2013;                                                                                                    |
| 13     | 1811101;E;634;1102064;02069548082;2012;4;89.9;2019;1;2013;                                                                                                    |
| 14     | 1811101;E;634;1102064;84704691004;2009;4;81.5;2019;1;2013;                                                                                                    |
| 15     | 1811101;E;634;1102064;3714; 06889;2006;4;87.4;2019;1;2013;                                                                                                    |
| 16     | 1811101;E;634;1102064;0210 6035;2009;4;79.8;2019;2;2013;                                                                                                    |
| 17     | 1811101;E;634;1102064;004 5025;2000;4;90.8;2018;2;2013;                                                                                                    |
| 18     | 1811101;E;634;1102064;027 060;2010;4;97.5;2018;2;2013;                                                                                                    |
| 19     | 1811101;E;634;1102064;0224 6099;2008;4;88.2;2019;1;2013;                                                                                                    |
| 20     | 1811101;E;634;1102064;7233 0034;1990;4;97.5;2018;2;2014;                                                                                                    |
| 21     | 1811101;E;634;1102064;9531 0053;2006;4;81.5;2019;1;2014;                                                                                                    |
| 22     | 1811101;E;634;1102064;03097001;2010;4;78.2;2019;2;2014;                                                                                                    |
| 23     | 1811101;E;634;1102064;03306769037;2013;4;81.5;2019;1;2014;                                                                                                    |
| 24     | 1811101;E;634;1102064;03468700032;2013;4;81.5;2019;1;2014;                                                                                                    |
| 25     | 1811101;E;634;1102064;03847617044;2013;4;81.5;2019;1;2014;                                                                                                    |
| 26     | 1811101;E;634;1102064;03858787027;2013;4;81.5;2019;1;2014;                                                                                                    |
| 27     | 1811101;E;634;1102064;02576424040;2008;4;81.5;2019;1;2014;                                                                                                    |
| 28     | 1811101;E;634;1102064;01295615096;2003;4;81.5;2019;1;2014;                                                                                                    |
| 29     | 1811101;E;634;1102064;03090430002;2011;4;81.5;2019;1;2014;                                                                                                    |
| 30     | 1811101;E;634;1102064;01339946009;2008;4;81.5;2019;1;2014;                                                                                                    |
| 31     | 1811101;E;634;1102064;00874249082;2003;4;81.5;2019;1;2014;                                                                                                    |
| 32     | 1811101;E;634;1102064;03623080047;2011;4;81.5;2019;1;2014;                                                                                                    |

- Dois erros comuns que estão ocorrendo durante a importação dos arquivos são:
- A coordenação não corrigiu a pendência de "Ano de conclusão Ensino Médio" no cadastro do aluno no Sistema Cobalto, antes de selecionar, salvar e gerar o arquivo para inserção no sistema Enade:
  - Neste caso, basta solicitar a correção da pendência no Cobalto (Solicitar à Emileni (<u>emileni.tess@hotmail.com</u>) do CRA que insira a informação no cadastro do aluno), gerar novo arquivo e iniciar novamente a importação no sistema Enade.

- 2) Alunos com 100% da integralização da carga horária do curso aparecem no arquivo do módulo Enade do Cobalto como formandos 2020/2 ou 2021/1, o que o sistema Enade entende como erro, pois esses alunos deveriam ser dispensados da participação da avaliação.
  - Levando em consideração que o módulo Enade do Cobalto apresenta o percentual da integralização das disciplinas obrigatórias, caso o aluno deva realmente ser inscrito na edição de 2021 como concluinte, a coordenação do curso deve desmarcar esse aluno da seleção no módulo Enade do Cobalto, salvar a seleção novamente e gerar novo arquivo para inscrição em lote dos demais alunos.
  - Neste caso, esse aluno que apresenta 100% de integralização deve ser inscrito individualmente no sistema Enade, utilizando o seu CPF.

| 🛛 C:\Us  | ers\Paula\Downloads\Engenharia de Computacao_1102175_concluintes (6).txt - Notepad++                                                                                                    |
|----------|----------------------------------------------------------------------------------------------------|
| Arquivo  | Editar Localizar Visualizar Formatar Linguagem Configurações Macro Executar Plugins Janela ?                                                                                                    |
| 6        |                                                                                                    |
| 📙 Psicol | logia_1102064_concluintes but 🔀 🔚 Engenharia de Computacao_1102175_concluintes (6) but 🗵                                                                                                    |
| 1        | CO_PROJETO; TP_ORIGEM; CO_IES; CO_CURSO; NU_CPF; NU_ANO_FIM_ENSINO_MEDIO; CO_TURNO_GRADUACAO; NU_PERCENTUAL_INTEGRALIZACAO; NU_ANO_FORMATURA NU_SEMESTRE_FORMATURA NU_ANO_INICIO_GRADUACAO; IN_MUNICIPIO |
| 2        | 1911101;E;634;1102175;02395006017;2011;3;100.0.2019;1 2012;0;                                                                                                    |
|          |                                                                                                    |
|          |                                                                                                    |
|          |                                                                                                    |
|          |                                                                                                    |
|          |                                                                                                    |
|          |                                                                                                    |
|          |                                                                                                    |
|          |                                                                                                    |
|          |                                                                                                    |
|          |                                                                                                    |
|          |                                                                                                    |

- Após inserir e efetuar todas as inscrições em lote ou individualmente, o coordenador deve acessar o relatórios de concluintes inscritos no sistema Enade e verificar se todos os alunos selecionados no Cobalto foram inscritos no sistema Enade, conforme slide 142.
- O coordenador deve comparar a sua lista de alunos habilitados e selecionados, retirada do Cobalto, com o relatório de inscritos do Sistema Enade e proceder a inscrição de alunos que tenham ficado de fora, se for o caso.
- Há, inclusive, a opção para download do relatório de concluintes inscritos (Sistema Enade - botão situado na lateral inferior direita da opção 'pesquisar inscritos', abaixo da lista de alunos). Recomenda-se que as coordenações efetuem o download desse arquivo ao final das inscrições para futuras pesquisas e conferências.

| /                                                                                                    |                                 |                                        |                                     |                                       |                        |                             |                                                          |
|----------------------------------------------------------------------------------------------------|---------------------------------|----------------------------------------|-------------------------------------|---------------------------------------|------------------------|-----------------------------|----------------------------------------------------------|
| ← → C (i) enade.inep.gov.br/enade/                                                                                                    | #!/pesquisarInscricaoConcluinte |                                        |                                     |                                       |                        |                             | ☆ :                                                      |
| 👖 Apps Ď Bolsas - Portal CNPq 🕻 REVA                                                                                                    | ALIDA 📷 Pergamum 🍚 Webr         | nail UFPel :: Ber 📄 Coordenação de Te  | eo Ď Sisu Gestão 🗋 Portal de Ad     | companhi 📡 Pareceres da Ci            | âmara 📡 Protocolo Inte | grado 🗰 Universidade estadu | » Outros favoritos                                       |
|                                                                                                    | S BRASIL Acess                  | o à informação                         |                                     | Participe Serviços                    | Legislação Canais      | <b>*</b>                    | Â                                                        |
| ≡ iner Enade                                                                                                    |                                 |                                        |                                     |                                       |                        |                             | · · · · · · · · · · · · · · · · · · ·                    |
|                                                                                                    | Edição vicente: 2018            |                                        | IES: 634-UNIVERSIDADE FEDE          | RAL DE PELOTAS                        |                        | Perfil: COORDENADOR         |                                                          |
| A Inicial                                                                                                    | Curso:                          |                                        | Area de enquadramento:              |                                       |                        | Localidade: Pelotas-RS      |                                                          |
| Alterar Senha                                                                                                    | Inscrição conclui               | nte                                    |                                     |                                       |                        |                             |                                                          |
| Editar Contatos                                                                                                    | Pesquisar inscritos             |                                        |                                     |                                       |                        |                             |                                                          |
| Solution Solution | Edică *                         |                                        |                                     |                                       |                        |                             |                                                          |
| S Inscrição ingressante ∨                                                                                                    | 2018                            | •                                      | _                                   |                                       |                        |                             |                                                          |
|                                                                                                    | CPF:                            | Nome:                                  |                                     |                                       | Situação:              |                             |                                                          |
|                                                                                                    |                                 |                                        |                                     |                                       | Selecione              | v                           |                                                          |
| Pesquisar inscritos                                                                                                    |                                 |                                        |                                     |                                       |                        | Limpar Desquisar            | Nova Inscrição                                           |
|                                                                                                    |                                 |                                        |                                     |                                       |                        | Limpur                      | Nova miscilição                                          |
| Pesquisar situação do                                                                                                    | CPF                             | ✓ Nome                                 |                                     | <ul> <li>Situação</li> </ul>          |                        | ~                           | Ações ~                                                  |
| questionário                                                                                                    |                                 | -                                      |                                     | Inscrito                              |                        |                             | I Q ₪ ˆ                                                  |
| Inscrição em Lote                                                                                                    |                                 |                                        |                                     | Inscrito                              |                        |                             | I Q ₪                                                    |
| Questionário do Coordenador                                                                                                    |                                 | -                                      |                                     | Inscrito                              |                        |                             | I Q ₪                                                    |
| A Dalatória                                                                                                    |                                 |                                        |                                     | Inscrito                              |                        |                             | I Q ₪                                                    |
|                                                                                                    |                                 | -                                      |                                     | Inscrito                              |                        |                             |                                                          |
| Dispensa estudante concluinte                                                                                                    |                                 | - 10 C                                 |                                     | Inscrito                              |                        |                             |                                                          |
|                                                                                                    |                                 |                                        |                                     | Inscrito                              |                        |                             |                                                          |
|                                                                                                    |                                 |                                        |                                     | Inscrito                              |                        |                             |                                                          |
|                                                                                                    |                                 |                                        |                                     | Inscrito                              |                        |                             |                                                          |
|                                                                                                    |                                 |                                        |                                     | Inscrito                              |                        |                             |                                                          |
|                                                                                                    | © MEC - Mini                    | stério da Educação LINEP - Instituto N | lacional de Estudos e Pesquisas Edu | Inscrito<br>cacionais Anísio Teixeira |                        |                             | <b>∠ Q Ⅲ</b><br>5 (:80) <b>≡</b> 1.19.1465 (68) <b>→</b> |
|                                                                                                    |                                 |                                        | acionarae Estados e resquisas Edu   |                                       |                        | PT 🔊 🗳                      |                                                          |
|                                                                                                    | 록 ⊻ [≌]                         |                                        |                                     |                                       |                        |                             | 11/07/2018                                               |

Inscrições individuais

### Sistema Enade – Inscrições Individuais

- Caso seja necessária a inscrição de poucos alunos ou o coordenador opte por inscrever os alunos ingressantes e concluintes de forma individualizada, ele deve escolher a opção do sistema Enade "Inscrição Ingressante" -"inscrever" (Slide 146) ou "Inscrição Concluinte" -"inscrever" (Slide 147) e efetuar a inscrição com o CPF de cada aluno e demais dados sobre a vida acadêmica dele que devem ser retirados do cadastro dele no sistema Cobalto.
  - "Gestão Acadêmica" "Cadastros" "Aluno" ou
  - "Gestão Acadêmica" "Cadastros" "Enade" botão "Ficha" ou "integralização" ao lado do nome do aluno no módulo Enade
## Sistema Enade – Inscrições Individuais

- Da mesma forma que com a inscrição em lote, <u>o</u> coordenador deve verificar nos relatórios de inscrição de ingressantes e de concluintes do sistema Enade se estão todos os alunos corretamente inscritos.
- Serão necessários os seguintes dados dos alunos:
  - CPF (Demais dados pessoais serão importados do cadastro da Receita Federal automaticamente);
  - Ano de Conclusão do Ensino Médio;
  - Turno do curso;
  - Percentual de integralização do curso;
  - Polo a que o aluno está vinculado, quando curso EaD, e
  - Ano de início do curso de graduação (para os concluintes).

## Sistema Enade – Inscrições Individuais -Ingressantes

| ← → C ▲ Não seguro                    | enade.inep.go | ov.br/enade/#!/ir     | nscreverIngressante       |                             |                   |                 |                         |              |                 |                        | ॰• 🛧 🌒                 |
|---------------------------------------|---------------|-----------------------|---------------------------|-----------------------------|-------------------|-----------------|-------------------------|--------------|-----------------|------------------------|------------------------|
| 🚺 Apps 🛛 🔊 Bolsas - Portal CNPq       | 🗧 REVALIDA    | 皆 Pergamum            | Webmail UFPel :: Be       | 🔇 Coordenação de Te         | 📡 Sisu Gestão     | S Portal de Ac  | ompan 📡 Parecere        | s da Câmar 🔰 | Protocolo Integ | grad                   | » Outros favor         |
|                                       |               | SRASIL                | Serviços                  |                             | Simplifique!      | Participe       | Acesso à informação     | Legislação   | Canais          | <b>%</b>               |                        |
| <b>iner</b> Ena                       | de            |                       |                           |                             |                   |                 |                         |              |                 |                        | 0                      |
|                                       | 🔶 Edição      | o vigente: 2019       |                           |                             | IES: 634-UNIVER   | SIDADE FEDER    | AL DE PELOTAS           |              |                 | Perfil: COORDENADOR    |                        |
| 🐕 Inicial                             | Curso         |                       |                           |                             | Área de enquadr   | amento:         |                         |              |                 | Localidade: Pelotas-RS |                        |
| Alterar Senha                         | Ins           | scrição in            | gressante                 |                             |                   |                 |                         |              |                 |                        |                        |
| Editar Contatos                       |               |                       |                           |                             |                   |                 |                         |              |                 |                        |                        |
|                                       |               | Iscrever              |                           |                             |                   |                 |                         |              |                 |                        |                        |
| ) Inscriçao ingressante 🛛 🔿           |               | Informações do        | ) estudante               |                             |                   |                 |                         |              |                 |                        |                        |
| Pesquisar inscritos                   |               | CPF: *                |                           |                             | _                 |                 |                         |              |                 |                        |                        |
|                                       |               |                       |                           |                             |                   |                 |                         |              |                 |                        |                        |
| 🕤 Inscrição concluinte 🛛 🔿            |               | Nome:                 |                           | -                           |                   | Data de nasc    | mento:                  | S            | exo:            |                        |                        |
| Pesquisar inscritos                   |               |                       |                           |                             |                   |                 |                         |              | Masculino       |                        |                        |
| 0                                     |               |                       |                           |                             |                   |                 |                         |              | Feminino        |                        |                        |
|                                       |               | Nome da mã            | e:                        |                             |                   |                 |                         |              |                 |                        |                        |
| Pesquisar situação do<br>questionário |               |                       |                           |                             |                   |                 |                         |              |                 |                        |                        |
|                                       |               |                       |                           |                             |                   |                 |                         |              |                 |                        |                        |
| ) Inscriçao em Lote                   |               | Informações ac        | adêmicas                  |                             |                   |                 |                         |              |                 |                        |                        |
| Consulta de inscritos                 |               | Ano de conc           | lusão do Ensino Médio:    | *                           | Turno do curs     | so de graduação | :*                      |              |                 |                        |                        |
| Questionário do Coordenado            | or            |                       |                           |                             | Selecione         |                 |                         | •            |                 |                        |                        |
| Relatório ~                           |               | Percentual d          | e integralização do curso | o: <b>*</b>                 |                   |                 |                         |              |                 |                        |                        |
| 9 Dispensa estudante                  |               |                       |                           |                             |                   |                 |                         |              |                 |                        |                        |
| oncluinte ~                           |               |                       |                           |                             |                   |                 |                         |              |                 |                        |                        |
| Declaração de                         |               | Ingresso no<br>Ano: 🗱 | curso:                    |                             | Semestre: *       |                 |                         |              |                 |                        |                        |
| esnonsahilidade 🗸 🗸                   |               | ©                     | MEC - Ministério da Educa | ção   INEP - Instituto Naci | onal de Estudos e | Pesquisas Educa | cionais Anísio Teixeira |              |                 | ₽1.25.2342             | (:80) 📑 1.25.2433 (66) |

## Sistema Enade – Inscrições Individuais -Concluintes

| ← → C ▲ Não seguro                                         | enade.inep.go     | ov.br/enade/#!/ir          | nscreverConcluinte                           |                                         |                                     |                          |                         |            |                       |                                               | ॰ 🕁 🌘                                      |
|------------------------------------------------------------|-------------------|----------------------------|----------------------------------------------|-----------------------------------------|-------------------------------------|--------------------------|-------------------------|------------|-----------------------|-----------------------------------------------|--------------------------------------------|
| 👖 Apps   🔊 Bolsas - Portal CNPq                            | 🕻 REVALIDA        | 省 Pergamum                 | Webmail UFPel :: Be                          | S Coordenação de Te                     | 📡 Sisu Gestão                       | S Portal de Ac           | ompan 📡 Pareceres       | da Câmar 🖠 | ) Protocolo Integrad  | I                                             | » Outros favor                             |
|                                                            |                   | 🔶 BRASIL                   | Serviços                                     |                                         | Simplifique!                        | Participe                | Acesso à informação     | Legislação | o Canais 🙀            |                                               |                                            |
| <b>iner</b> Enad                                           | le                |                            |                                              |                                         |                                     |                          |                         |            |                       |                                               |                                            |
| 🐣 Inicial                                                  | ▲ Edição<br>Curso | o vigente: 2019<br>):      |                                              |                                         | IES: 634-UNIVER<br>Área de enquadra | SIDADE FEDER/<br>Imento: | AL DE PELOTAS           |            |                       | Perfil: COORDENADOR<br>Localidade: Pelotas-RS |                                            |
| ⊖ Alterar Senha                                            | Ins               | scrição co                 | oncluinte                                    |                                         |                                     |                          |                         |            |                       |                                               |                                            |
| Editar Contatos                                            |                   | nscrever                   |                                              |                                         |                                     |                          |                         |            |                       |                                               |                                            |
| Inscrição ingressante                                      |                   | Informações do             | estudante                                    |                                         |                                     |                          |                         |            |                       |                                               |                                            |
| Pesquisar inscritos                                        |                   | CPF: <b>*</b>              |                                              |                                         |                                     |                          |                         |            |                       |                                               |                                            |
|                                                            |                   | ··                         | <u>.                                    </u> |                                         |                                     |                          |                         |            |                       |                                               |                                            |
| Inscrição concluinte ^                                     |                   | Nome:                      |                                              |                                         |                                     | Data de nasci            | mento:                  | 5          | Sexo:                 |                                               |                                            |
| Pesquisar inscritos                                        |                   |                            |                                              |                                         |                                     |                          |                         |            | Masculino<br>Feminino |                                               |                                            |
|                                                            |                   | Nome da mão                | e:                                           |                                         |                                     |                          |                         |            |                       |                                               |                                            |
| Pesquisar situação do<br>questionário                      |                   |                            |                                              |                                         |                                     |                          |                         |            |                       |                                               |                                            |
| ⊖ Inscrição em Lote                                        |                   | Informações ac             | adêmicas                                     |                                         |                                     |                          |                         |            |                       |                                               |                                            |
| Consulta de inscritos                                      |                   | Ano de concl               | lusão do Ensino Médio:                       | *                                       |                                     |                          |                         |            | -                     |                                               |                                            |
| Questionário do Coordenador                                |                   |                            |                                              |                                         |                                     |                          |                         |            |                       |                                               |                                            |
| Relatório ~                                                |                   | Turno do cur               | so de graduação: ≭                           |                                         | Ano de início                       | do curso de gra          | duação: ≭               |            |                       |                                               |                                            |
| <ul> <li>Dispensa estudante</li> <li>concluinte</li> </ul> |                   | Selecione<br>Percentual de | e integralização do curs                     | •                                       |                                     |                          |                         |            |                       |                                               |                                            |
| Declaração de resnonsabilidade                             |                   |                            |                                              |                                         |                                     | о                        |                         |            |                       |                                               |                                            |
| 3 0 3 0                                                    |                   |                            | MEC - Ministeno da Educa                     | iç <del>ao   INEP - Instituto Nac</del> | ional de Estudos e I                | -esquisas Educa          | cionais Anisio Teixeira |            |                       | PT 2                                          | .80) ₩1.25.2433 (66)<br>18:31<br>03/07/201 |

| CÓDIGO DO<br>CURSO | NOME DO CURSO                    | GRAU         | SITUACAO DO<br>CURSO | NOME COORDENADOR CURSO                | EMAIL COORDENADOR CURSO          |  |
|--------------------|----------------------------------|--------------|----------------------|---------------------------------------|----------------------------------|--|
| 31978              | ARTES VISUAIS                    | Licenciatura | Em atividade         | Rosemar Gomes Lemos                   | rosemar.lemos@ufpel.edu.br       |  |
| 15002              | CIÊNCIA DA COMPUTAÇÃO            | Bacharelado  | Em atividade         | Guilherme Tomaschewski Netto          | guilherme.netto@inf.ufpel.edu.br |  |
| 113737             | CIÊNCIAS BIOLÓGICAS              | Bacharelado  | Em atividade         | Adriana Lourenco Da Silva             | colegiadobioufpel@gmail.com      |  |
| 113735             | CIÊNCIAS BIOLÓGICAS              | Licenciatura | Em atividade         | Adriana Lourenco Da Silva             | colegiadobioufpel@gmail.com      |  |
| 113743             | CIÊNCIAS SOCIAIS                 | Licenciatura | Em atividade         | PATRICIA RODRIGUES CHAVES DA<br>CUNHA | prccunha@ufpel.edu.br            |  |
| 113739             | CIÊNCIAS SOCIAIS                 | Bacharelado  | Em atividade         | PATRICIA RODRIGUES CHAVES DA<br>CUNHA | prccunha@ufpel.edu.br            |  |
| 113627             | DESIGN DIGITAL                   | Bacharelado  | Em atividade         | Andreia Bordini De Brito              | andreia_brito@ufpel.edu.br       |  |
| 31368              | DESIGN GRÁFICO                   | Bacharelado  | Em atividade         | Andreia Bordini De Brito              | andreia_brito@ufpel.edu.br       |  |
| 102304             | EDUCAÇÃO FÍSICA                  | Bacharelado  | Em atividade         | Francisco Jose Pereira Tavares        | kinemafitness@gmail.com          |  |
| 102306             | EDUCAÇÃO FÍSICA                  | Licenciatura | Em atividade         | Marcelo Silva Da Silva                | silva.marcelo@ufpel.edu.br       |  |
| 102308             | FILOSOFIA                        | Bacharelado  | Em atividade         | Kelin Valeirao                        | kpaliosa@hotmail.com             |  |
| 14985              | FILOSOFIA                        | Licenciatura | Em atividade         | Kelin Valeirao                        | kpaliosa@hotmail.com             |  |
| 14997              | FÍSICA                           | Licenciatura | Em atividade         | Alexandre Diehl                       | diehl@ufpel.edu.br               |  |
| 14992              | GEOGRAFIA                        | Licenciatura | Em atividade         | Mauricio Meurer                       | mauriciomeurer@yahoo.com.br      |  |
| 113606             | GEOGRAFIA                        | Bacharelado  | Em atividade         | Mauricio Meurer                       | mauriciomeurer@yahoo.com.br      |  |
| 14993              | HISTÓRIA                         | Licenciatura | Em atividade         | Lorena Almeida Gill                   | lorenaalmeidagill@gmail.com      |  |
| 113619             | HISTÓRIA                         | Bacharelado  | Em atividade         | Lorena Almeida Gill                   | lorenaalmeidagill@gmail.com      |  |
| 1102208            | LETRAS - PORTUGUÊS               | Licenciatura | Em atividade         | LUCIANA IOST VINHAS                   | lucianavinhas@gmail.com          |  |
| 1102186            | LETRAS - PORTUGUÊS E<br>ESPANHOL | Licenciatura | Em atividade         | Joao Luis Rocha Paixao Cortes         | joao.cortes@ufpel.edu.br         |  |
| 1102188            | LETRAS - PORTUGUÊS E INGLÊS      | Licenciatura | Em atividade         | Eduardo Marks De Marques              | eduardo.marks@ufpel.edu.br       |  |
| 15000              | MATEMÁTICA                       | Licenciatura | Em atividade         | Daniela Stevanin Hoffmann             | danielahoff@gmail.com            |  |
| 122746             | MATEMÁTICA                       | Licenciatura | Em atividade         | Patricia Da Conceicao Fantinel        | patifantinel@gmail.com           |  |
| 31979              | MÚSICA                           | Licenciatura | Em atividade         | Isabel Bonat Hirsch                   | isabel.hirsch@gmail.com          |  |
| 14987              | PEDAGOGIA                        | Licenciatura | Em atividade         | Luiz Alberto Brettas                  | I.a.brettas@gmail.com            |  |
| 113783             | PEDAGOGIA                        | Licenciatura | Em atividade         | Eduardo Arriada                       | earriada@hotmail.com             |  |
| 101535             | QUÍMICA                          | Bacharelado  | Em atividade         | Gracelie Aparecida Serpa Schulz       | gracelie.serpa@ufpel.edu.br      |  |
| 101892             | QUÍMICA                          | Licenciatura | Em atividade         | Bruno Dos Santos Pastoriza            | coordenacaolicqui@gmail.com      |  |
| 1180627            | QUÍMICA - QUÍMICA FORENSE        | Bacharelado  | Em atividade         | Clarissa Marques Moreira Dos Santos   | clafarm_mm@yahoo.com.br          |  |
| 18313              | QUÍMICA DE ALIMENTOS             | Bacharelado  | Em atividade         | Caroline Peixoto Bastos               | cpbastos@ufpel.edu.br            |  |
| 113635             | QUÍMICA INDUSTRIAL               | Bacharelado  | Em atividade         | MARIANA ANTUNES VIEIRA                | mariana.vieira@ufpel.edu.br      |  |

| CÓDIGO DO<br>CURSO | NOME DO CURSO | GRAU         | NOME COORDENADOR<br>CURSO          | EMAIL COORDENADOR<br>CURSO     |
|--------------------|---------------|--------------|------------------------------------|--------------------------------|
| 1292739            | FILOSOFIA     | Licenciatura | Flavia Carvalho Chagas             | flaviafilosofiaufpel@gmail.com |
| 1536203            | HISTÓRIA      | Licenciatura | Marcos Cesar Borges Da<br>Silveira | borgescerrado@yahoo.com.br     |
| 113907             | MATEMÁTICA    | Licenciatura | SILVIA PRIETSCH<br>WENDT           | silviacImd@gmail.com           |